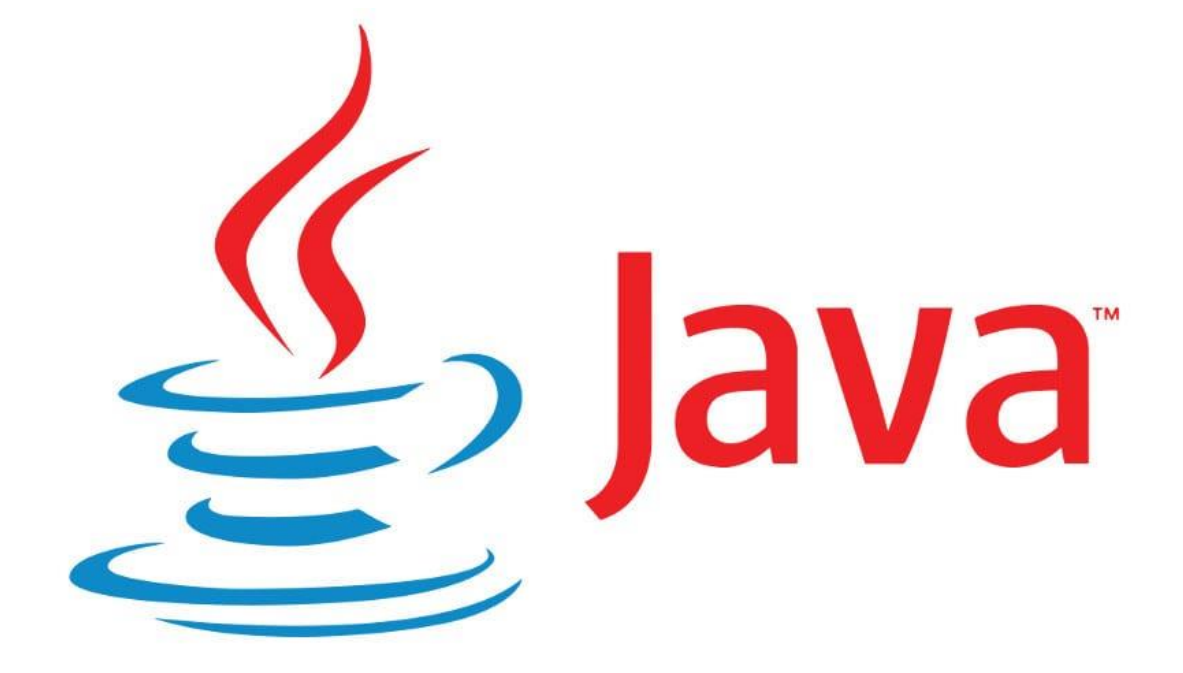

# CURSO INICIACIÓN JAVA IV

## Tutoriales de pildorasinformaticas

#### Descripción breve

Curso introductorio de Java por pildorasinformaticas.

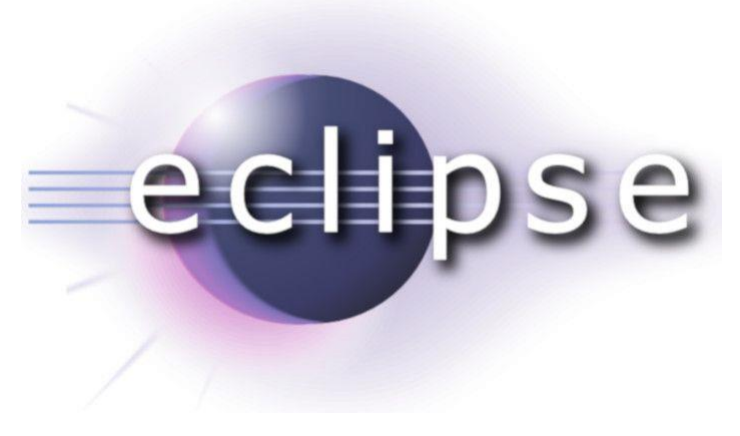

Pere Manel Verdugo Zamora pereverdugo@gmail.com

## Layouts I (Vídeo 81)

Layouts (Disposiciones)

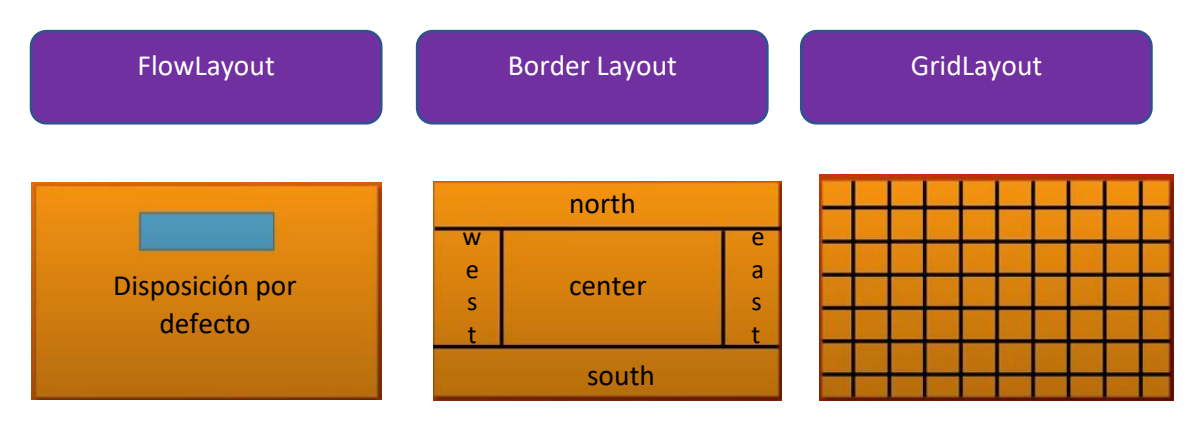

Si ninguna de estas disposiciones te va bien puedes crear las tuyas propias.

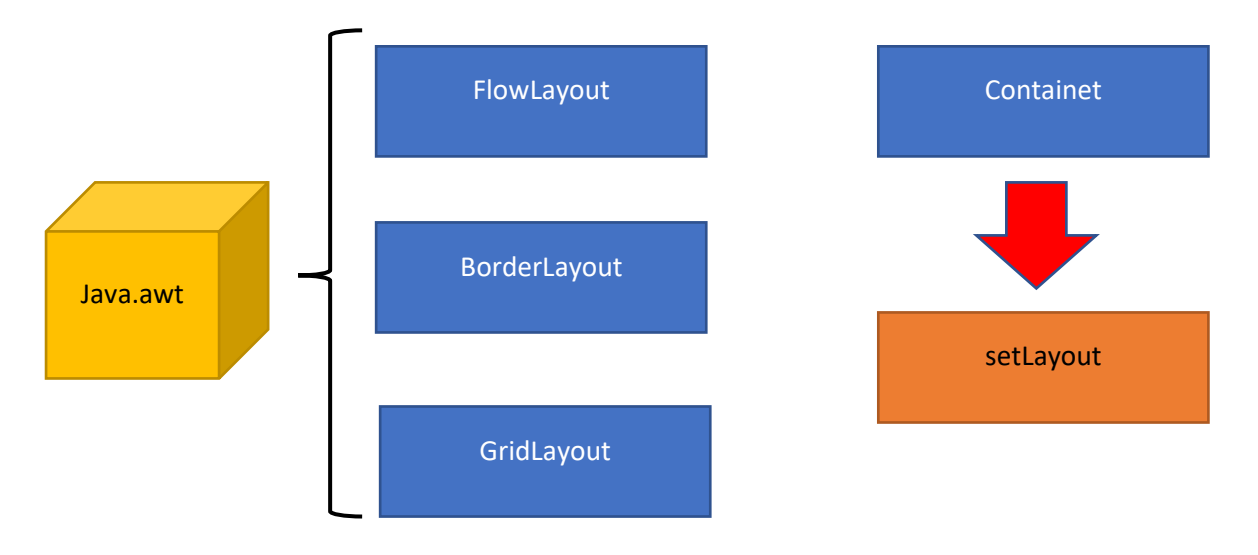

¿Cómo se trabaja con FlowLayout?

```
1 package graficos;
2⊖ import java.awt.*;
 3 import javax.swing.*;
 4
 5 public class Layouts_I {
 6
       public static void main(String[] args) {
 7⊖
           // TODO Auto-generated method stub
8
 9
           Marco_Layout marco=new Marco_Layout();
           marco.setDefaultCloseOperation(JFrame.EXIT ON CLOSE);
10
11
           marco.setVisible(true);
12
        }
13 }
                                    -
```

```
14 class Marco Layout extends JFrame
         public Marco_Layout() {
15⊝
               setTitle("Prueba Acciones");
setBounds(600,350,600,300);
16
17
18
               Panel_Layout lamina=new Panel_Layout();
19
               add(lamina);
20
21 }
22⊖ class Panel Layout extends JPanel{
          public Panel_Layout() {
23⊝
               add(new JButton("Amarillo"));
add(new JButton("Rojo"));
add(new JButton("Azul"));
24
25
26
27
          }
28 }
29
30 }
```

Este será el resultado:

| 🕌 Prueba Acciones |                    | _ | × |
|-------------------|--------------------|---|---|
|                   | Amarillo Rojo Azul |   |   |
|                   |                    |   |   |
|                   |                    |   |   |
|                   | Flowl avout Center |   |   |
|                   | riowedyout center  |   |   |
|                   |                    |   |   |
|                   |                    |   |   |
|                   |                    |   |   |
|                   |                    |   |   |

Layout puede ser Center (por defecto), left y right y una separación de 5 pixeles.

| 14          | class Marco_Layout extends JFrame{                                |
|-------------|-------------------------------------------------------------------|
| <b>15</b> Θ | <pre>public Marco_Layout() {</pre>                                |
| 16          | <pre>setTitle("Prueba Acciones");</pre>                           |
| 17          | setBounds(600,350,600,300);                                       |
| 18          | <pre>Panel_Layout lamina=new Panel_Layout();</pre>                |
| 19          | FlowLayout diposicion = new FlowLayout(FlowLayout. <i>LEFT</i> ); |
| 20          | lamina.setLayout(diposicion);                                     |
| 21          | add(lamina);                                                      |
| 22          |                                                                   |
| 23          | }                                                                 |

Para linear los botones hacia la izquierda, si ejecutamos este será el resultado:

| 🕌 Prueba Acciones                          | _       | × |
|--------------------------------------------|---------|---|
| Amarillo Rojo Azul                         |         |   |
|                                            |         |   |
|                                            |         |   |
|                                            |         |   |
|                                            |         |   |
|                                            |         |   |
|                                            |         |   |
|                                            |         |   |
|                                            |         |   |
|                                            |         |   |
| 14 class Marco Layout extends JFrame{      |         |   |
| 15⊖ public Marco_Layout() {                |         |   |
| 16 setTitle("Prueba Acciones");            |         |   |
| 1/ setBounds(600,350,600,300);             |         |   |
| 10 Paner_Layout Tamina=new Paner_Layout(); | PTGUT\. |   |
| 20 lamina setLayout(dinosicion):           | kiuni), |   |
| 21 add(lamina):                            |         |   |
| 22                                         |         |   |
| 23 }                                       |         |   |

Si cambiamos por RIGHT la alineación será a la derecha.

. ..

| 🛃 Prueba Acciones | – 🗆 X              |
|-------------------|--------------------|
|                   | Amarillo Rojo Azul |
|                   |                    |
|                   |                    |
|                   |                    |
|                   |                    |
|                   |                    |
|                   |                    |
|                   |                    |

Si ponemos CENTER es lo mismo que si no ponemos nada, es por defecto.

Una manera de simplificar las líneas 19 y 20.

```
14 class Marco Layout extends JFrame{
       public Marco_Layout() {
150
           setTitle("Prueba Acciones");
16
17
           setBounds(600,350,600,300);
18
          Panel_Layout lamina=new Panel_Layout();
19
           //FlowLayout diposicion = new FlowLayout(FlowLayout.RIGHT);
           //lamina.setLayout(diposicion);
20
          lamina.setLayout(new FlowLayout(FlowLayout.LEFT));
21
22
           add(lamina);
23
24 }
```

La línea 21 sustituye a las líneas 19 y 20.

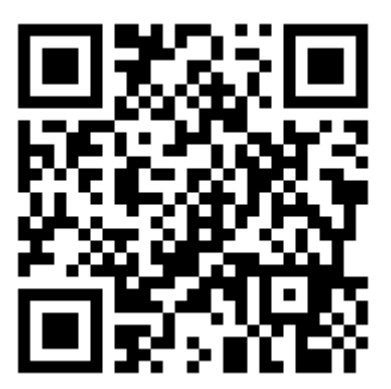

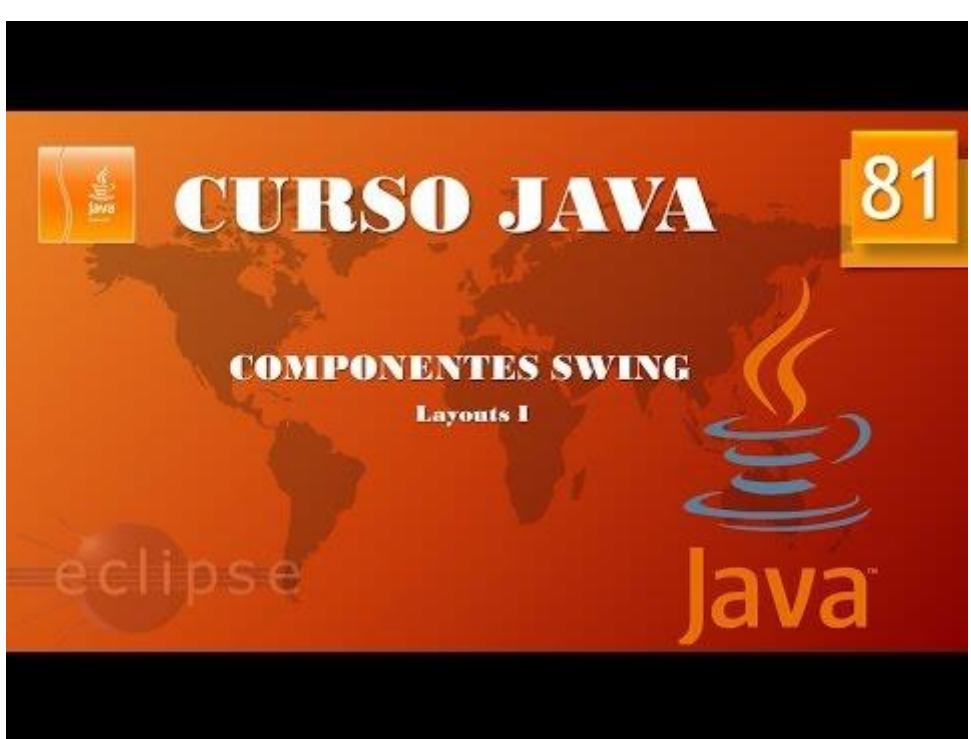

## Layouts II. (Vídeo 82)

```
14 class Marco Layout extends JFrame{
15<del>0</del>
        public Marco_Layout() {
            setTitle("Prueba Acciones");
16
            setBounds(600,350,600,300);
17
            Panel_Layout lamina=new Panel_Layout();
18
            //FlowLayout diposicion = new FlowLayout(FlowLayout.RIGHT);
19
20
            //lamina.setLayout(diposicion);
            lamina.setLayout(new FlowLayout(FlowLayout.CENTER, 50, 220));
21
22
            add(lamina);
23
24 }
```

Si agregamos dos parámetros más le estamos diciendo que separe cada botón entre ellos de 50 pixeles y del borde superior 220 pixeles, este será el resultado.

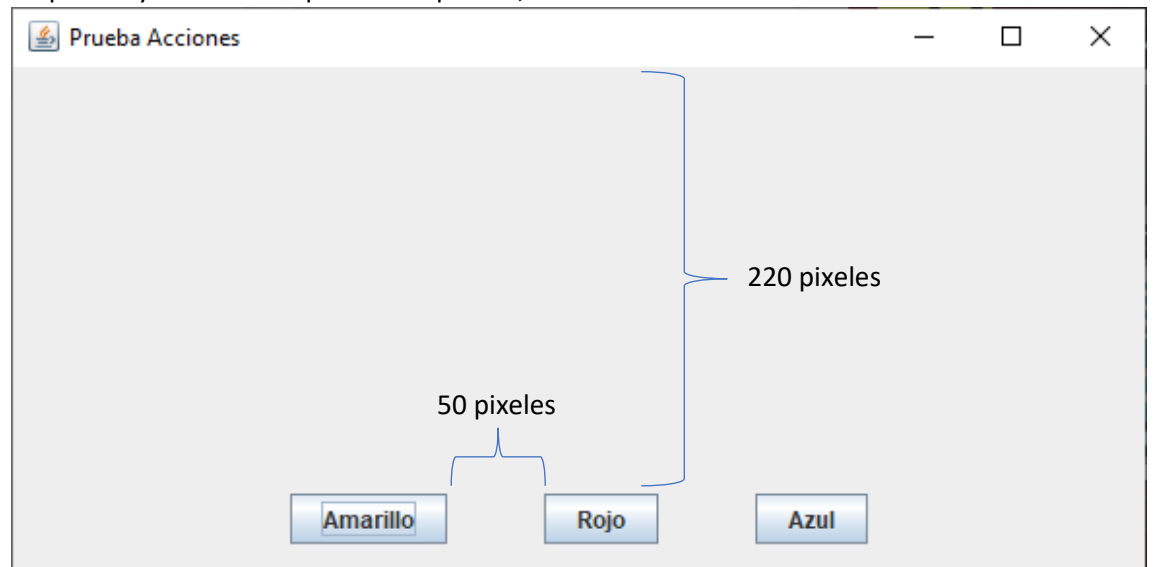

Se puede borrar de la clase Marco\_Layout y agregarlo a la clase Panel\_Layout, funciona igualmente.

```
25@ class Panel_Layout extends JPanel{
26@ public Panel_Layout() {
27    setLayout(new FlowLayout(FlowLayout.CENTER,50,220));
28    add(new JButton("Amarillo"));
29    add(new JButton("Rojo"));
30    add(new JButton("Azul"));
31    }
32 }
```

Ahora vamos a trabajar con el siguiente distanciamiento BorderLayout.

```
25 class Panel Layout extends JPanel{
26⊖
          public Panel_Layout() {
27
                setLayout(new BorderLayout());
28
                add(new JButton("Amarillo"), BorderLayout.NORTH);
               add(new JButton("Rojo"), BorderLayout.SOUTH);
add(new JButton("Azul"), BorderLayout.WEST);
add(new JButton("Verde"),BorderLayout.EAST);
29
30
31
                add(new JButton("Negro"),BorderLayout.CENTER);
32
33
          }
    }
34
```

Este será el resultado:

| 🕌 Prueba Acciones |          | – 🗆 X |
|-------------------|----------|-------|
|                   | Amarillo |       |
|                   |          |       |
| Azul              | Negro    | Verde |
|                   |          |       |
|                   | Rojo     |       |

Hay otro constructor BorderLayut(int hgap, int vgap) que adminte dos parámetros.

| 25⊝ | class | Panel Layout extends JPanel{                              |     |
|-----|-------|-----------------------------------------------------------|-----|
| 26⊝ | р     | blic Panel_Layout() {                                     |     |
| 27  |       | <pre>setLayout(new BorderLayout(10,10));</pre>            |     |
| 28  |       | add(new JButton("Amarillo"), BorderLayout.NORTH           | I); |
| 29  |       | add(new JButton("Rojo"), BorderLayout. <i>SOUTH</i> );    |     |
| 30  |       | <pre>add(new JButton("Azul"), BorderLayout.WEST);</pre>   |     |
| 31  |       | <pre>add(new JButton("Verde"),BorderLayout.EAST);</pre>   |     |
| 32  |       | <pre>add(new JButton("Negro"),BorderLayout.CENTER);</pre> |     |
| 33  | }     |                                                           |     |
| 34  | }     |                                                           |     |

Este será el resultado:

| 🕌 Prueba | a Acciones | _ | ×     |
|----------|------------|---|-------|
|          | Amarillo   |   |       |
| Azul     | Negro      |   | Verde |
|          | Rojo       |   |       |

En el siguiente ejemplo vamos a ver como combinar dos disposiciones de marco, FloatLayout y BorderLayout.

Vamos a crear dos clases con distinta disposición de botones numerada 1 y 2.

En la clase Marco\_Layout definimos las dos laminas, numerada 3.

Y a continuación las agregamos en distinta disposición, si no es así una lámina sobrescribiría a la otra, numerada 4.

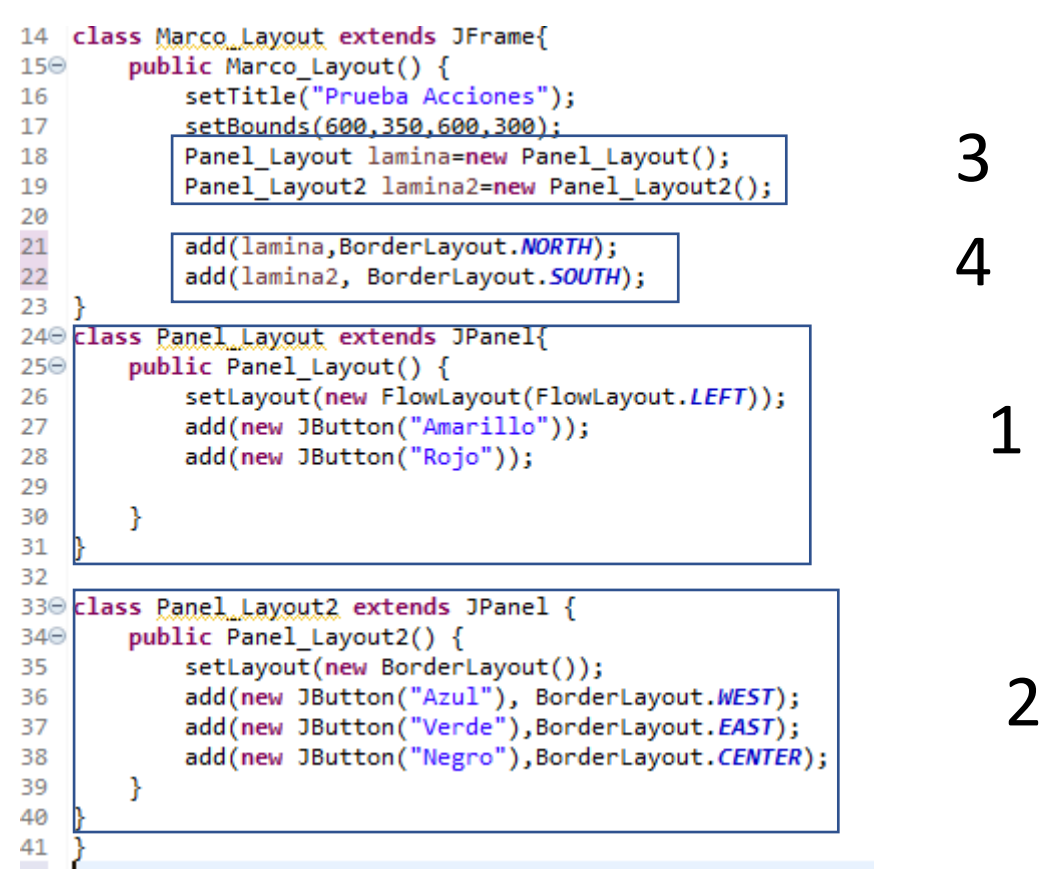

#### Este será el resultado:

| 🛓 Prueb | a Acciones |       | _ |    | ×    |
|---------|------------|-------|---|----|------|
| Amaril  | lo Rojo    |       |   |    |      |
|         |            |       |   |    |      |
|         |            |       |   |    |      |
|         |            |       |   |    |      |
|         |            |       |   |    |      |
|         |            |       |   |    |      |
|         |            |       |   |    |      |
|         |            |       |   |    |      |
| Azul    |            | Negro |   | Ve | erde |

Ahora modificando el código que te quede de la siguiente forma:

| 🙆 Prueba Acciones |          |      | _ |   | ×    |
|-------------------|----------|------|---|---|------|
|                   | Amarillo | Rojo |   |   |      |
|                   |          |      |   |   |      |
|                   |          |      |   |   |      |
|                   |          |      |   |   |      |
|                   |          |      |   |   |      |
|                   |          |      |   |   |      |
|                   |          |      |   |   |      |
| Azul              | Negr     | 70   |   | V | erde |

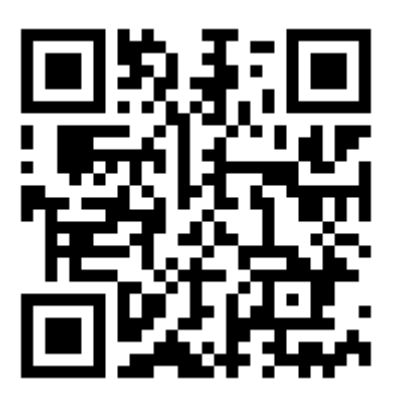

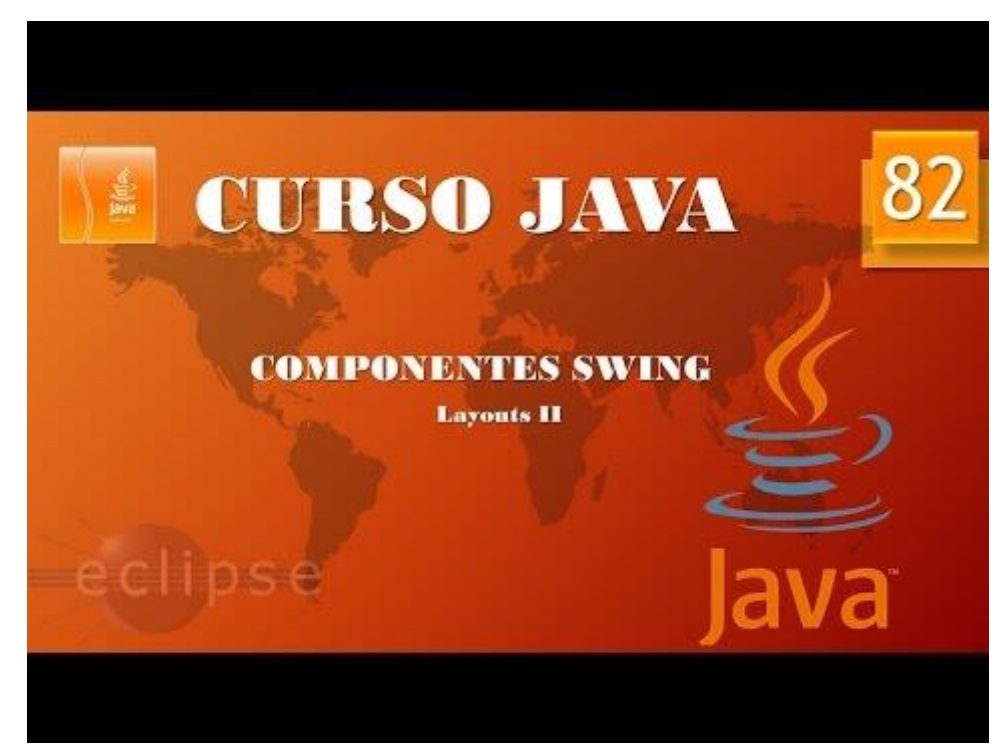

## Layouts III. (Vídeo 83)

En este capítulo vamos a ver la disposición GridLayout.

Vamos a crear una clase nueva llamada Calculadora.

```
1 package graficos;
 2
 3 import javax.swing.*;
 4
 5 public class Calculadora {
 6
 7⊖
      public static void main(String[] args) {
 8
           // TODO Auto-generated method stub
 9
           MarcoCalculadora mimarco=new MarcoCalculadora();
           mimarco.setDefaultCloseOperation(JFrame.EXIT_ON_CLOSE);
10
11
           mimarco.setVisible(true);
12
        }
13 }
14 class MarcoCalculadora extends JFrame{
15⊖
       public MarcoCalculadora() {
16
           setTitle("Calculadora");
17
           setBounds(50,300,450,300);
18
        }
19 }
20
```

Solo hemos construido la ventana:

| 🕌 Calculadora | — | $\times$ |
|---------------|---|----------|
|               |   |          |
|               |   |          |
|               |   |          |
|               |   |          |
|               |   |          |
|               |   |          |
|               |   |          |
|               |   |          |
|               |   |          |

```
1 package graficos;
 2
 3⊖ import java.awt.*; ←
 4
 5 import javax.swing.*;
 6
 7 public class Calculadora {
 8
 9Θ
        public static void main(String[] args) {
10
            // TODO Auto-generated method stub
11
            MarcoCalculadora mimarco=new MarcoCalculadora();
12
            mimarco.setDefaultCloseOperation(JFrame.EXIT_ON_CLOSE);
13
            mimarco.setVisible(true);
14
        }
15 }
16 class MarcoCalculadora extends JFrame{
17⊝
        public MarcoCalculadora() {
18
            setTitle("Calculadora");
19
            setBounds(50,300,450,300);
20
            LaminaCalculadora milamina=new LaminaCalculadora();
            add(milamina);
21
22
        }
23
24 class LaminaCalculadora extends JPanel{
250
        public LaminaCalculadora() {
            setLayout(new BorderLayout());
26
27
            JButton pantalla =new JButton("0");
28
            add(pantalla, BorderLayout.NORTH);
29
        }
30
```

Importamos java.awt.\*;

Creamos la clase LaminaCaculadora , donde le decimos el tipo de disposición de un botón con el titulo 0, este se sitúa en la parte norte.

En la clase MarcoCalculadora definimos un objeto de tipo LaminaCalculadora llamado milamina que a continuación la agregamos.

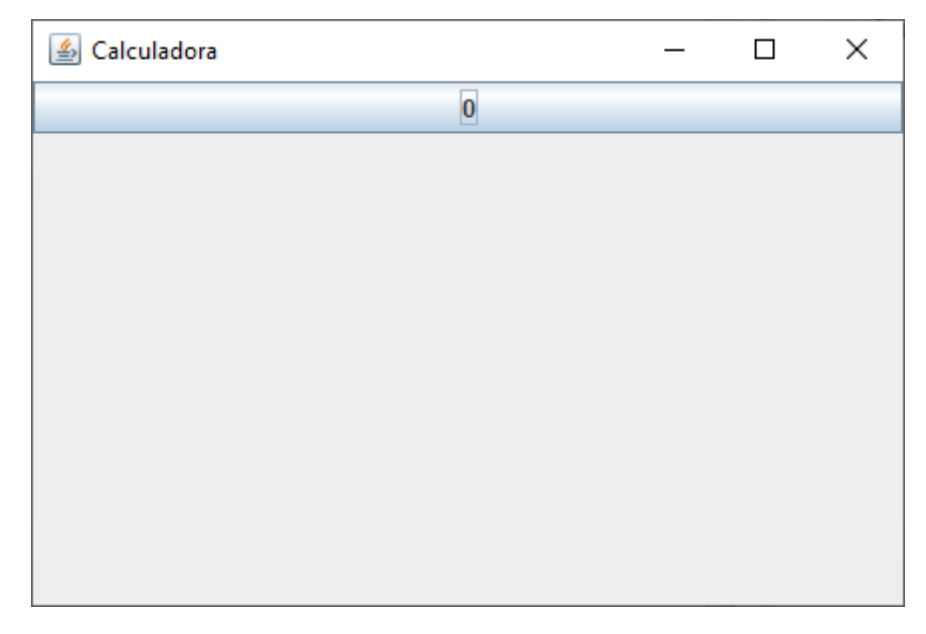

A continuación vamos a rehabilitar el botón.

```
class LaminaCalculadora extends JPanel{
    public LaminaCalculadora() {
        setLayout(new BorderLayout());
        JButton pantalla =new JButton("0");
        pantalla.setEnabled(false);
        add(pantalla, BorderLayout.NORTH);
    }
}
```

Este será el resultado:

| 실 Calculadora |   | _ | × |
|---------------|---|---|---|
|               | 0 |   |   |
|               |   |   |   |
|               |   |   |   |
|               |   |   |   |
|               |   |   |   |
|               |   |   |   |
|               |   |   |   |
|               |   |   |   |
|               |   |   |   |
|               |   |   |   |

Ahora vamos a introducir el código de la clase LaminaCalculadora:

```
class LaminaCalculadora extends JPanel{
      public LaminaCalculadora() {
             setLayout(new BorderLayout());
             JButton pantalla =new JButton("0");
             pantalla.setEnabled(false);
             add(pantalla, BorderLayout.NORTH);
             JPanel milamina2=new JPanel();
            milamina2.setLayout(new GridLayout(4,4));
             JButton boton1=new JButton("1");
            milamina2.add(boton1);
            JButton boton2=new JButton("2");
            milamina2.add(boton2);
            JButton boton3=new JButton("3");
            milamina2.add(boton3);
             JButton botonSuma=new JButton("+");
            milamina2.add(botonSuma);
            JButton boton4=new JButton("4");
            milamina2.add(boton4);
            JButton boton5=new JButton("5");
            milamina2.add(boton5);
            JButton boton6=new JButton("6");
            milamina2.add(boton6);
            JButton botonResta=new JButton("-");
            milamina2.add(botonResta);
```

```
JButton boton7=new JButton("7");
milamina2.add(boton7);
JButton boton8=new JButton("8");
milamina2.add(boton8);
JButton boton9=new JButton("9");
milamina2.add(boton9);
JButton botonMultiplica=new JButton("*");
milamina2.add(botonMultiplica);
JButton boton0=new JButton("0");
milamina2.add(boton0);
JButton botonPunto=new JButton(".");
milamina2.add(botonPunto);
JButton botonIgual=new JButton("=");
milamina2.add(botonIgual);
JButton botonDivide=new JButton("/");
milamina2.add(botonDivide);
```

```
add(milamina2,BorderLayout.CENTER);
```

```
}
```

Este será el resultado:

}

| 🕌 Calculadora |   | - | - |   | × |  |
|---------------|---|---|---|---|---|--|
| 0             |   |   |   |   |   |  |
| 1             | 2 | 3 |   | + |   |  |
| 4             | 5 | 6 |   | - |   |  |
| 7             | 8 | 9 |   | * |   |  |
| 0             |   | = |   | 1 |   |  |

Los botones están ordenados por filas.

Ahora vamos a realizar un método más cómodo, para ello vamos a eliminar todo el código.

```
class LaminaCalculadora extends JPanel{
    public LaminaCalculadora() {
        setLayout(new BorderLayout());
        JButton pantalla =new JButton("0");
        pantalla.setEnabled(false);
        add(pantalla, BorderLayout.NORTH);
        //JPanel milamina2=new JPanel();
        milamina2=new JPanel();
        milamina2.setLayout(new GridLayout(4,4));
    };
}
```

```
ponerBoton("7");
              ponerBoton("8");
ponerBoton("8");
ponerBoton("/");
              ponerBoton("4");
              ponerBoton("5");
              ponerBoton("6");
              ponerBoton("*");
              ponerBoton("1");
              ponerBoton("2");
              ponerBoton("3");
              ponerBoton("-");
              ponerBoton("0");
              ponerBoton(".");
              ponerBoton("=");
              ponerBoton("+");
              add(milamina2,BorderLayout.CENTER);
       }
       private void ponerBoton(String rotulo) {
              JButton boton=new JButton(rotulo);
              milamina2.add(boton);
       }
       private JPanel milamina2;
}
```

Hemos declarado una clase interna llamada ponerBoton.

La declaramos fuera de la clase intenta para que pueda tener acceso desde otras clases.

```
25 class LaminaCalculadora extends JPanel{
       public LaminaCalculadora() {
26⊖
27
           setLayout(new BorderLayout());
           JButton pantalla =new JButton("0");
28
           pantalla.setEnabled(false);
29
           add(pantalla, BorderLayout.NORTH);
30
31
           //JPanel milamina2=new JPanel();
32
           33
34
           milamina2.setLayout(new GridLayout(4,4));
35
           ponerBoton("1");
36
           ponerBoton("2");
37
```

El objeto milamina2 ya no hay que declararlo. Este será el resultado:

| 실 Calculadora |   | _ | - 🗆 | × |  |
|---------------|---|---|-----|---|--|
|               | ( | D |     |   |  |
| 7             | 8 | 8 | 1   |   |  |
| 4             | 5 | 6 | *   |   |  |
| 1             | 2 | 3 |     |   |  |
| 0             |   | = | +   |   |  |

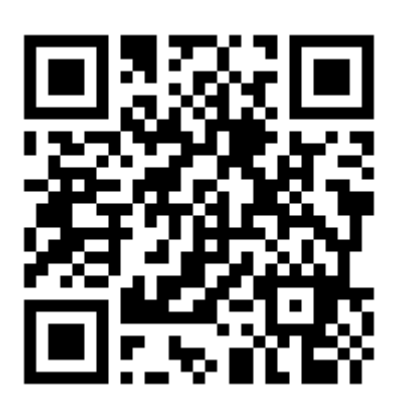

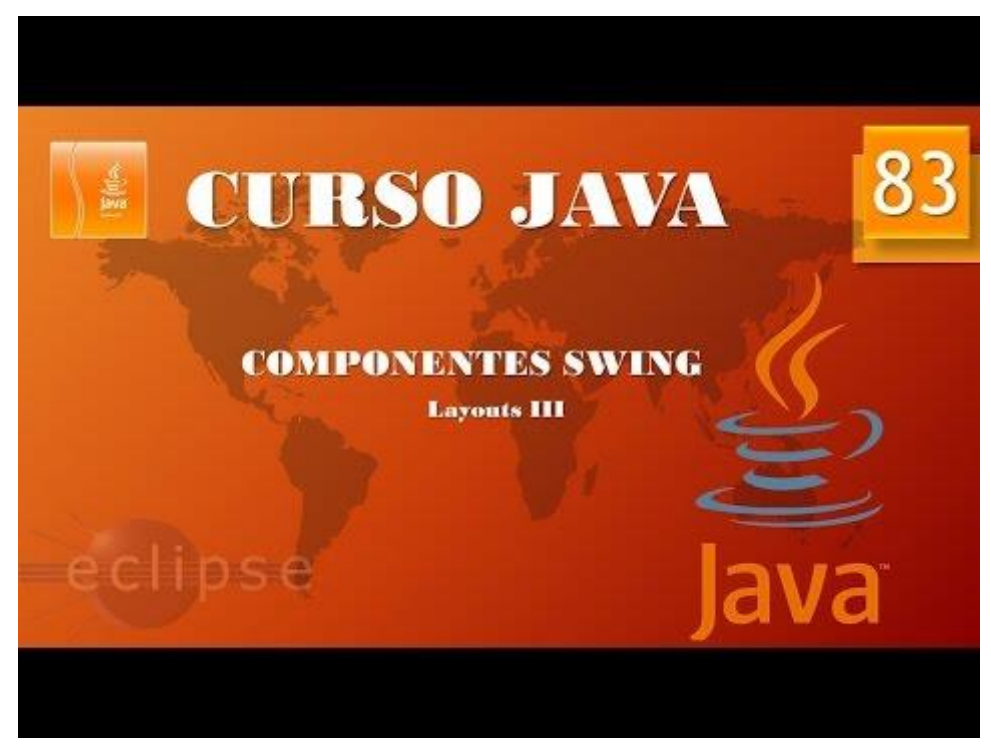

```
Layouts IV (Vídeo 84)
16 class MarcoCalculadora extends JFrame{
17Θ
       public MarcoCalculadora() {
           setTitle("Calculadora");
18
           //setBounds(50,300,450,300);
19
20
           LaminaCalculadora milamina=new LaminaCalculadora();
21
           add(milamina);
22
           23
       }
24 }
```

Pack(): El contenedor se tiene que adaptar al tamaño por defecto de lo que contiene.

Entonces no hace falta setBounds, este será el resultado:

| <u>ي</u> | _ |   | × |  |  |
|----------|---|---|---|--|--|
| 0        |   |   |   |  |  |
| 7        | 8 | 8 | 1 |  |  |
| 4        | 5 | 6 | * |  |  |
| 1        | 2 | 3 | - |  |  |
| 0        | • | = | + |  |  |

Con los métodos getText y setText podemos capturar el texto que hay en el botón como establecer un nuevo texto en ese botón.

```
class LaminaCalculadora extends JPanel{
       public LaminaCalculadora() {
              setLayout(new BorderLayout());
              pantalla =new JButton("0");
              pantalla.setEnabled(false);
              add(pantalla, BorderLayout.NORTH);
              //JPanel milamina2=new JPanel();
              milamina2=new JPanel();
                                                                          Vamos a crear una
                                                                          instancia de
              ActionListener Insertar=new InsertaNumero(); _
                                                                          InsertarNumero
                                                                          llamada Insertar.
              milamina2.setLayout(new GridLayout(4,4));
              ponerBoton("7",Insertar);
ponerBoton("8",Insertar);
ponerBoton("8",Insertar);
              //ponerBoton("/");
                                                             Utilizaremos Insertar como
              ponerBoton("4",Insertar); 
                                                             segundo parámetro en los
              ponerBoton("5",Insertar);
                                                             botones que tienen como
              ponerBoton("6",Insertar); 
                                                             título un número.
              //ponerBoton("*");
              ponerBoton("1",Insertar); 
              ponerBoton("2",Insertar); ✓
ponerBoton("3",Insertar); ✓
              //ponerBoton("-");
              ponerBoton("0",Insertar);
              //ponerBoton(".");
```

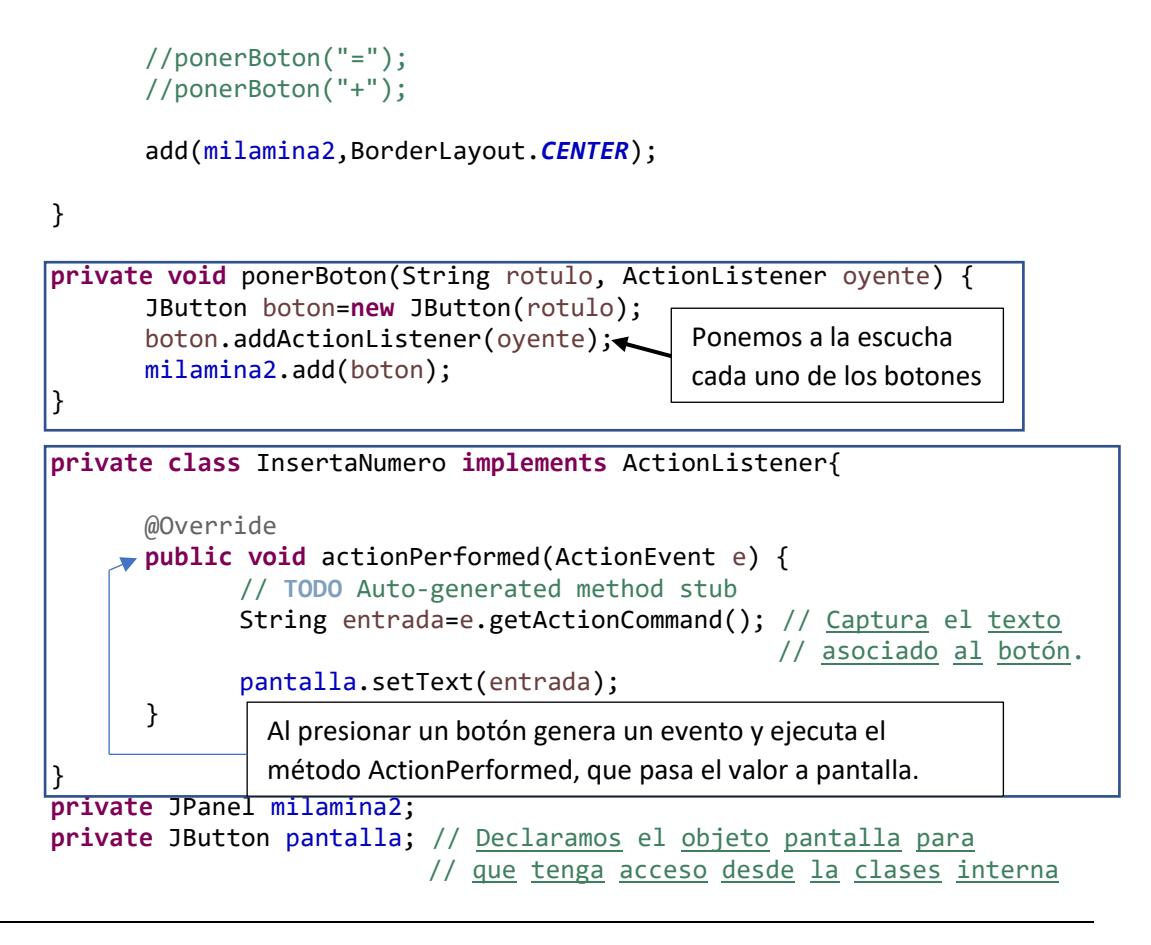

Si pulsamos el botón 5 este será el resultado:

}

| -🔔 |   | × |
|----|---|---|
|    | 5 |   |
| 7  | 8 | 8 |
| 4  | 5 | 6 |
| 1  | 2 | 3 |
| 0  |   |   |

Si pulsamos un segundo botón este se borra e imprime el segundo botón, esto tenemos que controlarlo.

```
private class InsertaNumero implements ActionListener[]

@Override
public void actionPerformed(ActionEvent e) {
    // TODO Auto-generated method stub
    String entrada=e.getActionCommand(); // Captura el texto asociado al botón.
    //pantalla.setText(entrada);
    pantalla.setText(pantalla.getText() + entrada);
}
```

En la clase interna eliminamos la línea que hemos pasado a comentario y agregamos la siguiente línea.

Ahora cuando presionemos varios números, este será el resultado:

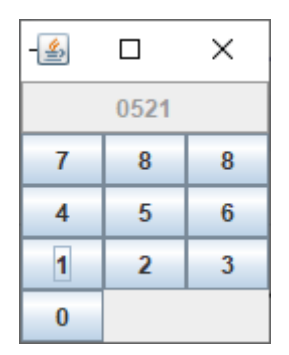

Observarás que el 0 del principio se mantiene.

```
70Θ
        private class InsertaNumero implements ActionListener{
71
72⊖
            @Override
73
            public void actionPerformed(ActionEvent e) {
74
                // TODO Auto-generated method stub
75
                String entrada=e.getActionCommand(); // Captura el texto asociado al botón.
76
                //pantalla.setText(entrada);
77
                if(principio) {
78
                    pantalla.setText("");
79
                    principio=false;
80
81
                }
82
                pantalla.setText(pantalla.getText() + entrada);
83
            }
84
85
        }
        private JPanel milamina2;
86
87
        private JButton pantalla; // Declaramos el objeto pantalla para
88
                                  // que tenga acceso desde la clases interna
89
        private boolean principio; 🔶
90 }
```

En la clase InsertarNumero definimos una variable de tipo boolean llamada principio que si no la declaramos por defecto es igual a false.

En la clase LaminaCalculadora a la variable principio de damos el valor true.

```
700
        private class InsertaNumero implements ActionListener{
71
72⊖
            @Override
            public void actionPerformed(ActionEvent e) {
73
74
                // TODO Auto-generated method stub
75
                String entrada=e.getActionCommand(); // Captura el texto asociado al botón.
76
                //pantalla.setText(entrada);
77
                if(principio) {
                                                          If(principio==true){
78
                    pantalla.setText("");
79
                    principio=false;
                                                          Es lo mismo.
80
81
82
                pantalla.setText(pantalla.getText() + entrada);
83
            }
84
```

En la clase InsertarNumero en el método ActionPerformed con una condición comprobamos si es el primer número que introducimos para asignarle a pantalla.setText(""), y a la variable principio la pasamos de nuevo a false para que ya no pase por la condición.

Ese será el resultado:

| - 🔔 |                      | × |
|-----|----------------------|---|
|     | 5 <mark>214</mark> 8 |   |
| 7   | 8                    | 8 |
| 4   | 5                    | 6 |
| 1   | 2                    | 3 |
| 0   |                      |   |

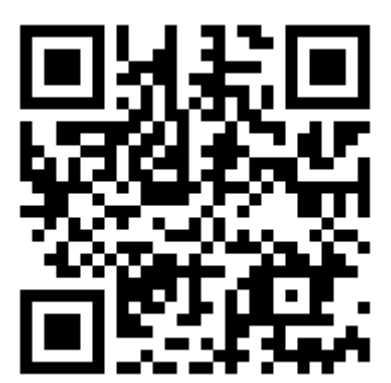

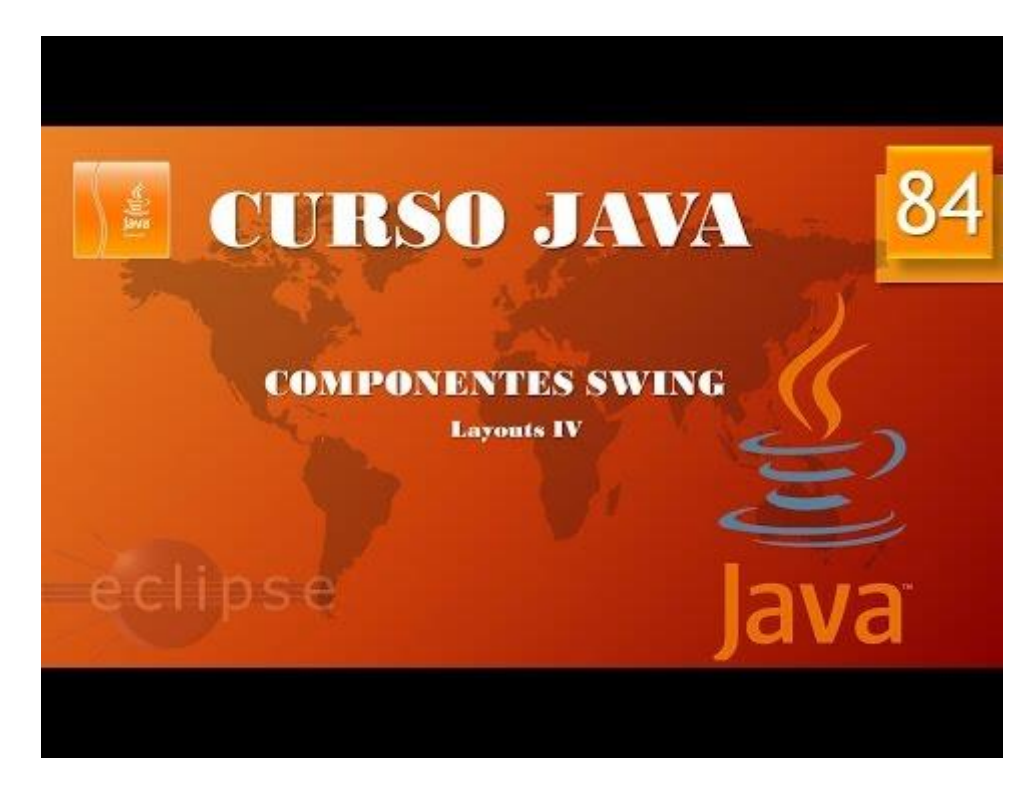

#### Layouts V. (Vídeo 85)

Ahora queremos que cuando le demos al botón de suma, resta, multiplicación o división cuando introduzcamos un numero después del operador la pantalla tiene que empezar a escribir una numeración nueva.

Vamos a crear una clase interna en la clase llamada LaminaCalculadora llamada AccioOrden.

```
private class AccionOrden implements ActionListener{
    @Override
    public void actionPerformed(ActionEvent e) {
        // TODO Auto-generated method stub
        principio = true;
    }
```

En el método correspondiente a la variable principio le damos el valor true.

```
26 class LaminaCalculadora extends JPanel{
        public LaminaCalculadora() {
270
28
            principio=true;
            setLayout(new BorderLayout());
29
            pantalla =new JButton("0");
30
            pantalla.setEnabled(false);
31
            add(pantalla, BorderLayout.NORTH);
32
33
            //JPanel milamina2=new JPanel();
34
            milamina2=new JPanel();
35
36
            ActionListener Insertar=new InsertaNumero();
37
38
            milamina2.setLayout(new GridLayout(4,4));
39
40
            ActionListener orden=new AccionOrden();
41
42
            ponerBoton("7",Insertar);
43
            ponerBoton("8",Insertar);
44
            ponerBoton("8",Insertar);
45
            ponerBoton("/",orden);
46
47
            ponerBoton("4",Insertar);
48
            ponerBoton("5",Insertar);
49
            ponerBoton("6",Insertar);
50
            ponerBoton("*",orden);
51
52
            ponerBoton("1",Insertar);
53
            ponerBoton("2",Insertar);
54
            ponerBoton("3",Insertar);
55
            ponerBoton("-",orden); 	
56
57
            ponerBoton("0",Insertar);
58
            ponerBoton(".",Insertar);
59
            ponerBoton("=",orden);
60
            ponerBoton("+",orden); 🔺
61
62
            add(milamina2,BorderLayout.CENTER);
63
64
65
        }
```

Definimos un objeto de tipo ActionListener llamado orden de la clase AccionOrden()

Ahora si ejecutamos veremos que cada vez que presionemos un operador el siguiente valor numérico que se introduzca borrará de pantalla el valor introducido anteriormente.

Ahora queremos que la calculadora pueda realizar las operaciones de suma, resta, multiplicación y división.

Vamos a realizar los siguientes pasos:

```
100 private JPanel milamina2;
101 private JButton pantalla;
102
103 private boolean principio;
104 private double resultado; ◀
105 }
```

Al final antes de la llave de cierre creamos una variable de tipo double llamada resultado, esta es double porque podrá almacenar números con decimales.

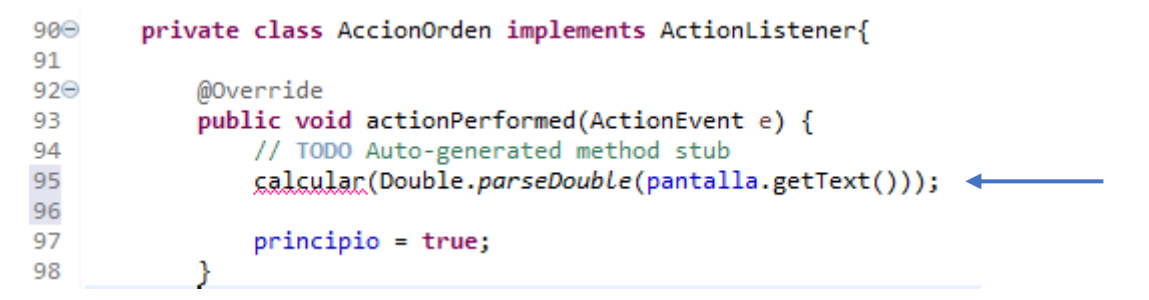

En la clase AccionOrden vamos a llamar a la clase calcular donde le pasamos un parámetro en texto que tiene en pantalla convertido a doble.

Calcular esta marcada con una línea en rojo porque dicho método todavía no existe, lo tenemos que crear.

```
93
            public void actionPerformed(ActionEvent e) {
94
                 // TODO Auto-generated method stub
95
96
                 String operacion=e.getActionCommand();
97
                 System.out.println(operacion);
98
99
100
                 calcular(Double.parseDouble(pantalla.getText()));
101
102
                 principio = true;
103
             }
```

En la línea 96 le estamos diciendo que la variable operación almacene la operación que vamos a realizar +, - ,\* / o =.

Para comprobar si es así en la línea 97 hacemos un System.out.println(operación);

Este será el resultado:

/ \* + =

Ahora como vemos que funciona podemos borrar el contenido de la línea 97.

```
109 private JPanel milamina2;
110 private JButton pantalla;
111
112 private boolean principio;
113 private double resultado;
114 private String ultimaOperacion;
115 }
```

Antes de la última llave vamos a crear otra variable de tipo String llamada ultimaOperacion, con esta variable vamos a controlar si le hemos dado al botón igual ya que este tiene que mostrar el resultado final de la operación con la calculadora, en cambio con los operadores +, -, \*, / tiene que esperar a introducir otro valor para borrar pantalla y poder escribir el siguiente valor.

```
public void actionPerformed(ActionEvent e) {
93
94
                 // TODO Auto-generated method stub
95
96
                 String operacion=e.getActionCommand();
97
98
                 calcular(Double.parseDouble(pantalla.getText()));
99
                 ultimaOperacion=operacion;
100
                 principio = true;
101
             }
102
```

En el método actionPerformed a la variable ultimaOpoeración le asignamos el valor que tiene la variable operacion.

| 60 | <pre>ponerBoton("=",orden);</pre>              |
|----|------------------------------------------------|
| 61 | <pre>ponerBoton("+",orden);</pre>              |
| 62 |                                                |
| 63 | <pre>add(milamina2,BorderLayout.CENTER);</pre> |
| 64 |                                                |
| 65 | ultimaOperacion="=";                           |
| 66 |                                                |
| 67 | }                                              |

Al final de la clase LaminaCalculadora le decimos que ultimaOperacion es igual a "=", es decir inicializamos el valor de dicha variable.

| <b>106</b> ⊖ | <pre>public void calcular(double x) {</pre>  |  |
|--------------|----------------------------------------------|--|
| 107          | <pre>if(ultimaOperacion.equals("+")) {</pre> |  |
| 108          | resultado+=x;                                |  |
| 109          | }                                            |  |
| 110          | }                                            |  |

En el método calcular le estamos diciendo que si pulsamos el botón de + el valor de x lo acumule a resultado.

```
940
             @Override
95
             public void actionPerformed(ActionEvent e) {
96
                 // TODO Auto-generated method stub
97
                 String operacion=e.getActionCommand();
98
99
                 calcular(Double.parseDouble(pantalla.getText()));
100
101
                 ultimaOperacion=operacion;
102
103
                 principio = true;
104
             }
```

```
105
106<del>0</del>
             public void calcular(double x) {
107
                 if(ultimaOperacion.equals("+")) {
108
                      resultado+=x;
109
                 }
110
                 else if(ultimaOperacion.equals("-")) {
111
                      resultado-=x;
112
                 }
113
                 else if(ultimaOperacion.equals("*")) {
114
                      resultado*=x;
115
                 }
                 else if(ultimaOperacion.equals("+")) {
116
                      resultado/=x;
117
118
                 }
                 else if(ultimaOperacion.equals("=")) {
119
120
                      resultado=x;
121
                 }
122
123
                 pantalla.setText("" + resultado);
             }
124
```

En el método actionPerformed controlamos el resto de operaciones y acumulando su valor en la variable resultado.

Ya puedes probar la calculadora:

| 4                   | - |   | $\times$ |  |  |  |
|---------------------|---|---|----------|--|--|--|
| 1255 0<br>Maximizar |   |   |          |  |  |  |
| 7                   | 8 | 8 | 1        |  |  |  |
| 4                   | 5 | 6 | *        |  |  |  |
| 1                   | 2 | 3 | -        |  |  |  |
| 0                   |   | = | +        |  |  |  |

Código completo de la calculadora.

```
package graficos;
```

```
import java.awt.*;
import java.awt.event.ActionEvent;
import java.awt.event.ActionListener;
import javax.swing.*;
public class Calculadora {
      public static void main(String[] args) {
             // TODO Auto-generated method stub
            MarcoCalculadora mimarco=new MarcoCalculadora();
            mimarco.setDefaultCloseOperation(JFrame.EXIT ON CLOSE);
            mimarco.setVisible(true);
      }
}
class MarcoCalculadora extends JFrame{
      public MarcoCalculadora() {
             setTitle("Calculadora");
             //setBounds(50,300,450,300);
             LaminaCalculadora milamina=new LaminaCalculadora();
```

```
add(milamina);
              pack();
       }
}
class LaminaCalculadora extends JPanel{
      public LaminaCalculadora() {
             principio=true;
              setLayout(new BorderLayout());
              pantalla =new JButton("0");
              pantalla.setEnabled(false);
              add(pantalla, BorderLayout.NORTH);
              //JPanel milamina2=new JPanel();
             milamina2=new JPanel();
             ActionListener Insertar=new InsertaNumero();
             milamina2.setLayout(new GridLayout(4,4));
             ActionListener orden=new AccionOrden();
              ponerBoton("7",Insertar);
              ponerBoton("8",Insertar);
              ponerBoton("8",Insertar);
              ponerBoton("/",orden);
             ponerBoton("4",Insertar);
ponerBoton("5",Insertar);
ponerBoton("6",Insertar);
              ponerBoton("*",orden);
              ponerBoton("1",Insertar);
              ponerBoton("2",Insertar);
              ponerBoton("3",Insertar);
              ponerBoton("-",orden);
              ponerBoton("0",Insertar);
             ponerBoton(".",Insertar);
ponerBoton("=",orden);
              ponerBoton("+",orden);
              add(milamina2,BorderLayout.CENTER);
              ultimaOperacion="=";
       }
      private void ponerBoton(String rotulo, ActionListener oyente) {
              JButton boton=new JButton(rotulo);
              boton.addActionListener(oyente);
             milamina2.add(boton);
       }
      private class InsertaNumero implements ActionListener{
             @Override
              public void actionPerformed(ActionEvent e) {
                     // TODO Auto-generated method stub
```

```
String entrada=e.getActionCommand(); // Captura el texto
asociado al botón.
                   //pantalla.setText(entrada);
                   if(principio) {
                          pantalla.setText("");
                          principio=false;
                   }
                   pantalla.setText(pantalla.getText() + entrada);
             }
      }
      private class AccionOrden implements ActionListener{
             @Override
             public void actionPerformed(ActionEvent e) {
                   // TODO Auto-generated method stub
                   String operacion=e.getActionCommand();
                   calcular(Double.parseDouble(pantalla.getText()));
                   ultimaOperacion=operacion;
                   principio = true;
             }
             public void calcular(double x) {
                   if(ultimaOperacion.equals("+")) {
                          resultado+=x;
                   }
                   else if(ultimaOperacion.equals("-")) {
                          resultado-=x;
                   }
                   else if(ultimaOperacion.equals("*")) {
                          resultado*=x;
                   }
                   else if(ultimaOperacion.equals("+")) {
                          resultado/=x;
                   }
                   else if(ultimaOperacion.equals("=")) {
                          resultado=x;
                   }
                   pantalla.setText("" + resultado);
             }
      }
      private JPanel milamina2;
      private JButton pantalla;
                                         // Declaramos el objeto pantalla
para
                                                         // que tenga acceso
desde la clases interna
      private boolean principio;
      private double resultado;
      private String ultimaOperacion;
}
```

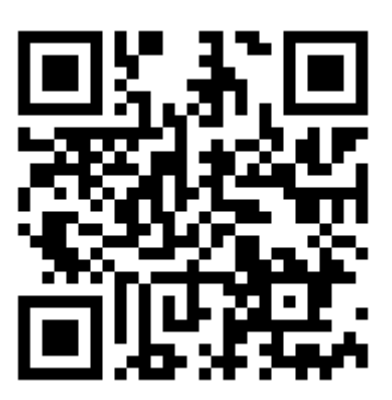

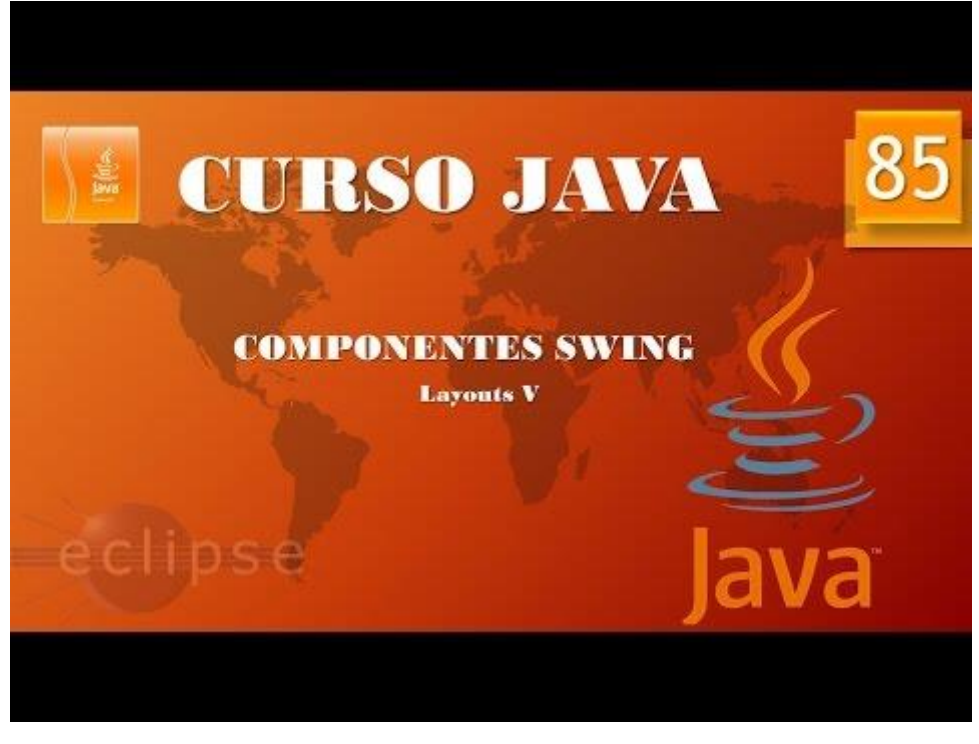

## Componentes Swing. Cuadros de texto I. (Vídeo 86)

JTextField y JTextArea

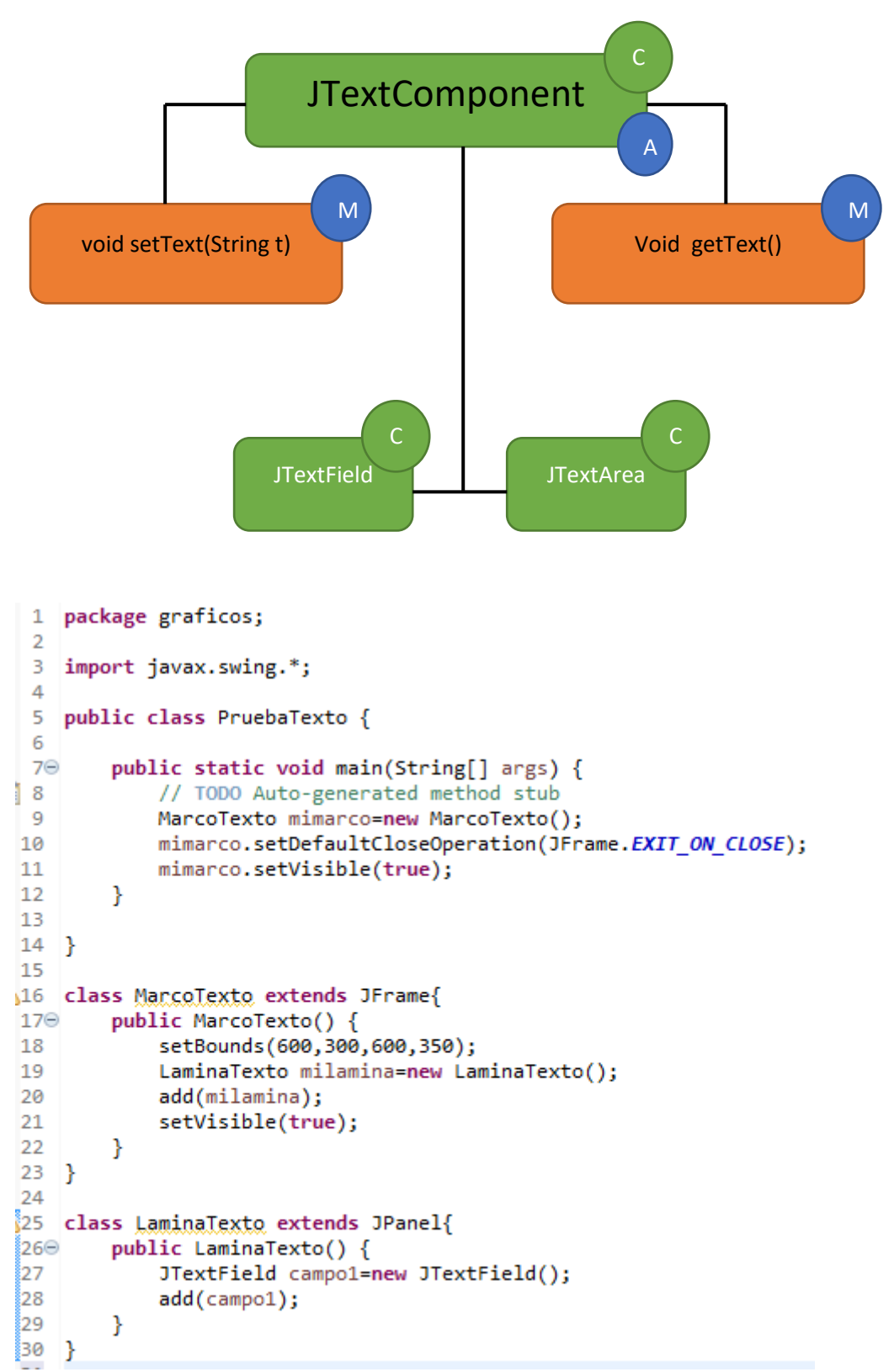

En la clase LaminaTexto en la línea 27 definimos un objeto de JTextField llamado campo1.

En la línea 28 la agregamos a LaminaTexto.

#### Este será el resultado:

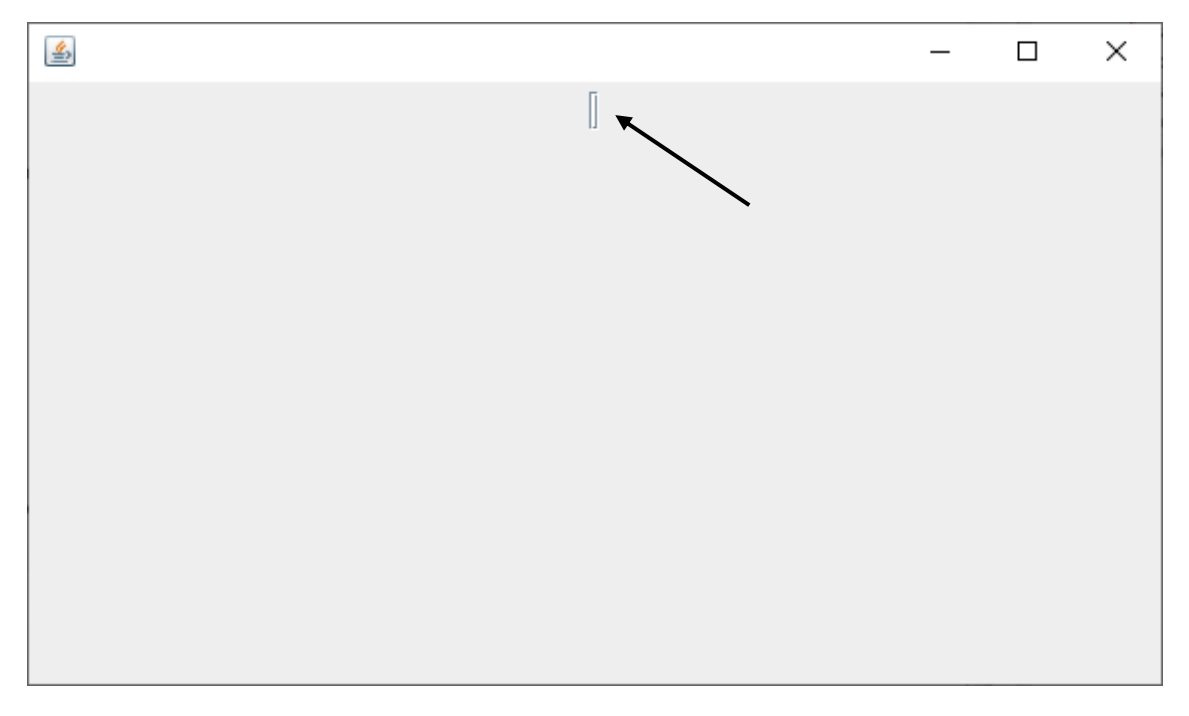

Al no especificar ancho alguno este campo de texto es bastante inútil.

```
1 package graficos;
 2
 3 import javax.swing.*;
 4
 5 public class PruebaTexto {
 6
 7⊖
        public static void main(String[] args) {
           // TODO Auto-generated method stub
 8
 9
           MarcoTexto mimarco=new MarcoTexto();
           mimarco.setDefaultCloseOperation(JFrame.EXIT_ON_CLOSE);
10
11
           mimarco.setVisible(true);
12
        }
13
14 }
15
16 class MarcoTexto extends JFrame{
17⊝
       public MarcoTexto() {
           setBounds(600,300,600,350);
18
           LaminaTexto milamina=new LaminaTexto();
19
20
           add(milamina);
            setVisible(true);
21
22
        }
23 }
24
25 class LaminaTexto extends JPanel{
26⊖
       public LaminaTexto() {
           JTextField campo1=new JTextField("Texto por defecto.");
27
28
            add(campo1);
29
        }
30 }
```

Si ponemos un texto este saldrá por defecto pudiéndolo modificar, este será el resultado:

Texto por defecto.

Con este constructor en ancho del campo se adapta a la longitud del texto.

```
1 package graficos;
 2
 3
   import javax.swing.*;
 4
 5 public class PruebaTexto {
 6
        public static void main(String[] args) {
 7Θ
8
           // TODO Auto-generated method stub
 9
           MarcoTexto mimarco=new MarcoTexto();
10
            mimarco.setDefaultCloseOperation(JFrame.EXI
11
            mimarco.setVisible(true);
12
        }
13
14 }
15
16 class MarcoTexto extends JFrame{
170
        public MarcoTexto() {
18
           setBounds(600,300,600,350);
           LaminaTexto milamina=new LaminaTexto();
19
20
           add(milamina);
21
            setVisible(true);
22
        }
23 }
24
25 class LaminaTexto extends JPanel{
26⊝
        public LaminaTexto() {
27
            JTextField campo1=new JTextField(20); 
28
            add(campo1);
29
        }
30 }
```

Este campo tendrá un acho de 20 columnas, este será el resultado:

| 4         |                               |                   |             |            |          | _     | × |
|-----------|-------------------------------|-------------------|-------------|------------|----------|-------|---|
|           |                               |                   |             |            | J        |       |   |
|           |                               |                   |             |            |          |       |   |
|           |                               |                   |             |            |          |       |   |
| 25        | alara LaninaTauta au          | handa 20aa        | -16         |            |          |       |   |
| 25<br>26⊝ | public LaminaTexto ex         | to() {            | ler(        |            |          |       |   |
| 27<br>28  | JTextField ca<br>add(campo1); | ampo1= <b>new</b> | JTextField( | "Texto por | defecto" | ,20); |   |
| 29<br>30  | }                             |                   |             |            |          |       |   |

Con este constructor hay texto por defecto más una longitud de 20 columnas.

```
≝
                                                                       ×
                         Texto por defecto
25 class LaminaTexto extends JPanel{
26⊖
       public LaminaTexto() {
           JTextField campo1=new JTextField("Texto por defecto",20)
27
28
           add(campo1);
29
           System.out.println(campo1.getText()); 
30
       }
31
   }
```

Con getText() podemos recuperar el contenido de un campo de texto, cuando lo ejecutemos imprimirá el contenido del cuadro de texto por consola.

Texto por defecto

```
25 class LaminaTexto extends JPanel{
26@ public LaminaTexto() {
27 JTextField campo1=new JTextField("_____Texto por defecto",20);
28 add(campo1);
29 System.out.println(campo1.getText().trim());
30 }
31 }
```

El método trim() omite los espacios en blanco.

| <u>\$</u> |                   | _ | × |
|-----------|-------------------|---|---|
|           | Texto por defecto |   |   |

Este será el resultado por consola.

```
Texto por defecto
```

Ahora vamos a agregar un botón en la venta y cuando lo pulsemos mande a consola el mensaje que tiene en la caja de texto.

```
28 class LaminaTexto extends JPanel{
        public LaminaTexto() {
29<del>0</del>
             campo1=new JTextField(20);
 30
             add(campo1);
31
             JButton miboton=new JButton("Dale");
32
33
            DameTexto mievento=new DameTexto();
34
            miboton.addActionListener(mievento);
35
             add(miboton);
36
        }
37
38
```

```
39
40⊝
        private class DameTexto implements ActionListener{
41
42Θ
            @Override
            public void actionPerformed(ActionEvent e) {
43
44
                // TODO Auto-generated method stub
45
                System.out.println(campo1.getText().trim());
46
            }
47
48
        }
49
        private JTextField campo1;
50 }
```

Este será el resultado cuando ejecutemos.

| <u>&amp;</u> |                     | _ | × |
|--------------|---------------------|---|---|
|              | Hoy es viernes Dale | ~ |   |

Ponemos una frase seguido del botón dale, este será el resultado en consola.

Hoy es viernes

A continuación el código completo:

```
package graficos;
import java.awt.event.ActionEvent;
import java.awt.event.ActionListener;
import javax.swing.*;
public class PruebaTexto {
      public static void main(String[] args) {
             // TODO Auto-generated method stub
             MarcoTexto mimarco= new MarcoTexto();
             mimarco.setDefaultCloseOperation(JFrame.EXIT_ON_CLOSE);
             mimarco.setVisible(true);
      }
}
class MarcoTexto extends JFrame{
      public MarcoTexto() {
             setBounds(600,300,600,350);
             LaminaTexto milamina=new LaminaTexto();
             add(milamina);
             setVisible(true);
      }
}
class LaminaTexto extends JPanel{
      public LaminaTexto() {
             campo1=new JTextField(20);
```

```
add(campo1);
JButton miboton=new JButton("Dale");
DameTexto mievento=new DameTexto();
miboton.addActionListener(mievento);
add(miboton);
}
private class DameTexto implements ActionListener{
    @Override
    public void actionPerformed(ActionEvent e) {
        // TODO Auto-generated method stub
        System.out.println(campo1.getText().trim());
    }
}
```

}

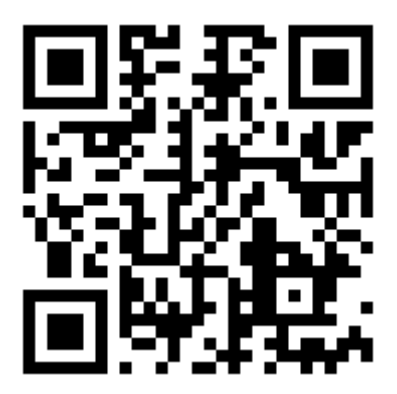

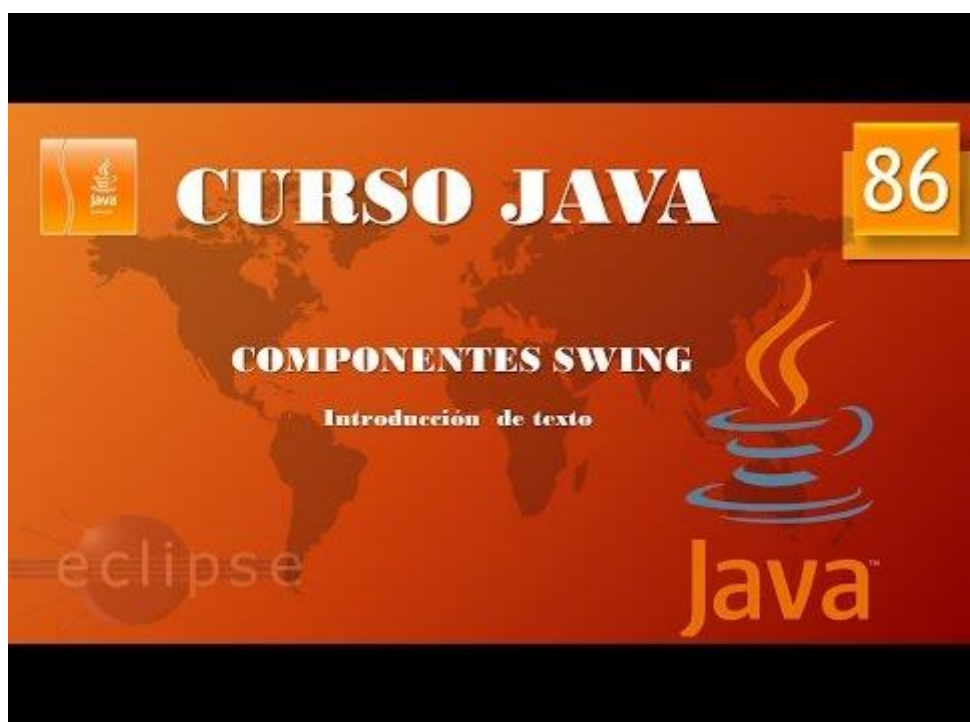

#### Componentes Swing. Cuadros de texto II. (Vídeo 87)

Ahora vamos a introducir un correo electrónico y compruebe si este es correcto o no.

```
package graficos;
import java.awt.event.ActionEvent;
import java.awt.event.ActionListener;
import javax.swing.*;
public class PruebaTexto {
      public static void main(String[] args) {
             // TODO Auto-generated method stub
             MarcoTexto mimarco= new MarcoTexto();
             mimarco.setDefaultCloseOperation(JFrame.EXIT_ON_CLOSE);
             mimarco.setVisible(true);
      }
}
class MarcoTexto extends JFrame{
      public MarcoTexto() {
             setBounds(600,300,600,350);
             LaminaTexto milamina=new LaminaTexto();
             add(milamina);
             setVisible(true);
      }
}
class LaminaTexto extends JPanel{
      public LaminaTexto() {
             resultado=new JLabel();
             JLabel texto1 = new JLabel("Email: ");
             add(texto1);
             campo1=new JTextField(20);
             add(campo1);
             add(resultado);
             JButton miboton=new JButton("Comprobar");
             DameTexto mievento=new DameTexto();
             miboton.addActionListener(mievento);
             add(miboton);
      }
      private class DameTexto implements ActionListener{
             @Override
             public void actionPerformed(ActionEvent e) {
                    // TODO Auto-generated method stub
                   int correcto=0;
                   String email=campo1.getText().trim();
                   for(int i=0;i<email.length();i++){</pre>
                          if(email.charAt(i)=='@') {
                                 correcto++;
                          }
                   }
                   if(correcto !=1) {
```

```
resultado.setText("Incorrecto");
}
else {
    resultado.setText("Correecto");
}

private JTextField campo1;
private JLabel resultado;
}
```

#### Este será el resultado:

| <u>&amp;</u> ) |                         | _                |   | × |
|----------------|-------------------------|------------------|---|---|
|                | Email: pere@pere.es Con | rreecto Comproba | ſ |   |

Cuando seleccionemos el botón comprobar que nos diga si el correo es correcto o incorrecto.

Hora queremos cambiar la ubicación el mensaje Correcto.

```
package graficos;
import java.awt.*;
import java.awt.event.ActionEvent;
import java.awt.event.ActionListener;
import javax.swing.*;
public class PruebaTexto {
      public static void main(String[] args) {
             // TODO Auto-generated method stub
            MarcoTexto mimarco= new MarcoTexto();
            mimarco.setDefaultCloseOperation(JFrame.EXIT_ON_CLOSE);
            mimarco.setVisible(true);
      }
}
class MarcoTexto extends JFrame{
      public MarcoTexto() {
             setBounds(600,300,600,350);
             LaminaTexto milamina=new LaminaTexto();
             add(milamina);
             setVisible(true);
      }
}
class LaminaTexto extends JPanel{
      public LaminaTexto() {
             setLayout(new BorderLayout());
             JPanel milamina2=new JPanel();
            milamina2.setLayout(new FlowLayout());
```

```
JLabel texto1 = new JLabel("Email: ");
      milamina2.add(texto1);
resultado=new JLabel("",JLabel.CENTER);
      campo1=new JTextField(20);
      milamina2.add(campo1);
      add(resultado, BorderLayout.CENTER);
      JButton miboton=new JButton("Comprobar");
      DameTexto mievento=new DameTexto();
      miboton.addActionListener(mievento);
      milamina2.add(miboton);
      add(milamina2,BorderLayout.NORTH);
}
private class DameTexto implements ActionListener{
      @Override
      public void actionPerformed(ActionEvent e) {
             // TODO Auto-generated method stub
             int correcto=0;
             String email=campo1.getText().trim();
             for(int i=0;i<email.length();i++){</pre>
                    if(email.charAt(i)=='@') {
                           correcto++;
                    }
             }
             if(correcto !=1) {
                    resultado.setText("Incorrecto");
             }
             else {
                    resultado.setText("Correecto");
             }
      }
}
private JTextField campo1;
private JLabel resultado;
```

```
Este será el resultado:
```

| <u></u> |              |           | _         | × |
|---------|--------------|-----------|-----------|---|
| Email   | pere@pere.es |           | Comprobar |   |
|         |              |           |           |   |
|         |              |           |           |   |
|         |              |           |           |   |
|         |              |           |           |   |
|         |              | Correecto |           |   |
|         |              |           |           |   |
|         |              |           |           |   |
|         |              |           |           |   |
|         |              |           |           |   |

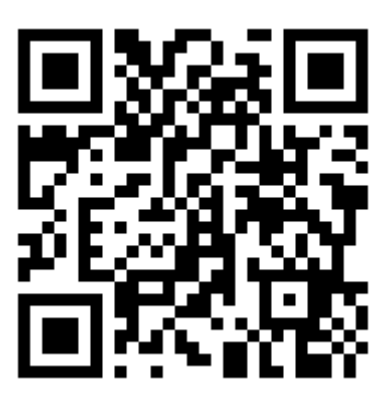

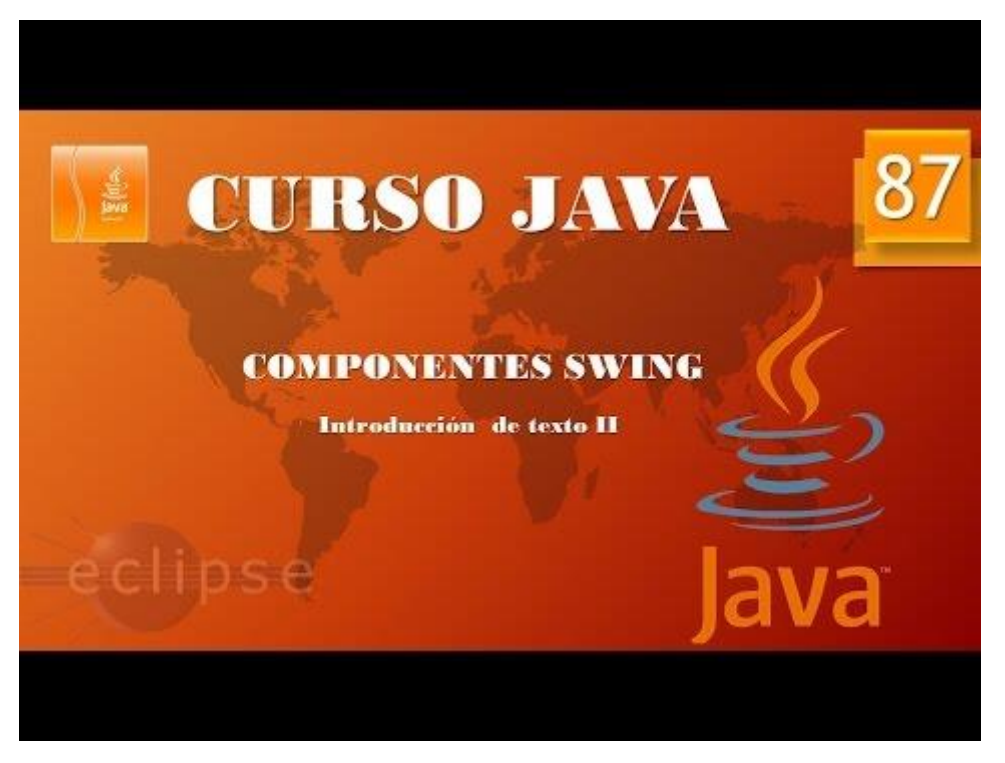

Ahora con lo aprendido te planteo el siguiente proyecto, introduciendo el número del dni que te calcule la letra.

La formula para calcular la letra del DNI y obtener el Nif es la siguiente:

Tomamos el número completo de hasta 8 cifras de nuestro DNI, lo dividimos entre 23 y nos quedamos con el resto de dicha división, o dicho de otro modo, calculamos el módulo 23 del DNI.

El resultado anterior es un número entre 0 y 22. A cada uno de estos posibles números le corresponde una letra, según la siguiente tabla:

| RESTO | 0 | 1 | 2 | 3 | 4 | 5 | 6 | 7 | 8 | 9 | 10 | 11 | 12 | 13 | 14 | 15 | 16 | 17 | 18 | 19 | 20 | 21 | 22 |
|-------|---|---|---|---|---|---|---|---|---|---|----|----|----|----|----|----|----|----|----|----|----|----|----|
| LETRA | Т | R | w | А | G | М | Y | F | Р | D | Х  | В  | Ν  | J  | Ζ  | S  | Q  | v  | Н  | L  | С  | K  | Е  |

En la siguiente página tienes el correspondiente código:

Puedes utilizar el código del proyecto anterior y realizar las modificaciones oportunas.
```
class MarcoNif extends JFrame{
      public MarcoNif() {
             setTitle("Para calcular letra NIF");
             setBounds(600,300,600,350);
             LaminaNif milamina=new LaminaNif();
             add(milamina);
             setVisible(true);
       }
}
class LaminaNif extends JPanel{
      public LaminaNif() {
             setLayout(new BorderLayout());
             JPanel milamina2=new JPanel();
             milamina2.setLayout(new FlowLayout());
             JLabel texto1=new JLabel("Introduce Nif: ");
             milamina2.add(texto1);
             resultado=new JLabel("", JLabel.CENTER);
             campo1=new JTextField(20);
             JButton miboton=new JButton("Calcular letra");
             milamina2.add(campo1);
             milamina2.add(miboton);
             add(resultado, BorderLayout.CENTER);
             DameNif minif=new DameNif();
             miboton.addActionListener(minif);
             add(milamina2,BorderLayout.NORTH);
      }
             private class DameNif implements ActionListener{
                    @Override
                    public void actionPerformed(ActionEvent e) {
                           // TODO Auto-generated method stub
                           valor=campo1.getText();
                           valor1=Integer.parseInt(valor);
                           resultado.setText("El nif con el número " + valor +
" tiene la letra " +
                           Character.toString(letras[valor1%23]));
                    }
             }
private String valor;
private int valor1;
private JLabel resultado;
private JTextField campo1;
char letras[] =
{'T','R','W<sup>'</sup>,'A','G','M','Y','F','P','D','X','B','N','J','Z','S','Q','V','H',
'L','C','K','E'};
}
```

Este será el resultado cuando ejecutemos el programa.

| 🕌 Para calcular letra NIF |                                           |          | _     | × |
|---------------------------|-------------------------------------------|----------|-------|---|
| Introduce Nif:            | 25234765                                  | Calcular | letra |   |
|                           | El nif con el número 25234765 tiene la le | tra Q    |       |   |

## Componentes Swing. Eventos de cuadros de texto. (Vídeo 88)

Cambios en un JTextField ¿Cómo gestionamos el evento?

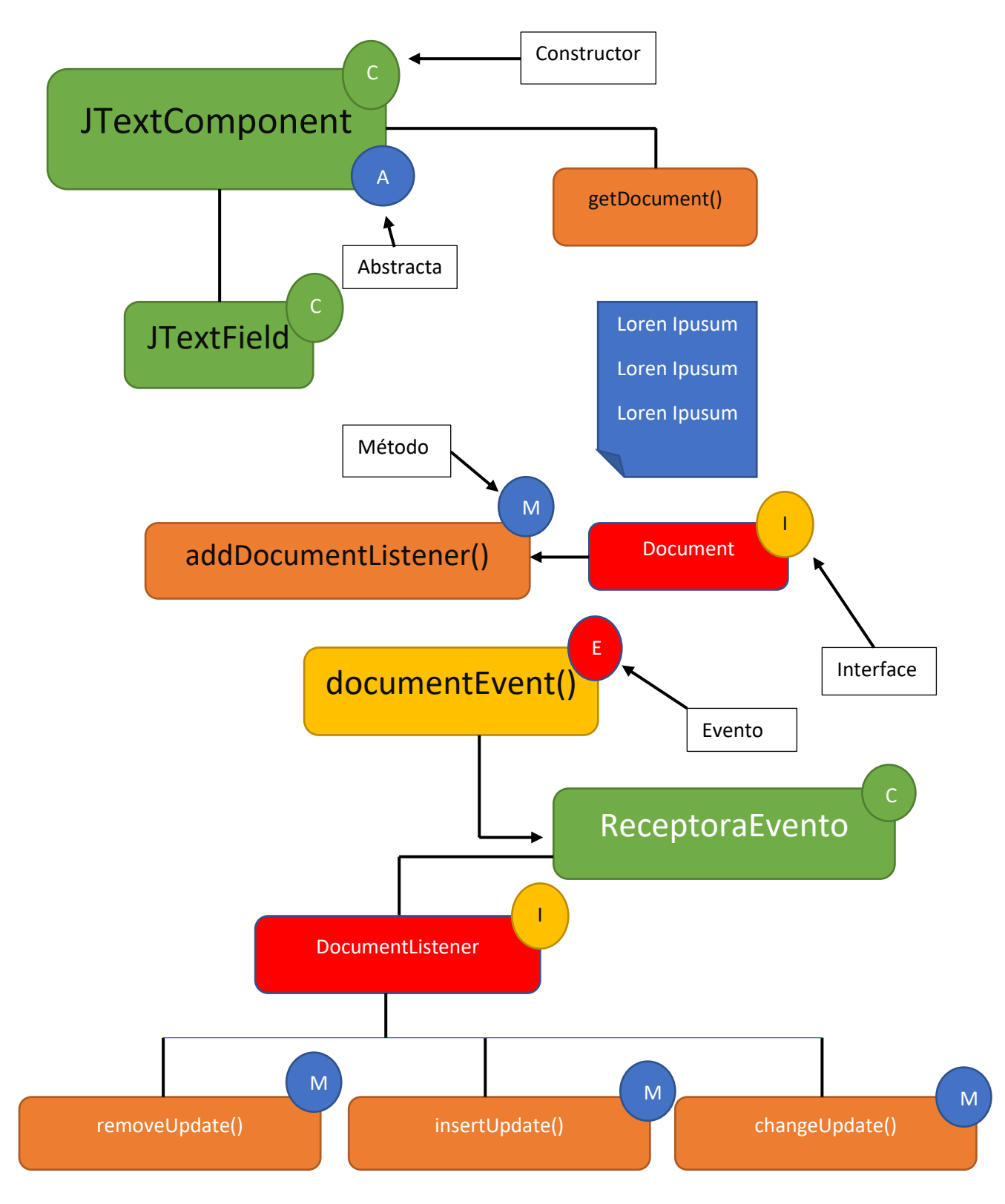

Cuando se aplica el método getDocument() en un JTextField consigues que te devuelva un document, que es un modelo o una representación del texto que hay dentro del JTextField.

Cuando tienes un cuadro de texto y has escrito algo si aplicas el getDocument() a ese cuadro de texto consigues crear un objeto de tipo document en el cual contiene una reperesenación de ese texto.

Document es una interface.

```
package graficos;
import javax.swing.*;
import javax.swing.event.*;
import javax.swing.text.*;
public class PruebaDocument {
      public static void main(String[] args) {
             // TODO Auto-generated method stub
            MarcoPrueba mimarco=new MarcoPrueba();
            mimarco.setDefaultCloseOperation(JFrame.EXIT ON CLOSE);
      }
}
class MarcoPrueba extends JFrame{
      public MarcoPrueba() {
             setBounds(500,300,500,350);
             LaminaPrueba milamina=new LaminaPrueba();
             add(milamina);
             setVisible(true);
      }
}
class LaminaPrueba extends JPanel{
      public LaminaPrueba() {
             JTextField micampo=new JTextField(20);
            EscuchaTexto el evento= new EscuchaTexto();
            Document midoc=micampo.getDocument();
            midoc.addDocumentListener(el evento);
             add(micampo);
      private class EscuchaTexto implements DocumentListener{
             @Override
             public void insertUpdate(DocumentEvent e) {
                   // TODO Auto-generated method stub
                   System.out.println("Has insertado texto.");
             }
            @Override
             public void removeUpdate(DocumentEvent e) {
                   // TODO Auto-generated method stub
                   System.out.println("Has borrado texto.");
             }
            @Override
             public void changedUpdate(DocumentEvent e) {
                   // TODO Auto-generated method stub
             }
      }
}
```

Este será el resultado:

| <u>چ</u> | _ | × |
|----------|---|---|
| Но       |   |   |
|          |   |   |
|          |   |   |

Escribe la palabra Hola y luego borra la 'a' y la 'l', este será el resultado en consola.

Has insertado texto. Has insertado texto. Has insertado texto. Has insertado texto. Has borrado texto. Has borrado texto.

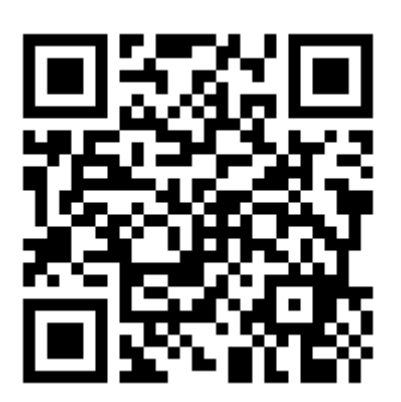

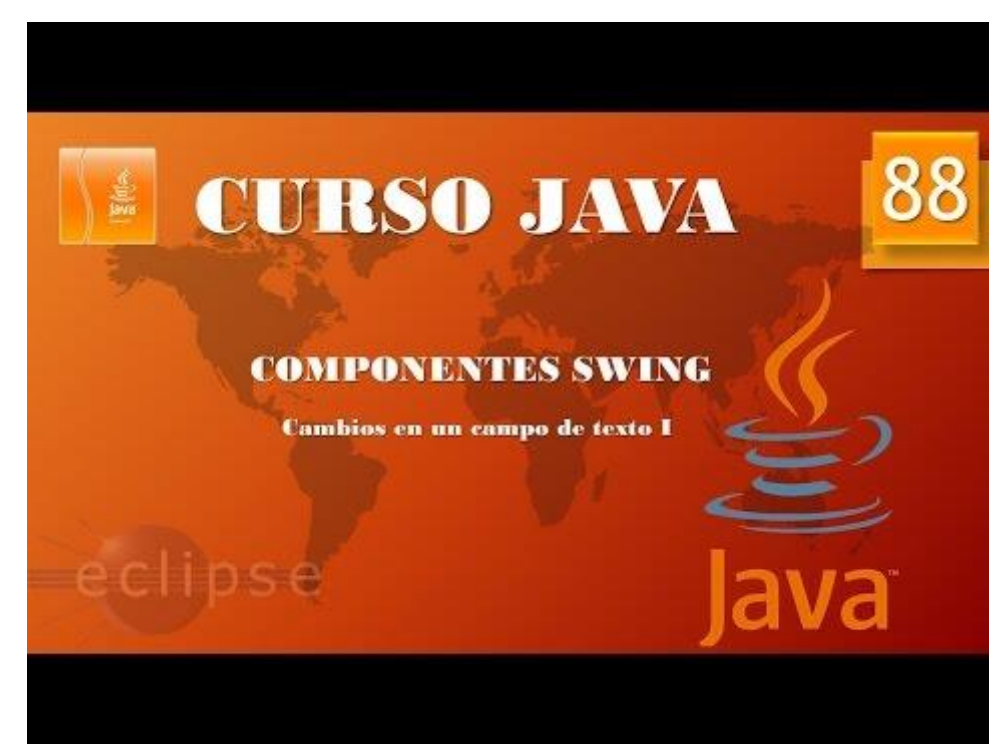

### Componentes Swing. Eventos de cuadros de texto II. (Vídeo 89)

En este capítulo vamos a crear una aplicación que nos pida nombre de usuario y una contraseña que tiene que tener una longitud mínima de 8 y máxima de 12.

```
1 package graficos;
 2⊕ import java.awt.*;..
 5
   public class CampoPassword {
 6
 7⊝
        public static void main(String[] args) {
 8
            // TODO Auto-generated method stub
 9
            MarcoPassword mimarco=new MarcoPassword();
10
            mimarco.setDefaultCloseOperation(JFrame.EXIT_ON_CLOSE);
11
        }
12
13
   }
14
15 class MarcoPassword extends JFrame{
16⊖
        public MarcoPassword(){
17
            setTitle("Acceso a usuario");
18
            setBounds(400,300,550,400);
19
            LaminaPassword milamina=new LaminaPassword();
20
            add(milamina);
21
            setVisible(true);
22
        }
23
24 }
25 class LaminaPassword extends JPanel{
26⊖
        public LaminaPassword() {
27
            setLayout(new BorderLayout());
28
            JPanel lamina_superior=new JPanel();
29
            lamina_superior.setLayout(new GridLayout(2,2));
30
            add(lamina_superior, BorderLayout.NORTH);
31
            JLabel etiqueta1=new JLabel("Usuario");
32
            JLabel etiqueta2=new JLabel("Contraseña");
33
            JTextField c_usuario=new JTextField(15);
34
            JPasswordField c_contra=new JPasswordField(15);
35
            lamina_superior.add(etiqueta1);
36
            lamina_superior.add(c_usuario);
37
            lamina_superior.add(etiqueta2);
38
            lamina_superior.add(c_contra);
39
            JButton enviar=new JButton("Enviar");
40
            add(enviar,BorderLayout.SOUTH);
41
        }
42
   }
```

Este será el resultado de la parte gráfica:

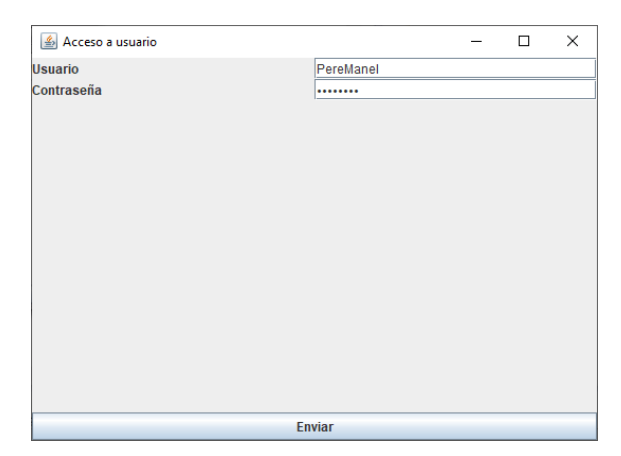

Ahora vamos a crear la clase receptora de los eventos.

```
27⊝
        public LaminaPassword() {
28
            setLayout(new BorderLayout());
29
            JPanel lamina_superior=new JPanel();
30
            lamina_superior.setLayout(new GridLayout(2,2));
            add(lamina_superior, BorderLayout.NORTH);
31
            JLabel etiqueta1=new JLabel("Usuario");
JLabel etiqueta2=new JLabel("Contraseña");
32
33
34
            JTextField c_usuario=new JTextField(15);
35
36
            Comprueba_pass mievento=new Comprueba_pass();
37
38
            c_contra=new JPasswordField(15);
39
40
            c_contra.getDocument().addDocumentListener(mievento);
41
42
            lamina superior.add(etiqueta1);
43
            lamina superior.add(c usuario);
44
            lamina superior.add(etiqueta2);
45
            lamina superior.add(c contra);
            JButton enviar=new JButton("Enviar");
46
47
            add(enviar,BorderLayout.SOUTH);
48
        private class Comprueba pass implements DocumentListener{
49⊝
50
51⊖
            @Override
52
            public void insertUpdate(DocumentEvent e) {
53
                 // TODO Auto-generated method stub
54
                char[] contrasena;
55
                contrasena = c_contra.getPassword();
56
                if(contrasena.length<8 || contrasena.length>12){
57
                     c contra.setBackground(Color.RED);
58
                }
59
                else {
60
                     c_contra.setBackground(Color.WHITE);
61
                }
62
            }
63
64⊝
            @Override
            public void removeUpdate(DocumentEvent e) {
65
66
                // TODO Auto-generated method stub
67
68
            }
69
70⊝
            @Override
            public void changedUpdate(DocumentEvent e) {
71
                // TODO Auto-generated method stub
72
73
74
            }
75
76
        JPasswordField c contra;
77
78
    }
```

Creamos la clase interna llamada Comprueba\_pass en la clase LaminaPassword. Definimos la variable c\_contra dentro de la clase LaminaPassword.

```
26 class LaminaPassword extends JPanel
27⊝
       public LaminaPassword() {
            setLayout(new BorderLayout());
28
29
            JPanel lamina superior=new JPanel();
           lamina superior.setLayout(new GridLayout(2,2));
30
31
           add(lamina_superior, BorderLayout.NORTH);
32
           JLabel etiqueta1=new JLabel("Usuario");
33
           JLabel etiqueta2=new JLabel("Contraseña");
34
           JTextField c_usuario=new JTextField(15);
35
36
           Comprueba_pass mievento=new Comprueba_pass();
37
38
           c_contra=new JPasswordField(15);
39
            c_contra.getDocument().addDocumentListener(mievento);
40
41
42
           lamina_superior.add(etiqueta1);
43
           lamina superior.add(c usuario);
44
           lamina superior.add(etiqueta2);
45
           lamina superior.add(c contra);
           JButton enviar=new JButton("Enviar");
46
47
           add(enviar,BorderLayout.SOUTH);
48
        }
```

En la línea 38 quitamos JPasswordField ya que la hemos definido al final de la clase LaminaPassword.

En la línea 36 definimos un objeto de tipo Comprueba\_pass llamado mievento.

En la línea 40 ponemos la variable c\_contra a la escucha.

Este será el resultado:

| 🕌 Acceso a usuario |           | - | × | 🕌 Acceso a usuario |           | - | × |
|--------------------|-----------|---|---|--------------------|-----------|---|---|
| Usuario            | PereManel |   |   | Usuario            | PereManel |   |   |
| Contraseña         |           |   |   | Contraseña         |           |   |   |
|                    |           |   |   |                    |           |   |   |
|                    |           |   |   |                    |           |   |   |
|                    |           |   |   |                    |           |   |   |
|                    |           |   |   |                    |           |   |   |
|                    |           |   |   |                    |           |   |   |
|                    |           |   |   |                    |           |   |   |
|                    |           |   |   |                    |           |   |   |
|                    |           |   |   |                    |           |   |   |
|                    |           |   |   |                    |           |   |   |
|                    |           |   |   |                    |           |   |   |
|                    |           |   |   |                    |           |   |   |
|                    |           |   |   |                    |           |   |   |
|                    |           |   |   |                    |           |   |   |
| E                  | nviar     |   |   | Er                 | wiar      |   |   |

Si la contraseña tiene menos de 8 caracteres o más de 12 mostrará un color rojo y está entre los valores correctos de 8 a 12 la caja de texto se mostrará blanca.

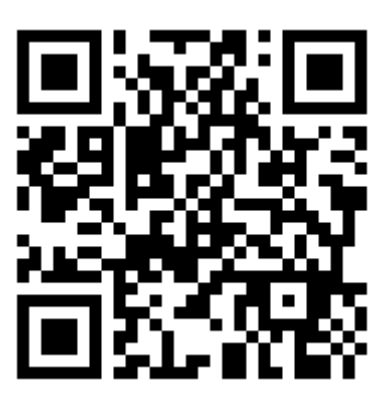

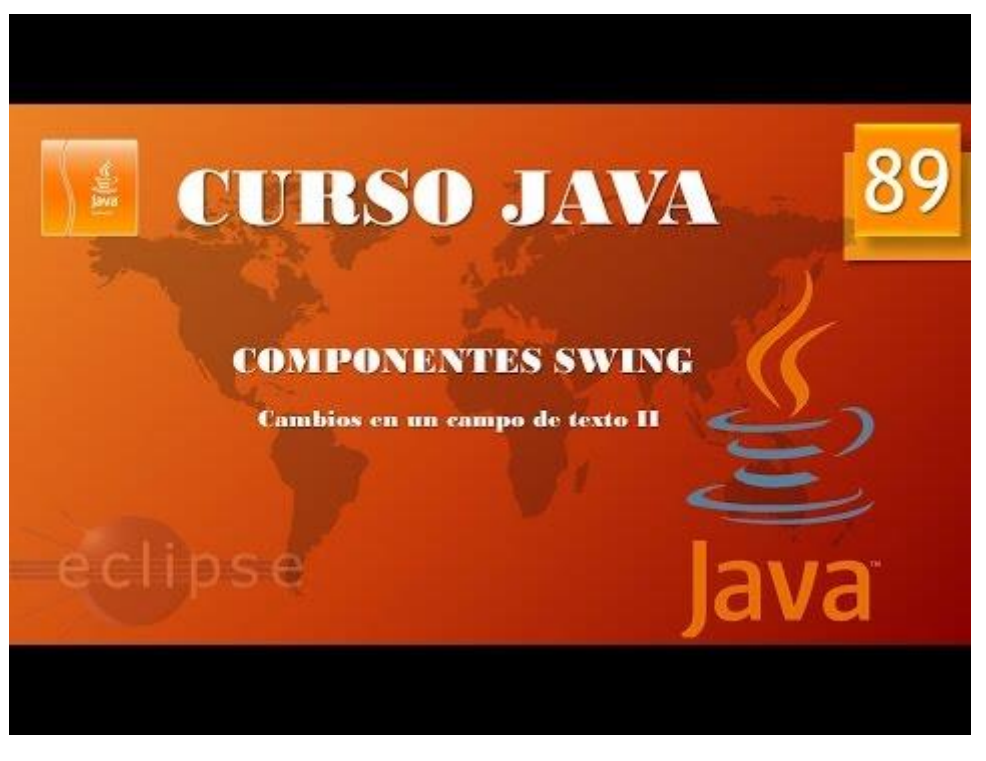

# Componentes Swing. Área de texto I. (Vídeo 90)

Áreas de texto. JTextArea.

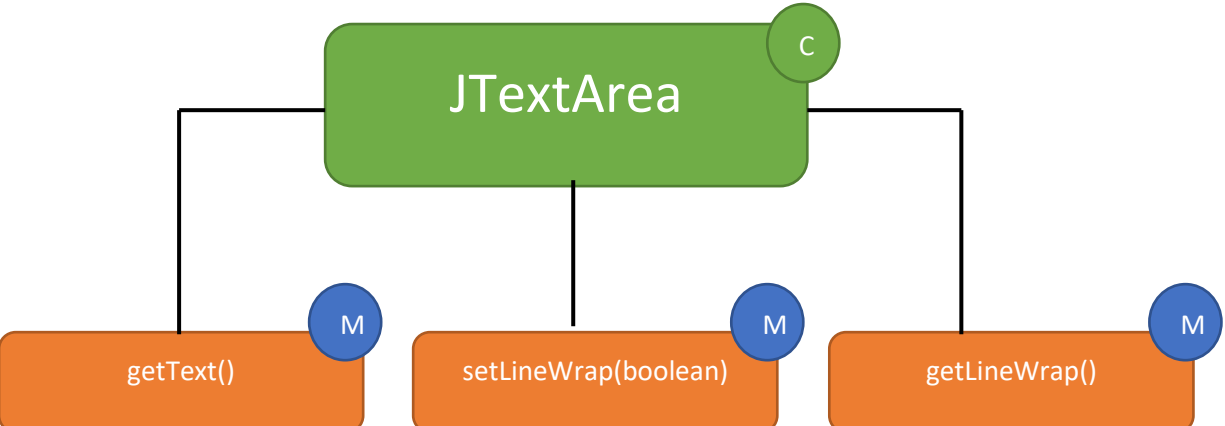

```
1 package graficos;
 2
 3⊖ import java.awt.event.*;
 4
 5
   import javax.swing.*;
 6
 7
   public class EjemploArea {
 8
 90
       public static void main(String[] args) {
10
           // TODO Auto-generated method stub
11
           MarcoArea mimarco=new MarcoArea();
12
           mimarco.setDefaultCloseOperation(JFrame.EXIT ON CLOSE);
13
       }
14
   }
15
16 class MarcoArea extends JFrame{
17⊖
       public MarcoArea() {
18
           setBounds(500,300,500,350);
19
           LaminaArea milamina=new LaminaArea();
20
           add(milamina);
21
           setVisible(true);
22
       }
23 }
24 class LaminaArea extends JPanel{
25⊝
       public LaminaArea() {
26
           miarea=new JTextArea(8,20);
27
           JScrollPane laminaBarra=new JScrollPane(miarea);
28
           miarea.setLineWrap(true);
29
           add(laminaBarra);
30
           JButton miboton=new JButton("Dale");
31
           32
           add(miboton);
33
34⊝
       private class GestionaArea implements ActionListener{
35⊖
           @Override
36
           public void actionPerformed(ActionEvent e) {
37
               // TODO Auto-generated method stub
38
               System.out.println(miarea.getText());
39
           }
40
41
       private JTextArea miarea;
42
   }
```

En la línea 27 creamos una nueva lamina JScrollPane donde agregaremos el texto con área y este al escribir cuando pase de las filas se genera la barra de desplazamiento automáticamente.

En la línea 28 le decimos que aparezca la barra de desplazamiento cuando sea necesario, si fuere false la caja de texto iría creciendo.

En la clase interna GestionaArea imprime por consola cuando seleccionamos el botón, ya que en la línea 31 está permaneciendo a la escucha.

| <u></u> |                                                                                                    | _    | × |
|---------|----------------------------------------------------------------------------------------------------|------|---|
|         | Martes<br>Miercoles<br>Juevez<br>Viernes<br>Sabado<br>Domingo<br>Estos son los días de la semana,<br>Sabado y Domingo para descansar. | Dale |   |

Cuando ejecutamos este será el resultado:

Una vez escrito el texto presionado el botón "Dale" este será el resultado por consola:

Lunes Martes Miercoles Juevez Viernes Sabado Domingo Estos son los días de la semana, Sabado y Domingo para descansar.

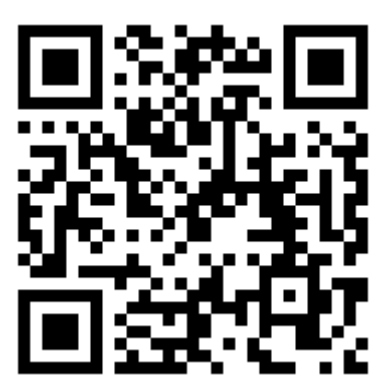

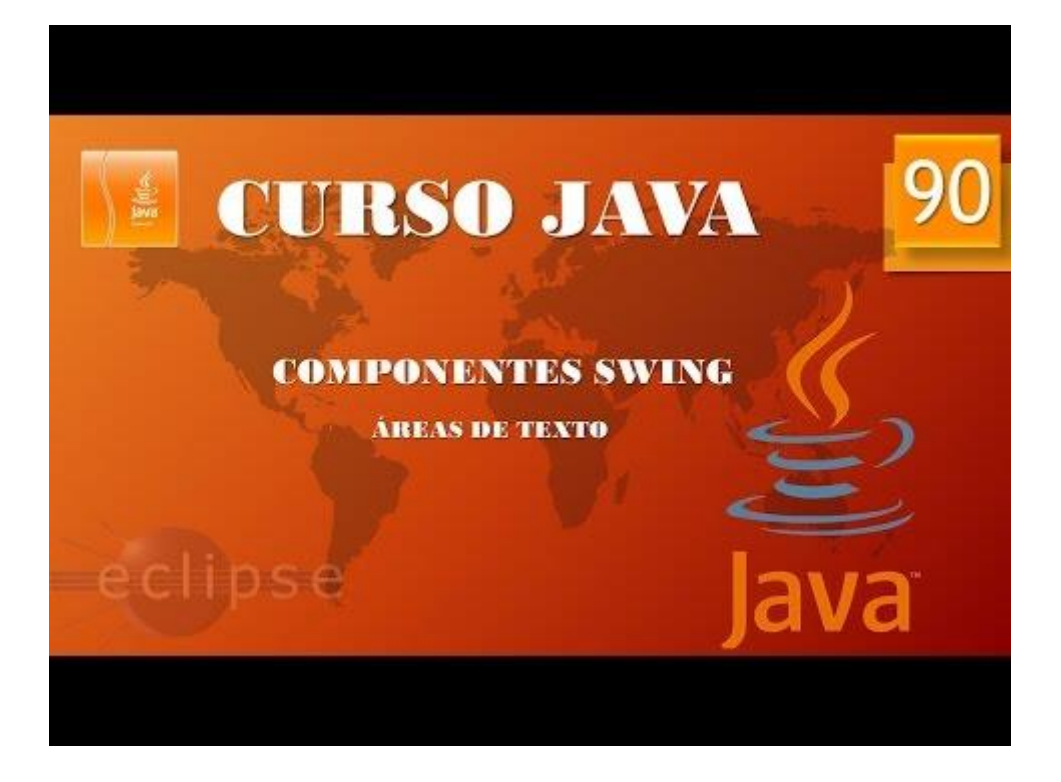

## Componentes Swing. Áreas de texto II. (Vídeo 91)

```
1 package graficos;
 3⊖ import java.awt.*;
   import java.awt.event.ActionEvent;
 4
 5
    import java.awt.event.ActionListener;
 6
   import javax.swing.*;
 8 public class PruebaArea {
 q
100
        public static void main(String[] args) {
11
            // TODO Auto-generated method stub
12
            MarcoPruebaArea mimarco = new MarcoPruebaArea();
13
            mimarco.setDefaultCloseOperation(JFrame.EXIT_ON_CLOSE);
14
            mimarco.setVisible(true);
15
        }
16 }
   class MarcoPruebaArea extends JFrame{
17
        public MarcoPruebaArea() {
    setTitle("Probando Área de texto");
18⊖
19
20
            setBounds(500,300,500,350);
21
            setLayout(new BorderLayout());
22
            laminaBotones=new JPanel();
            botonInsertar=new JButton("Insertar");
23
            botonInsertar.addActionListener(new ActionListener() {
24⊝
25
                @Override
27
                public void actionPerformed(ActionEvent e) {
28
                     // TODO Auto-generated method stub
29
                     areaTexto.append("En un lugar de la Mancha en cuyo nombre no quiero acordarme...");
30
                }
31
        });
32
            laminaBotones.add(botonInsertar);
33
            botonSaltoLinea=new JButton("Salto Linea");
34⊝
            botonSaltoLinea.addActionListener(new ActionListener(){
35
360
                @Override
37
                public void actionPerformed(ActionEvent e) {
38
                     // TODO Auto-generated method stub
39
                     boolean saltar=!areaTexto.getLineWrap();
40
                     areaTexto.setLineWrap(saltar);
41
                                                                                     Es lo
                     /*if(saltar) +
42
                         botonSaltoLinea.setText("Quitar salto");
                                                                                    mismo
43
44
                     else {
45
                         botonSaltoLinea.setText("Salto linea");
46
                     }*/
47
48
                    botonSaltoLinea.setText(saltar ? "Quitar salto" : "Salto linea");
49
                }
50
            });
51
52
53
54
            laminaBotones.add(botonSaltoLinea);
            add(laminaBotones,BorderLayout.SOUTH);
            areaTexto=new JTextArea(8,20);
55
            laminaConBarras=new JScrollPane(areaTexto);
56
            add(laminaConBarras, BorderLayout.CENTER);
57
   }
58
       private JPanel laminaBotones;
59
       private JButton botonInsertar, botonSaltoLinea;
60
       private JTextArea areaTexto;
61
       private JScrollPane laminaConBarras;
62
   }
```

Este proyecto se ha realizado todo en una misma clase, no es aconsejable pero es otra forma de programar.

Vamos a realizar el mismo código con el método tradicional.

Intenta ayudarte con ejemplos anteriores, con este ejercicio te ayudará a comprender más la programación orientada a objetos, la solución está en la página siguiente.

```
package pere_manel;
import java.awt.BorderLayout;
import java.awt.event.*;
import javax.swing.*;
public class PreubaArea {
      public static void main(String[] args) {
             // TODO Auto-generated method stub
            MarcoPruebaArea mimarco = new MarcoPruebaArea();
            mimarco.setDefaultCloseOperation(JFrame.EXIT ON CLOSE);
      }
}
class MarcoPruebaArea extends JFrame{
      public MarcoPruebaArea() {
             setTitle("Probando Área de texto");
             setBounds(500,300,500,350);
             LaminaPruebaArea milamina=new LaminaPruebaArea();
             add(milamina);
             setVisible(true);
      }
      private JScrollPane laminaConBarras;
}
class LaminaPruebaArea extends JPanel{
      public LaminaPruebaArea() {
             setLayout(new BorderLayout());
             laminaBotones=new JPanel();
             botonInsertar=new JButton("Insertar");
             botonInsertar.addActionListener(new ActionListener() {
                   @Override
                   public void actionPerformed(ActionEvent e) {
                          // TODO Auto-generated method stub
                          areaTexto.append("en un lugar de la Mancha, en cuyo
nombre no quiero acordarme...");
                   }
             });
             laminaBotones.add(botonInsertar);
             botonSaltoLinea=new JButton("Salto linea");
             botonSaltoLinea.addActionListener(new ActionListener() {
                   @Override
                   public void actionPerformed(ActionEvent e) {
                          // TODO Auto-generated method stub
                          boolean saltar=!areaTexto.getLineWrap();
                          areaTexto.setLineWrap(saltar);
                          botonSaltoLinea.setText(saltar ? "Quitar salto" :
"Salto línea");
                   }
             });
             laminaBotones.add(botonSaltoLinea);
             add(laminaBotones,BorderLayout.SOUTH);
             areaTexto=new JTextArea(8,20);
             JScrollPane laminaConBarras=new JScrollPane(areaTexto);
```

```
areaTexto.setLineWrap(true);
laminaConBarras=new JScrollPane(areaTexto);
add(laminaConBarras, BorderLayout.CENTER);
}
private JPanel laminaBotones;
private JButton botonInsertar, botonSaltoLinea;
private JTextArea areaTexto;
}
```

Cuando ejecutemos este será el resultado:

| 🕌 Probando Área de texto                                                                                                    | _                                        |                                                  | ×                                       |
|----------------------------------------------------------------------------------------------------|------------------------------------------|--------------------------------------------------|-----------------------------------------|
| en un lugar de la Mancha, en cuyo nombre no quiero acordarme<br>cha, en cuyo nombre no quiero acordarmeen un lugar de la Ma<br>no quiero acordarmeen un lugar de la Mancha, en cuyo nombr<br>.en un lugar de la Mancha, en cuyo nombre no quiero acordarme<br>cha, en cuyo nombre no quiero acordarme | een un<br>ancha, e<br>re no qu<br>een ur | lugar de<br>en cuyo n<br>iero acor<br>n lugar de | e la Man<br>ombre<br>rdarme<br>e la Man |
|                                                                                                    |                                          |                                                  |                                         |
|                                                                                                    |                                          |                                                  |                                         |
| Insertar Salto línea                                                                                                    |                                          |                                                  |                                         |

Seleccionaremos el botón insertar cuatro veces, a continuación seleccionaremos el botón Salto línea.

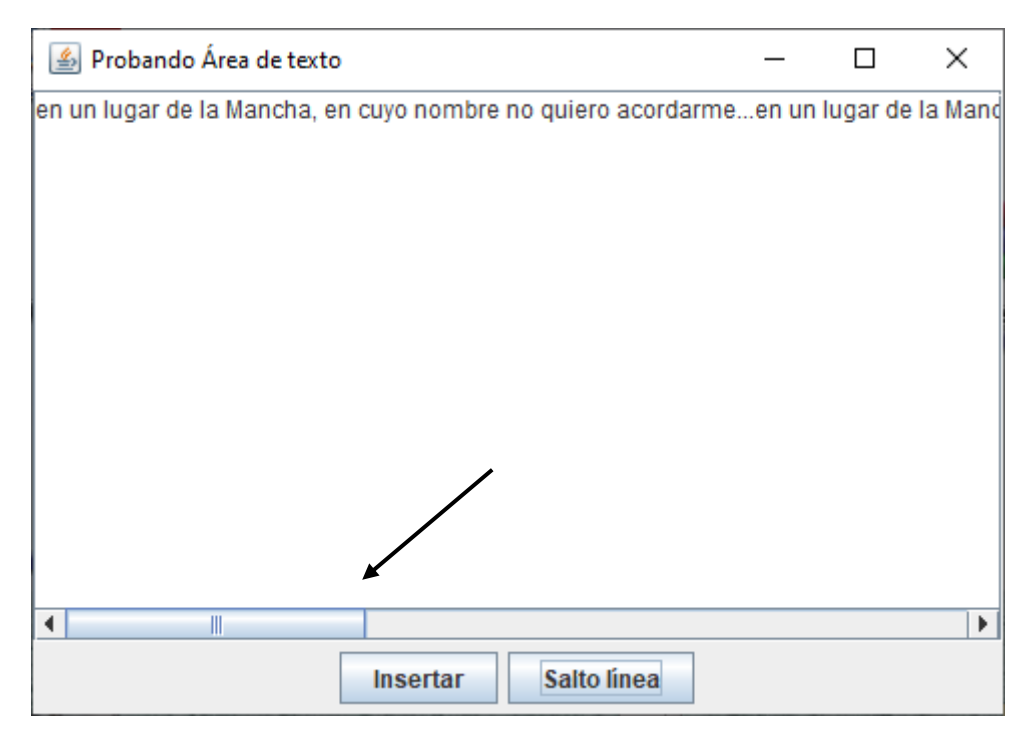

Aparecerá una barra de desplazamiento horizontal para desplazarnos por toda la línea.

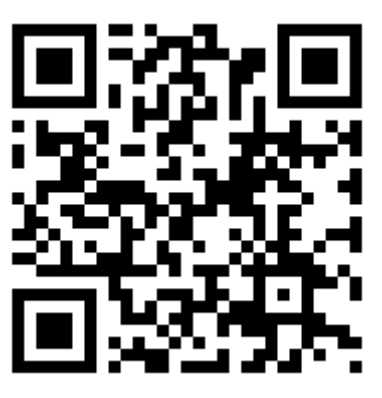

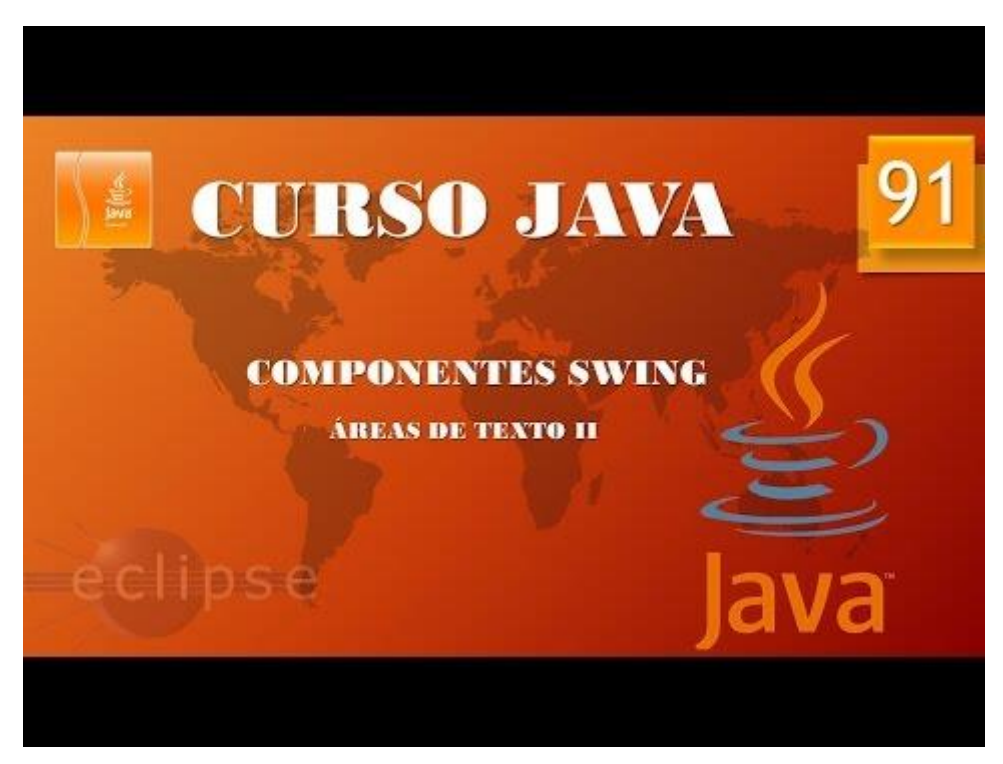

#### Componentes Swing CheckBox. (Vídeo 92)

Casillas de Verificación JCheckBox.

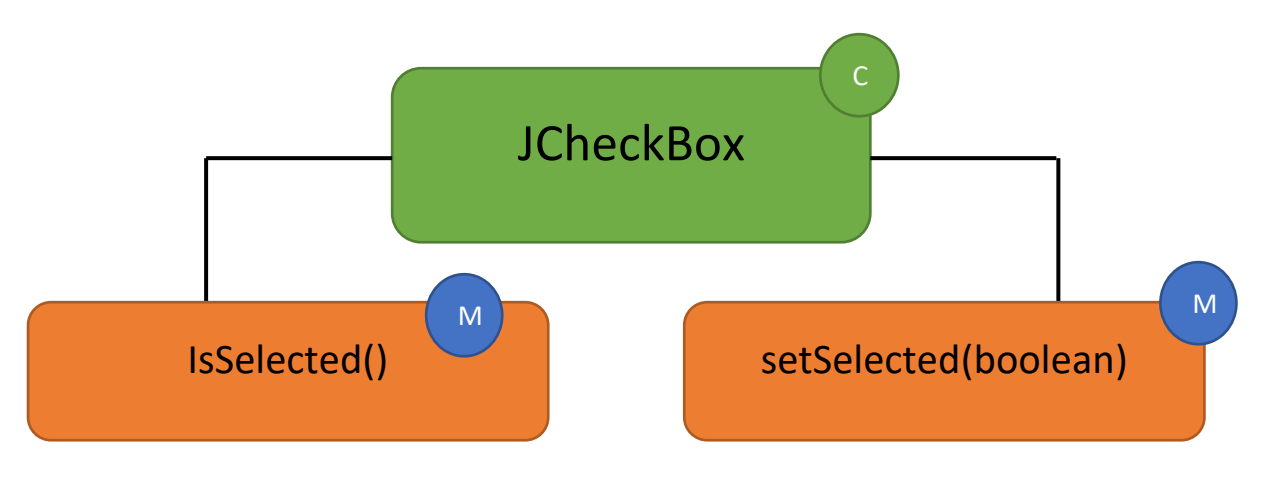

En este capítulo vamos a realizar una ventana con una caja de texto y dos casillas de verificación, al activar una el texto pasa en negrita y la otra en cursiva.

Vamos a escribir el siguiente código:

```
package graficos;
import java.awt.*;
import java.awt.Font;
import java.awt.event.*;
import javax.swing.*;
public class PruebaChecks {
      public static void main(String[] args) {
             // TODO Auto-generated method stub
             MarcoCheck mimarco=new MarcoCheck();
             mimarco.setDefaultCloseOperation(JFrame.EXIT_ON_CLOSE);
       }
class MarcoCheck extends JFrame{
      public MarcoCheck() {
             setBounds(550,300,550,350);
             setVisible(true);
             LaminaCheck milamina=new LaminaCheck();
             add(milamina);
       }
}
class LaminaCheck extends JPanel{
      public LaminaCheck() {
              setLayout(new BorderLayout());
             Font miletra=new Font("Serif", Font.PLAIN, 24);
texto=new JLabel("En un lugar de la mancha de cuyo nombre...");
             texto.setFont(miletra);
             JPanel laminatexto=new JPanel();
             laminatexto.add(texto);
             add(laminatexto, BorderLayout.CENTER);
             check1=new JCheckBox("Negrita");
             check2=new JCheckBox("Cursiva");
```

```
check1.addActionListener(new ManejaChecks());
       check2.addActionListener(new ManejaChecks());
       JPanel laminachecks=new JPanel();
       laminachecks.add(check1);
       laminachecks.add(check2);
       add(laminachecks,BorderLayout.SOUTH);
}
private class ManejaChecks implements ActionListener{
       @Override
       public void actionPerformed(ActionEvent e) {
              // TODO Auto-generated method stub
              int tipo=0;
              if(check1.isSelected()) tipo+=Font.BOLD; //BOLD = 1
              if(check2.isSelected()) tipo+=Font.ITALIC; // ITALIC = 2
texto.setFont(new Font("Serif", tipo, 24));
       }
}
private JLabel texto;
private JCheckBox check1, check2;
```

Si lo ejecutamos este será el resultado:

| <u></u> | -                                     |    | × |
|---------|---------------------------------------|----|---|
|         | En un lugar de la mancha de cuyo nomb | re |   |
|         |                                       |    |   |
|         |                                       |    |   |
|         |                                       |    |   |
|         |                                       |    |   |
|         |                                       |    |   |
|         |                                       |    |   |
|         |                                       |    |   |
|         |                                       |    |   |
|         | Negrita Cursiva                       |    |   |

Ahora activa la Negrita, observa el texto y por último activa la cursiva.

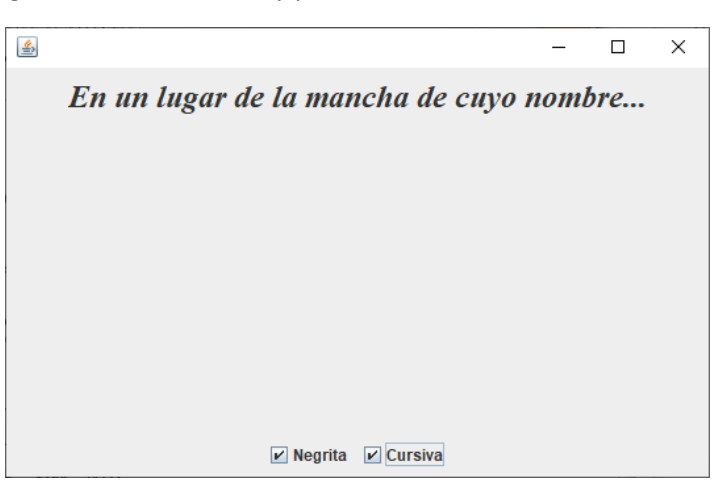

Ahora agrega un nuevo check que diga "Color azul" y cuando lo selecciones cambie a color azul y si lo desactivas color negro, en la próxima pagina tienes las modificaciones del código:

```
25 class LaminaCheck extends JPanel{
26<del>0</del>
         public LaminaCheck() {
             setLayout(new BorderLayout());
27
28
             Font miletra=new Font("Serif", Font.PLAIN, 24);
             texto=new JLabel("En un lugar de la mancha de cuyo nombre...");
29
30
             texto.setFont(miletra);
31
             JPanel laminatexto=new JPanel();
32
             laminatexto.add(texto);
33
             add(laminatexto, BorderLayout.CENTER);
34
             check1=new JCheckBox("Negrita");
             check2=new JCheckBox("Cursiva");
check3=new JCheckBox("Color Azul");
35
36
37
             check1.addActionListener(new ManejaChecks());
38
             check2.addActionListener(new ManejaChecks());
39
             check3.addActionListener(new ManejaChecks()); 	
             JPanel laminachecks=new JPanel();
40
41
             laminachecks.add(check1);
42
             laminachecks.add(check2);
43
             laminachecks.add(check3); 	
44
             add(laminachecks,BorderLayout.SOUTH);
45
         }
46⊖
         private class ManejaChecks implements ActionListener{
47
48⊝
             @Override
49
             public void actionPerformed(ActionEvent e) {
50
                 // TODO Auto-generated method stub
51
                 int tipo=0;
52
                 if(check1.isSelected()) tipo+=Font.BOLD; //BOLD = 1
                 if(check2.isSelected()) tipo+=Font.ITALIC; // ITALIC = 2
texto.setFont(new Font("Serif", tipo, 24));
53
54
                 if(check3.isSelected()) {
55
56
                      texto.setForeground(Color.BLUE);
57
                 }
58
                 else {
59
                      texto.setForeground(Color.BLACK);
60
                  }
61
62
             }
63
         }
         private JLabel texto;
64
65
         private JCheckBox check1, check2, check3;
66
    }
```

Este será el resultado:

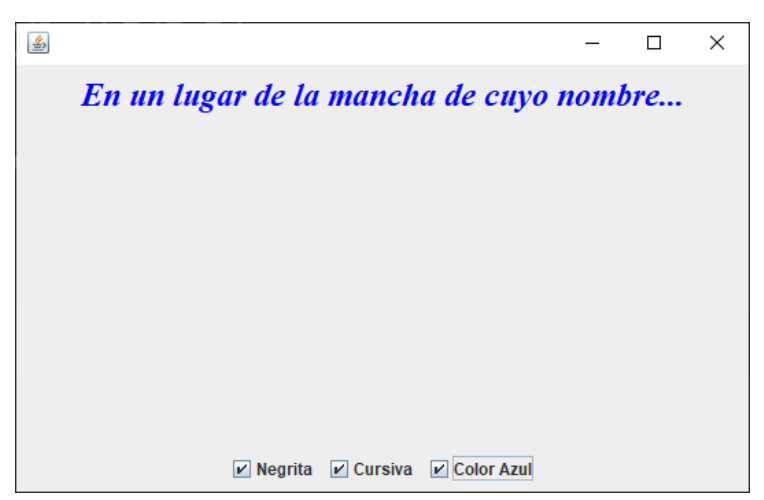

Ahora vamos a modificar el proyecto añadiendo un botón + y otro -.

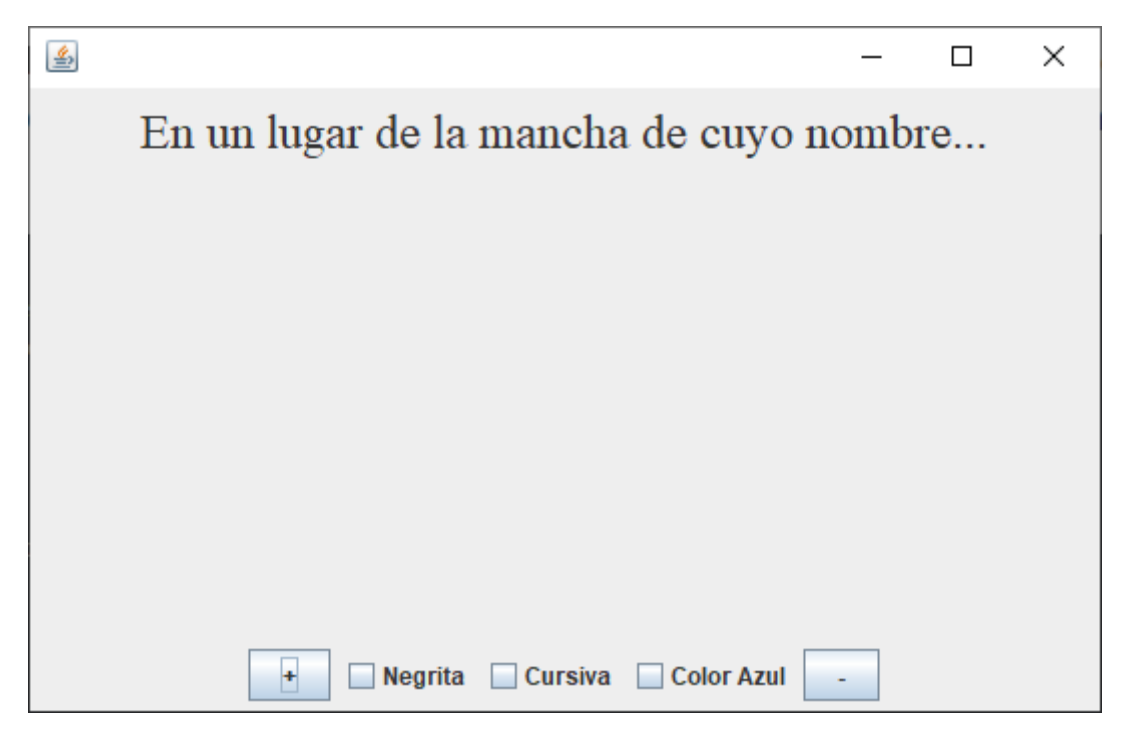

El más aumenta el tamaño de la fuente en 1 y el menos disminuye la fuente en 1.

Este es el código:

```
public static void main(String[] args) {
             // TODO Auto-generated method stub
             MarcoCheck mimarco=new MarcoCheck();
             mimarco.setDefaultCloseOperation(JFrame.EXIT ON CLOSE);
      }
}
class MarcoCheck extends JFrame{
      public MarcoCheck() {
             setBounds(550,300,550,350);
             setVisible(true);
             LaminaCheck milamina=new LaminaCheck();
             add(milamina);
      }
}
class LaminaCheck extends JPanel{
      public LaminaCheck() {
             setLayout(new BorderLayout());
             Font miletra=new Font("Serif", Font.PLAIN, 24);
             texto=new JLabel("En un lugar de la mancha de cuyo nombre...");
             texto.setFont(miletra);
             JPanel laminatexto=new JPanel();
             laminatexto.add(texto);
             add(laminatexto, BorderLayout.CENTER);
             botonmas=new JButton("+"); 
             check1=new JCheckBox("Negrita");
             check2=new JCheckBox("Cursiva");
check3=new JCheckBox("Color Azul");
             botonmenos=new JButton("-");
```

```
check1.addActionListener(new ManejaChecks());
      check2.addActionListener(new ManejaChecks());
      check3.addActionListener(new ManejaChecks());
      botonmenos.addActionListener(new ManejaChecks()); ____
      JPanel laminachecks=new JPanel();
      laminachecks.add(botonmas); 
      laminachecks.add(check1);
      laminachecks.add(check2);
      laminachecks.add(check3);
      laminachecks.add(botonmenos); 
      add(laminachecks,BorderLayout.SOUTH);
}
private class ManejaChecks implements ActionListener{
      @Override
      public void actionPerformed(ActionEvent e) {
             // TODO Auto-generated method stub
             int tipo=0;
             if(e.getSource()==botonmas) {
                   tamano++;
             }
             if(e.getSource()==botonmenos) {
                   tamano--;
             if(check1.isSelected()) tipo+=Font.BOLD; //BOLD = 1
if(check2.isSelected()) tipo+=Font.ITALIC; // ITALIC = 2
             texto.setFont(new Font("Serif", tipo, tamano));
             if(check3.isSelected()) {
                   texto.setForeground(Color.BLUE);
             }
             else {
                   texto.setForeground(Color.BLACK);
             }
      }
}
private JLabel texto;
private JCheckBox check1, check2, check3, checkmas, checkmenos;
private JButton botonmas, botonmenos;
int tamano=24;
```

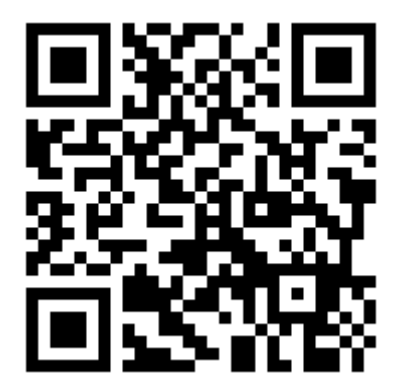

}

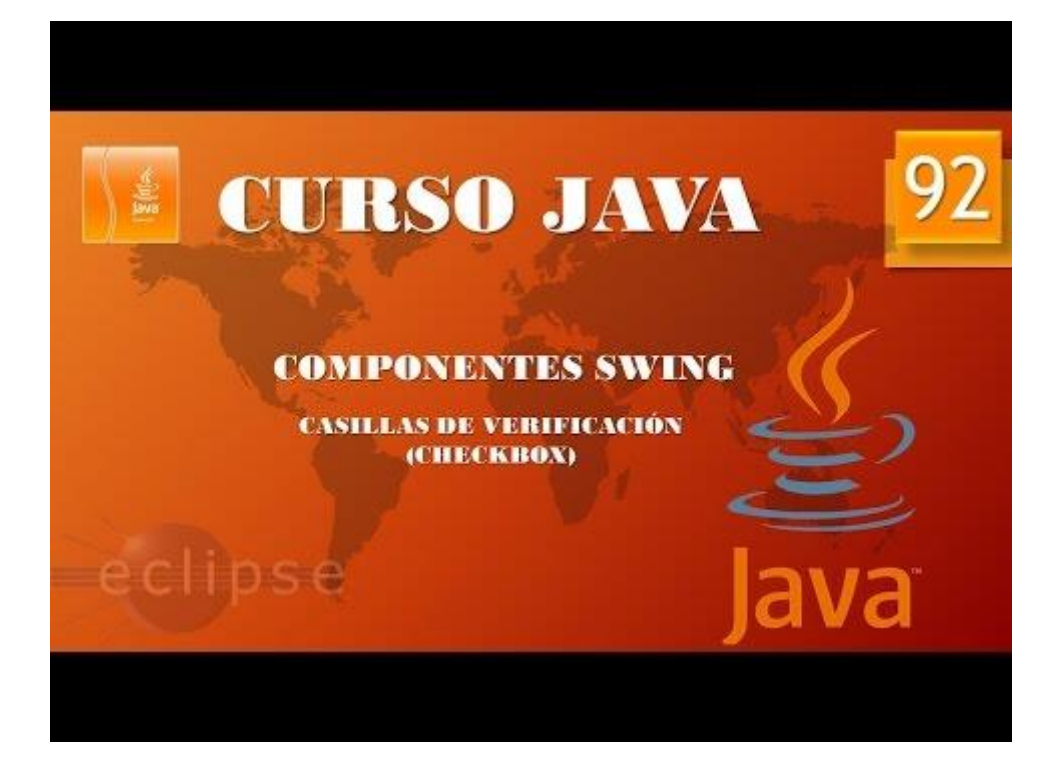

## Componentes Swing. Botones de radio. (Vídeo 93)

Botones de radio (JRadioButton)

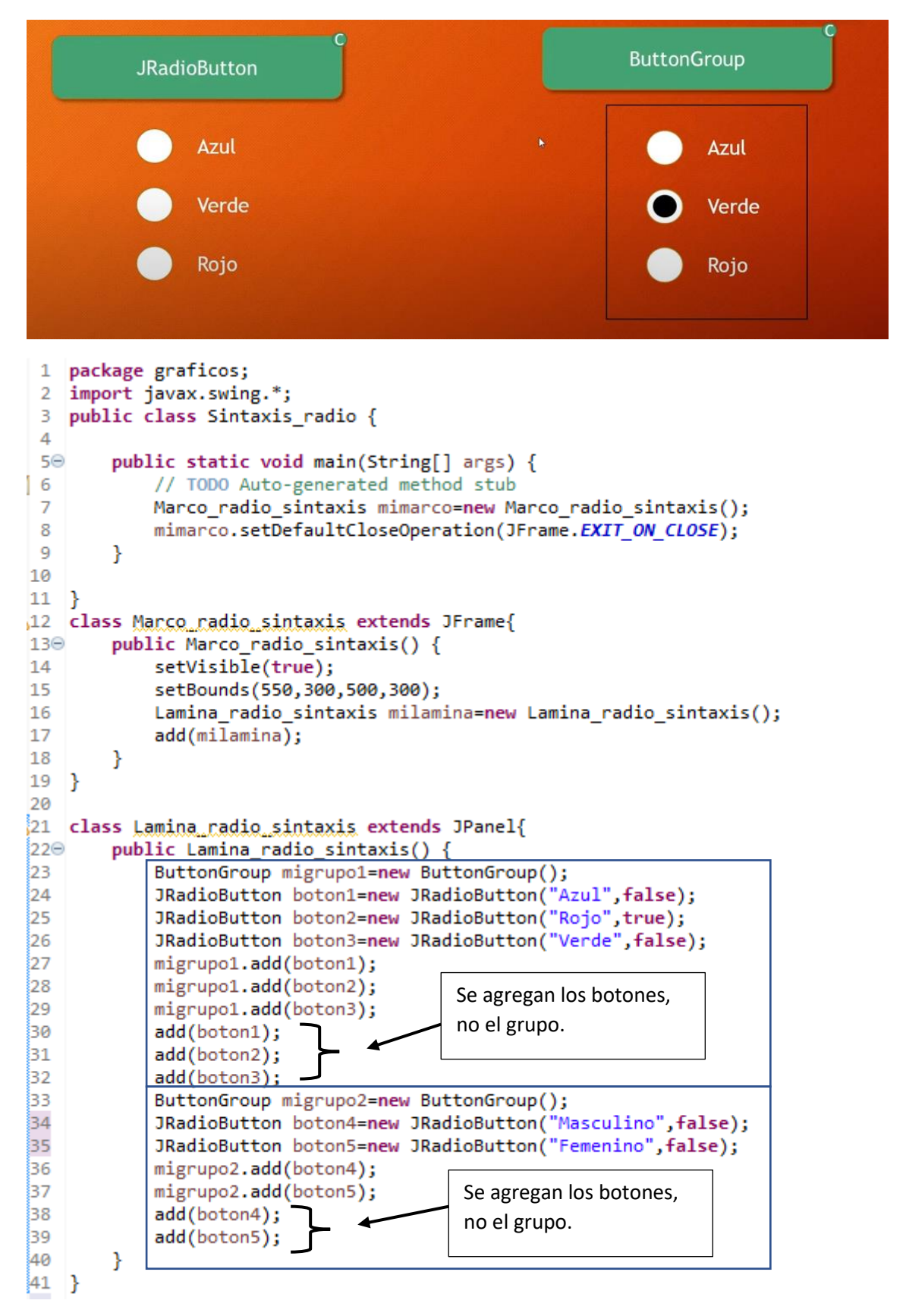

Este será el resultado:

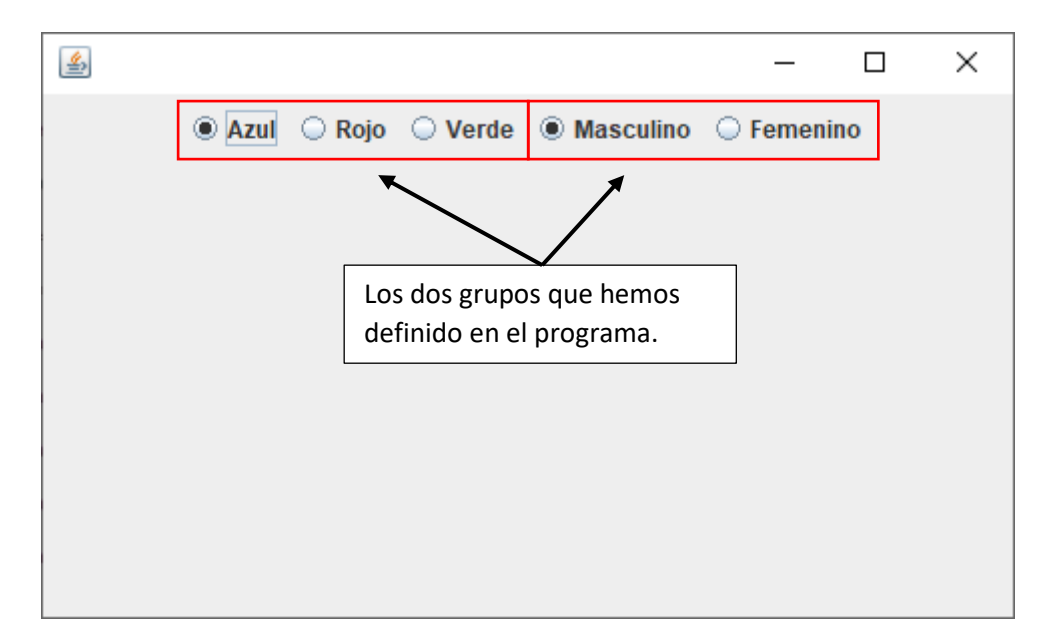

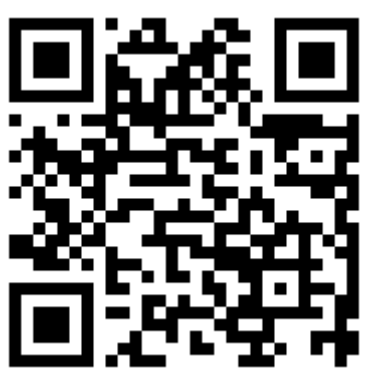

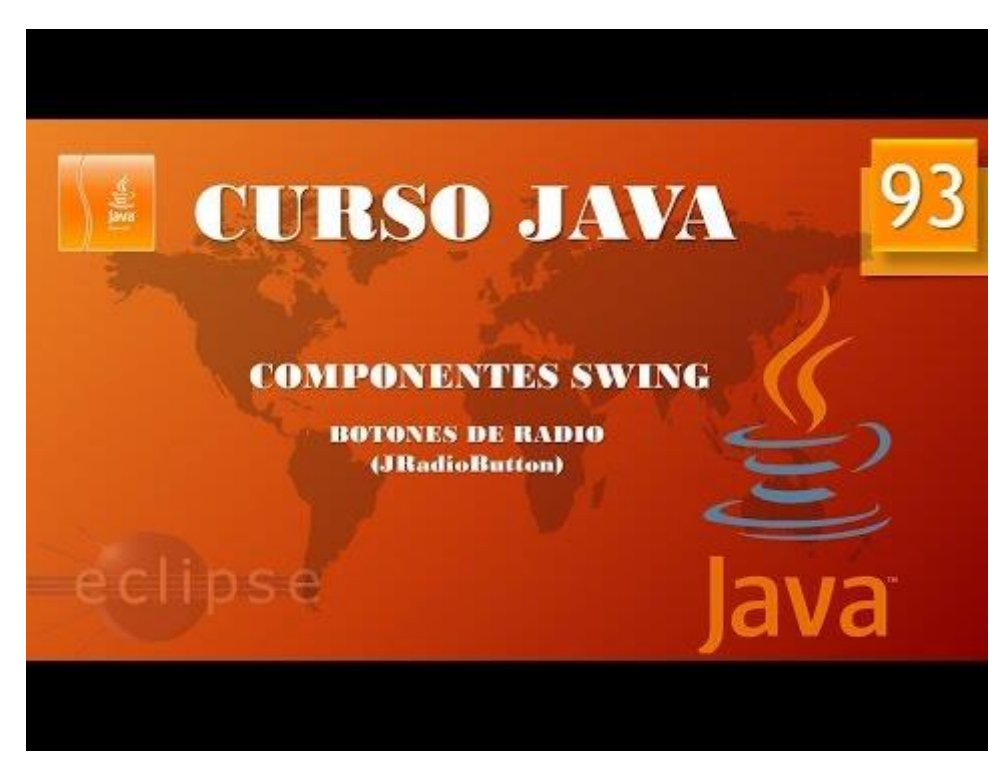

```
package graficos;
```

```
import javax.swing.*;
import java.awt.*;
import java.awt.event.ActionEvent;
import java.awt.event.ActionListener;
public class Ejemplo_radio {
      public static void main(String[] args) {
              // TODO Auto-generated method stub
             Marco_radio mimarco=new Marco_radio();
             mimarco.setDefaultCloseOperation(JFrame.EXIT ON CLOSE);
       }
}
class Marco_radio extends JFrame{
      public Marco_radio() {
             setVisible(true);
              setTitle("Ventana con botones radio");
              setBounds(550,300,500,350);
             Lamina_radio milamina=new Lamina_radio();
             add(milamina);
       }
}
class Lamina radio extends JPanel{
      public Lamina_radio() {
             setLayout(new BorderLayout());
             texto=new JLabel("En un lugar de la Mancha de cuyo nombre....");
             add(texto, BorderLayout.CENTER);
             ButtonGroup migrupo=new ButtonGroup();
             boton1=new JRadioButton("Pequeño", false);
             boton2=new JRadioButton("Mediano", true);
boton3=new JRadioButton("Grande", false);
boton4=new JRadioButton("Muy Grande", false);
             JPanel Lamina radio=new JPanel();
             evento radio mievento=new evento radio();
             boton1.addActionListener(mievento);
             boton2.addActionListener(mievento);
             boton3.addActionListener(mievento);
             boton4.addActionListener(mievento);
             migrupo.add(boton1);
             migrupo.add(boton2);
             migrupo.add(boton3);
             migrupo.add(boton4);
             Lamina_radio.add(boton1);
              Lamina radio.add(boton2);
             Lamina radio.add(boton3);
              Lamina_radio.add(boton4);
              add(Lamina_radio, BorderLayout.SOUTH);
       }
```

```
private class evento_radio implements ActionListener{
```

```
@Override
      public void actionPerformed(ActionEvent e) {
             // TODO Auto-generated method stub
             if(e.getSource()==boton1) {
                   texto.setFont(new Font("Serif",Font.PLAIN,10));
             }
             else if(e.getSource()==boton2) {
                   texto.setFont(new Font("Serif",Font.PLAIN,12));
             }
             else if(e.getSource()==boton3) {
                   texto.setFont(new Font("Serif",Font.PLAIN,18));
             }
             else if(e.getSource()==boton4) {
                   texto.setFont(new Font("Serif",Font.PLAIN,24));
             }
      }
}
private JLabel texto;
private JRadioButton boton1, boton2, boton3, boton4;
```

Este será el resultado:

| 🕌 Ventana con botones radio             | _            | × |
|-----------------------------------------|--------------|---|
|                                         |              |   |
|                                         |              |   |
|                                         |              |   |
|                                         |              |   |
| En un lugar de la Mancha de cuyo nombre |              |   |
|                                         |              |   |
|                                         |              |   |
|                                         |              |   |
|                                         |              |   |
| 🔾 Pequeño 💿 Mediano 🗌 Grande            | O Muy Grande |   |

Ahora puedes probar los distintos tamaños de fuente.

Ahora vamos a modificar el código anterior para poder disminuir las líneas de código.

```
package graficos;
import javax.swing.*;
import java.awt.*;
import java.awt.event.ActionEvent;
import java.awt.event.ActionListener;
public class Ejemplo_radio {
```

```
public static void main(String[] args) {
             // TODO Auto-generated method stub
             Marco_radio mimarco=new Marco_radio();
             mimarco.setDefaultCloseOperation(JFrame.EXIT ON CLOSE);
       }
}
class Marco_radio extends JFrame{
      public Marco radio() {
             setVisible(true);
             setTitle("Ventana con botones radio");
             setBounds(550,300,500,350);
             Lamina_radio milamina=new Lamina_radio();
             add(milamina);
       }
}
class Lamina radio extends JPanel{
      public Lamina_radio() {
             setLayout(new BorderLayout());
             texto=new JLabel("En un lugar de la Mancha de cuyo nombre....");
             texto.setFont(new Font("Serif",Font.PLAIN,12));
             add(texto, BorderLayout.CENTER);
             lamina botones=new JPanel();
             migrupo=new ButtonGroup();
             colocarBotones("Pequeño", false, 10);
colocarBotones("Mediano", true, 12);
colocarBotones("Grande", false, 18);
             colocarBotones("Muy Grande", false, 24);
             add(lamina_botones, BorderLayout.SOUTH);
      public void colocarBotones(String nombre, boolean seleccionado, final
int tamagno) {
             JRadioButton boton=new JRadioButton(nombre, seleccionado);
             migrupo.add(boton);
             lamina_botones.add(boton);
             ActionListener mievento=new ActionListener() {
                    @Override
                    public void actionPerformed(ActionEvent e) {
                           // TODO Auto-generated method stub
                           texto.setFont (new Font("Serif", Font.PLAIN,
tamagno));
             }
       };
       boton.addActionListener(mievento);
      private JLabel texto;
      private JRadioButton boton1, boton2, boton3, boton4;
      private ButtonGroup migrupo;
      private JPanel lamina botones;
}
```

El método colocarBotones habría que repetirlo 4 veces de este modo solo se escribe una vez y es llamado cuatro veces con sus parámetros respectivos, el resultado es el mismo que en código anterior.

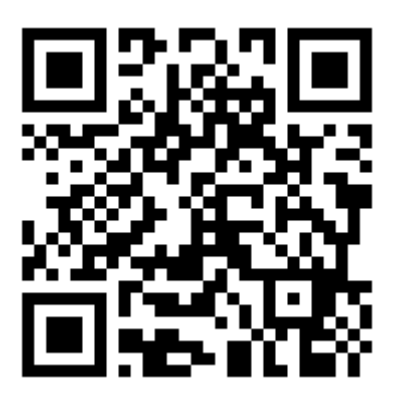

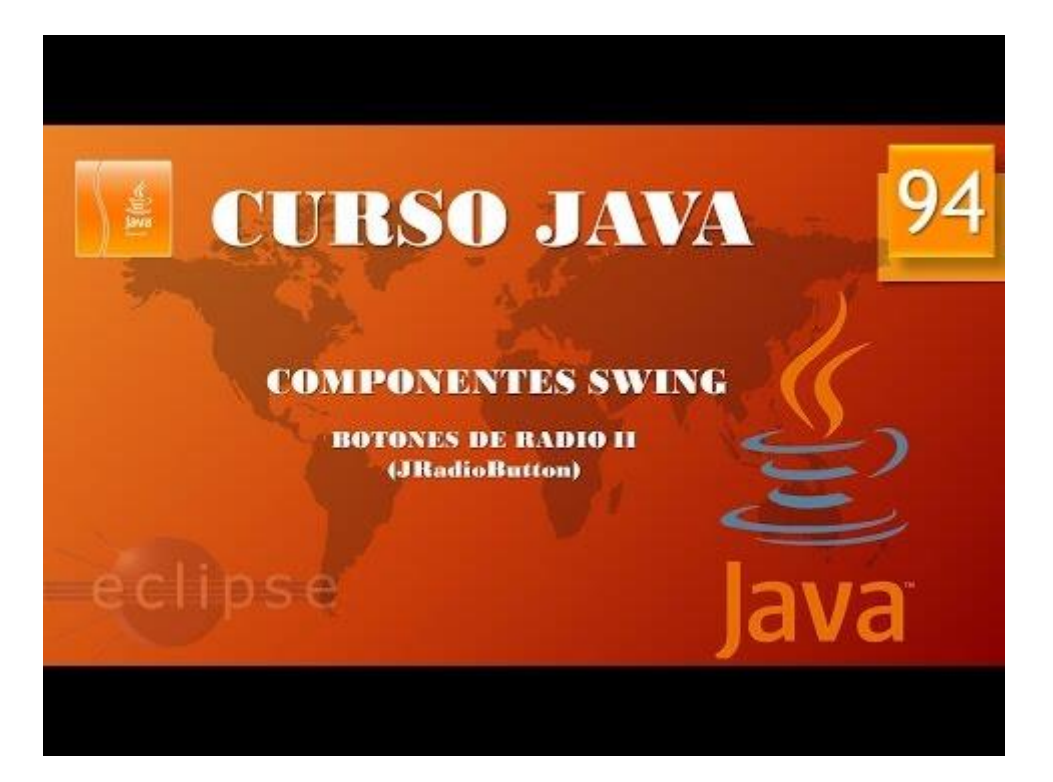

### Componentes Swing. ComboBox. (Vídeo 95)

Menús desplegables.

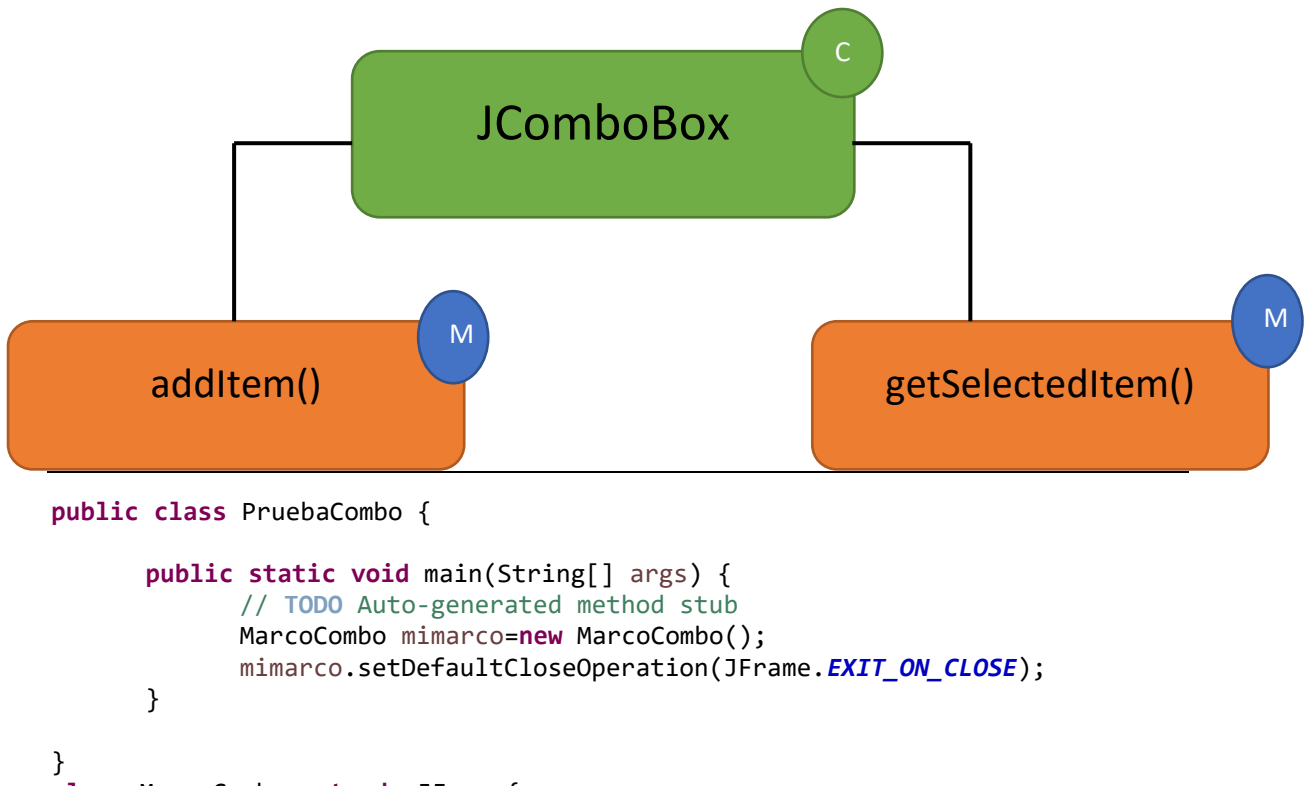

```
class MarcoCombo extends JFrame{
      public MarcoCombo() {
             setVisible(true);
             setBounds(550,300,550,400);
             LaminaCombo milamina=new LaminaCombo();
             add(milamina);
      }
}
class LaminaCombo extends JPanel{
      public LaminaCombo() {
             setLayout(new BorderLayout());
             texto=new JLabel("En un lugar de la Manchja de cuyo
nombre....");
             texto.setFont(new Font("Serif", Font.PLAIN, 18));
             add(texto, BorderLayout.CENTER);
             JPanel lamina_norte=new JPanel();
            micombo=new JComboBox();
            micombo.setEditable(true);
            micombo.addItem("Serif");
            micombo.addItem("Sans Serif");
            micombo.addItem("Monospaced");
            micombo.addItem("Dialog");
             Evento_combo mievento=new Evento_combo();
            micombo.addActionListener(mievento);
             lamina_norte.add(micombo);
            add(lamina norte, BorderLayout.NORTH);
      }
      private class Evento_combo implements ActionListener{
```

```
@Override
              public void actionPerformed(ActionEvent e) {
                     // TODO Auto-generated method stub
                     texto.setFont(new Font((String)micombo.getSelectedItem(),
Font.PLAIN, 18));
              }
       }
      private JLabel texto;
private JComboBox micombo;
Este será el resultado:
 ≝
                                                                         ×
                                 Sans Serif
                                                  T
                                 Serif
                                 Sans Serif
                                 Monospaced
                                 Dialog
En un lugar de la Manchja de cuyo nombre....
```

Además puedes introducir por teclas otras opciones.

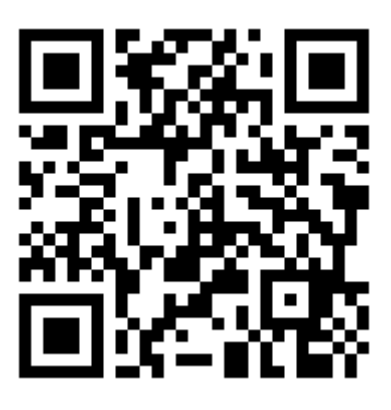

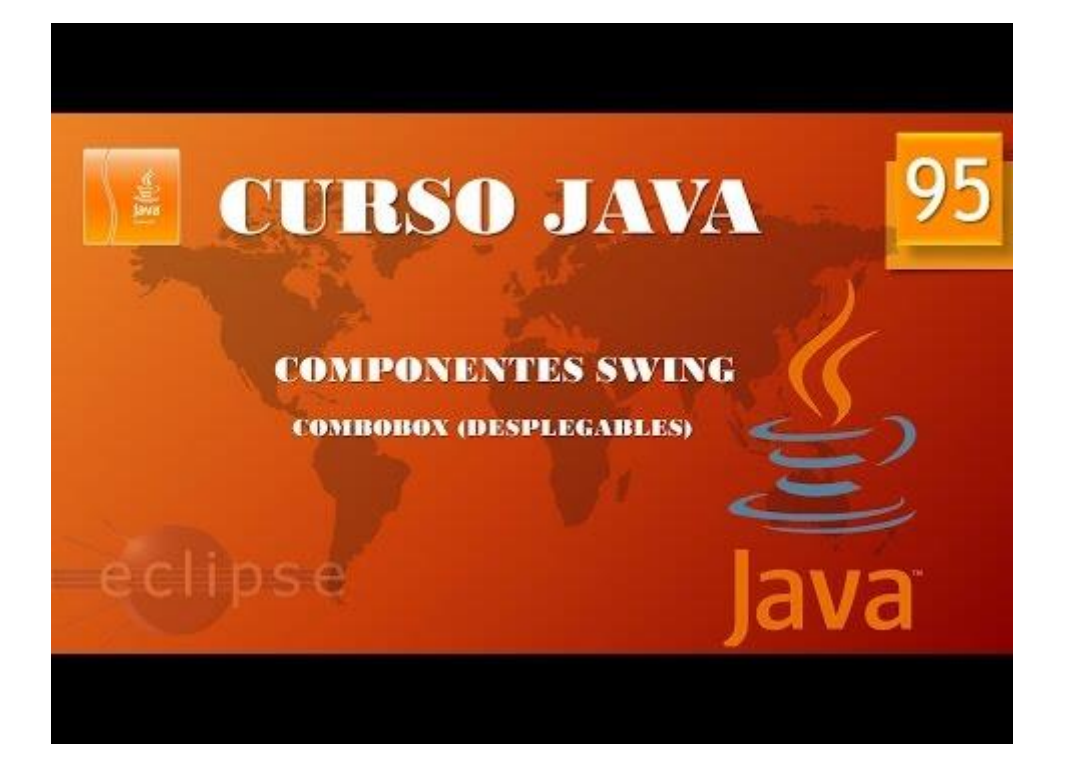

# Componentes Swing. JSlider I. (Vídeo 96)

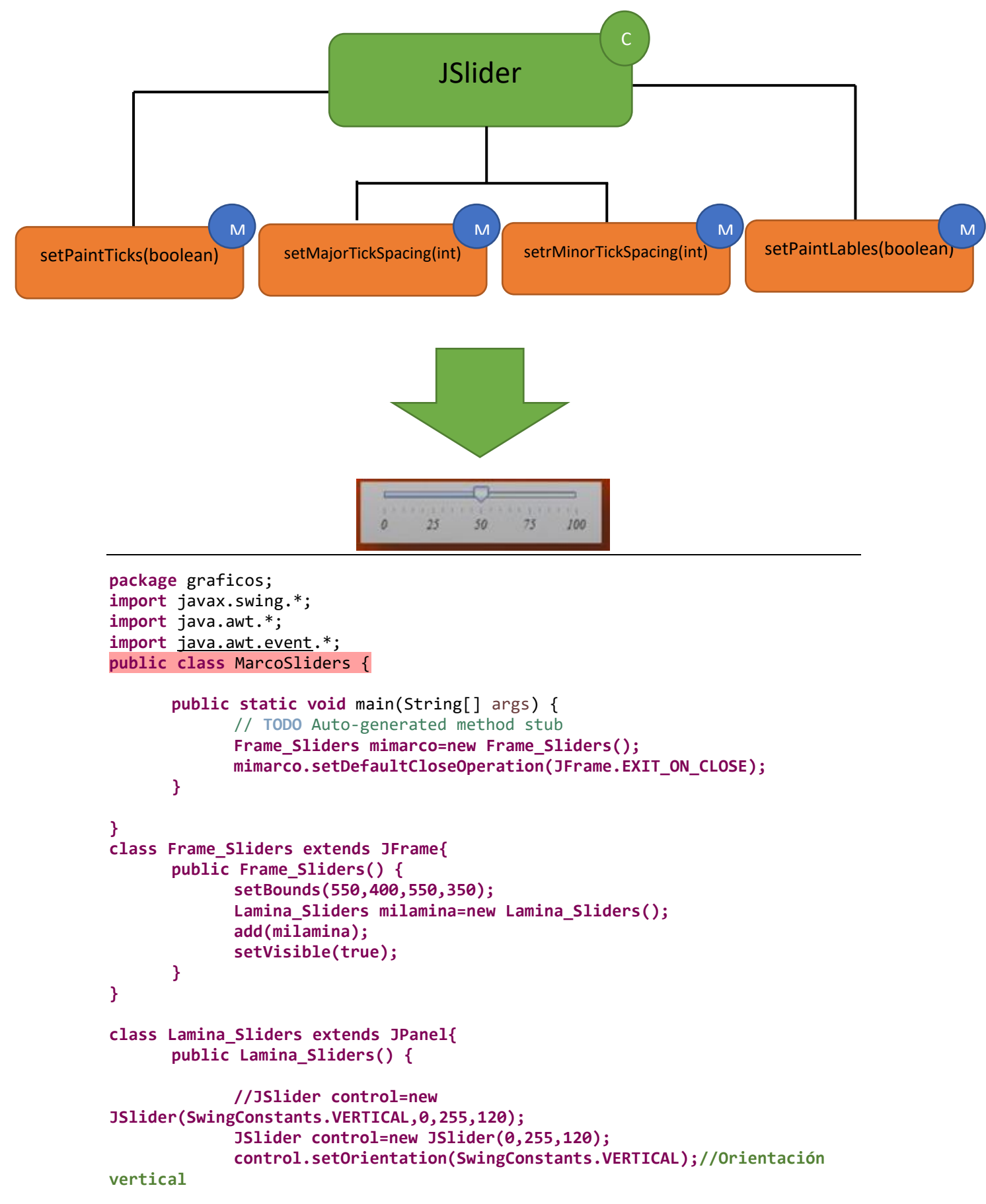

```
control.setMajorTickSpacing(25);//Cada 25 marcar grande
control.setMinorTickSpacing(5);//Cada 5 marca pequeña
control.setPaintTicks(true);//Dibuja pequeñas líneas
control.setFont(new Font("Serif", Font.ITALIC,12));
control.setPaintLabels(true);//Pone numeración en la barra
control.setSnapToTicks(true);//Se ajusta a la marca siguiente
add(control);
}
```

```
}
```

Este será el resultado:

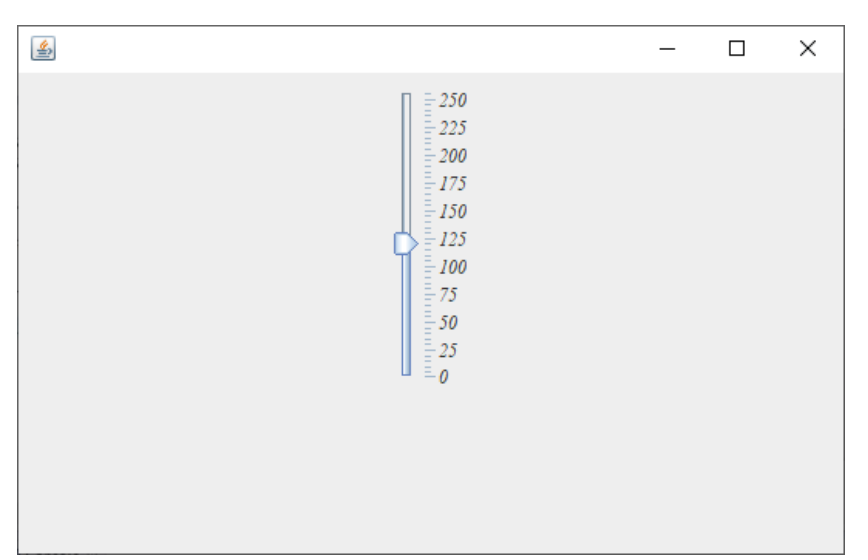

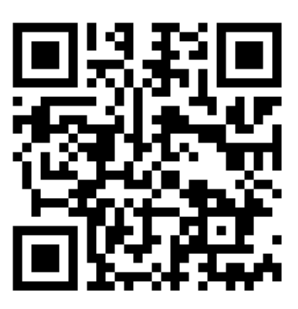

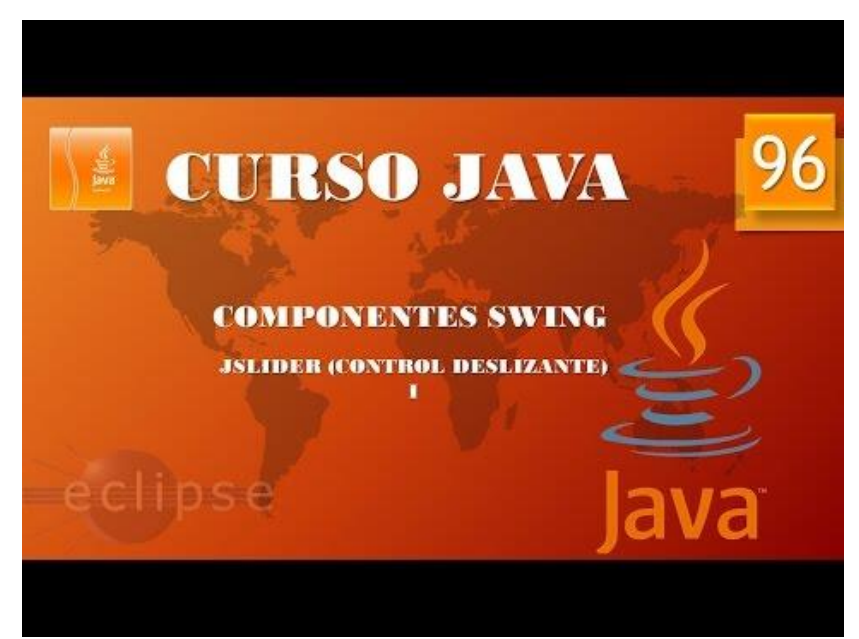

## Componentes Swing. JSlider II. (Vídeo 97)

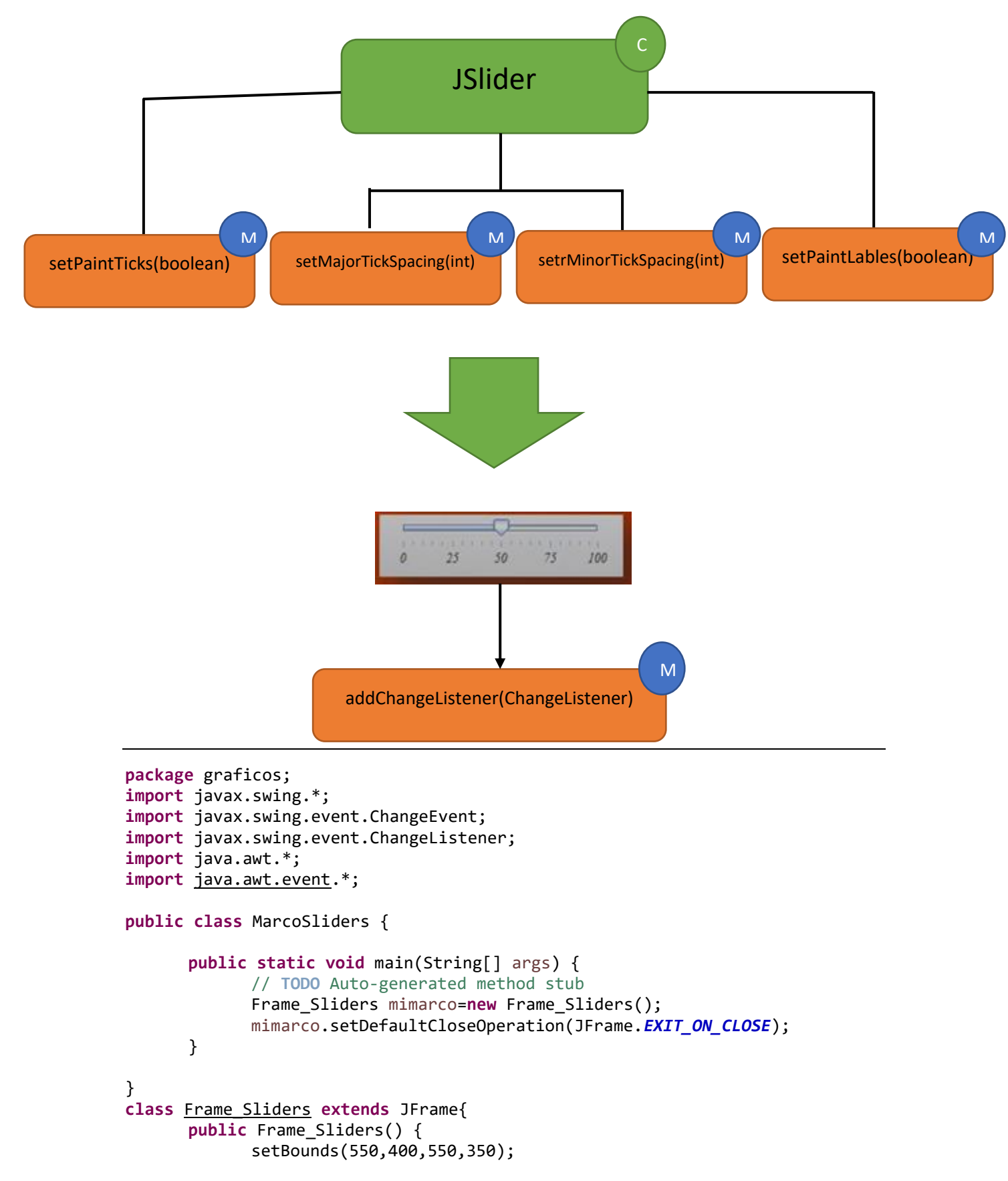

```
Lamina_Sliders milamina=new Lamina_Sliders();
             add(milamina);
             setVisible(true);
      }
}
class Lamina_Sliders extends JPanel{
      public Lamina_Sliders() {
             setLayout(new BorderLayout());
             rotulo=new JLabel("En un lugar de la Mancha de cuyo nombre...");
             add(rotulo, BorderLayout.CENTER);
             control = new JSlider(8,50,12);
             control.setMajorTickSpacing(10);
             control.setMinorTickSpacing(5);
             control.setPaintTicks(true);
             control.setPaintLabels(true);
            control.setFont(new Font("Serif", Font.ITALIC,10));
             control.addChangeListener(new EventoSlider());
             JPanel laminaSlider=new JPanel();
             laminaSlider.add(control);
             add(laminaSlider, BorderLayout.NORTH);
      }
      private class EventoSlider implements ChangeListener{
             @Override
            public void stateChanged(ChangeEvent e) {
                   // TODO Auto-generated method stub
                   //System.out.println("Estás manipulando el deslizande al
valor " + control.getValue());
                   rotulo.setFont(new Font("Serif",Font.PLAIN,
control.getValue()));
             }
      }
      private JLabel rotulo;
      private JSlider control;
```

```
Este será el resultado:
```

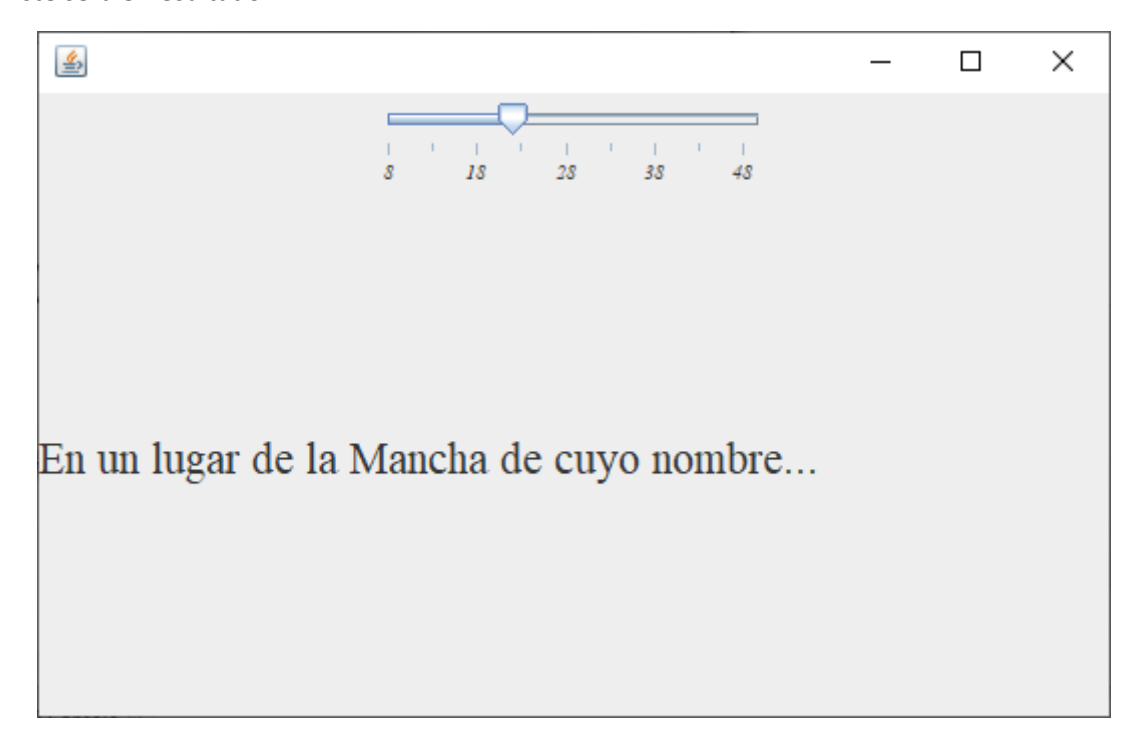

Según vayamos moviendo la barra deslizadora cambiará el tamaño del texto.

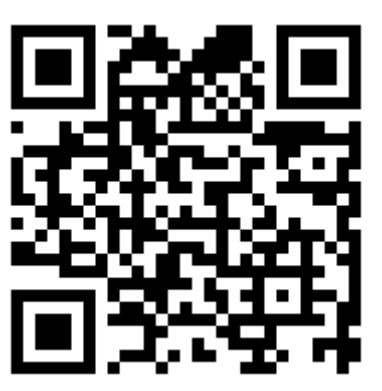

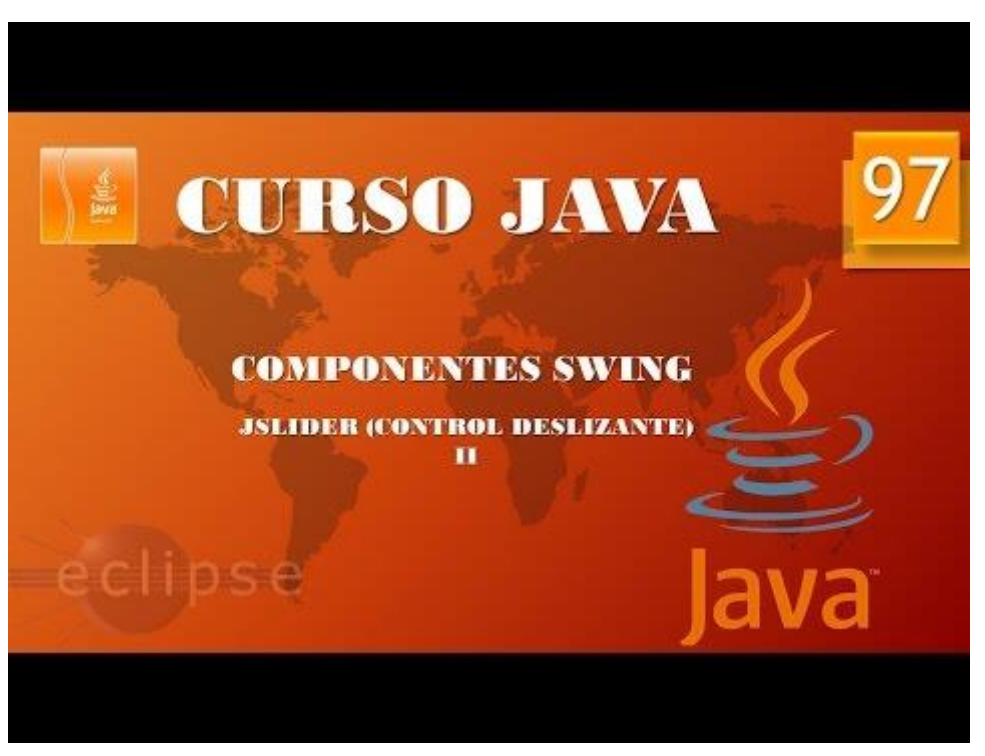

Muy bien ahora para repasar lo aprendido hasta ahora vamos a realizar el siguiente ejercicio.

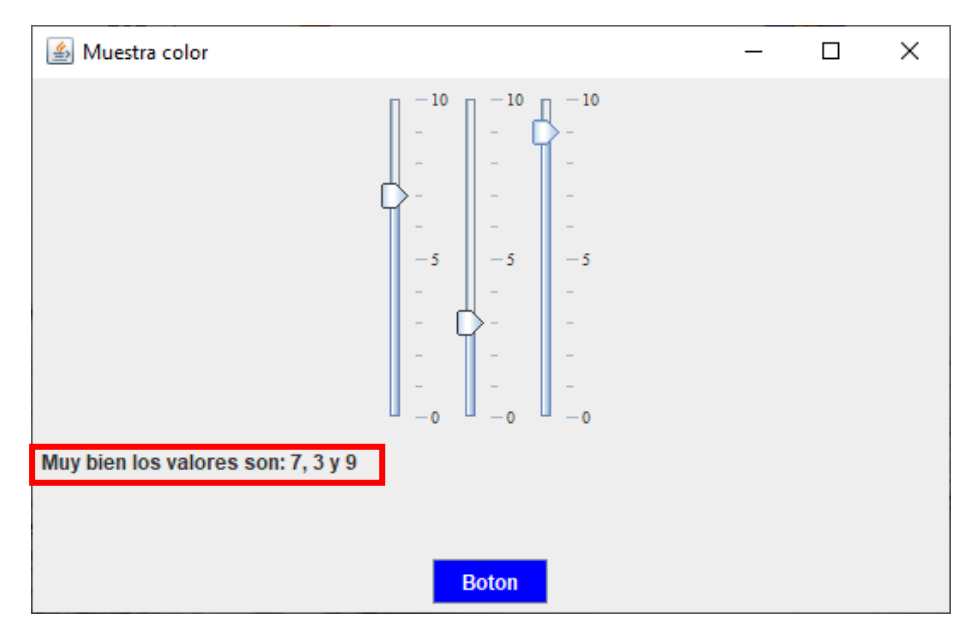
Consiste en hacer el siguiente proyecto, si aciertas la combinación en los siguientes Sliders que aparezca el siguiente mensaje "Muy bien los valores son: 7, 3 y 9".

Si esta otros valores esta será la ventana:

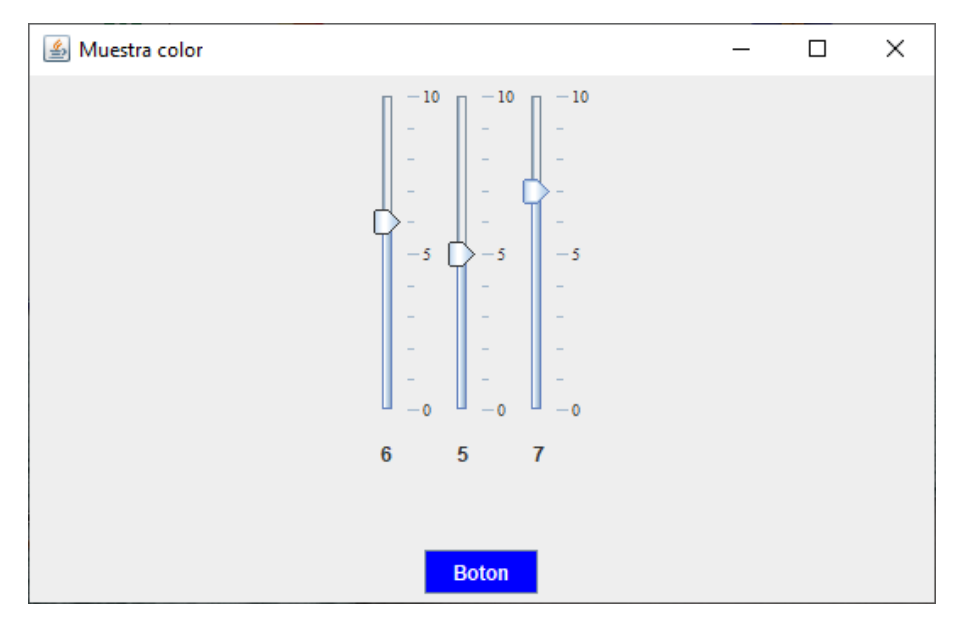

Además si mueves la primera barra el botón se vuelve de fondo rojo, el segundo se vuelve de fondo verde y el tercero de fondo azul con letras blancas.

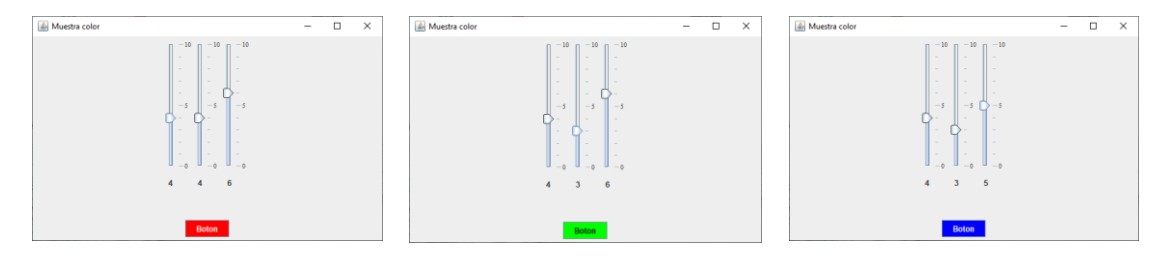

En la siguiente pagina te adjunto el código:

```
package graficos;
import java.awt.*;
import java.awt.event.ActionEvent;
import java.awt.event.ActionListener;
import javax.swing.*;
import javax.swing.event.*;
public class ColorFondo {
      public static void main(String[] args) {
             // TODO Auto-generated method stub
             Frame_color mimarco=new Frame_color();
            mimarco.setDefaultCloseOperation(JFrame.EXIT ON CLOSE);
      }
}
      class Frame color extends JFrame{
      public Frame_color() {
             //this.getContentPane().setBackground(Color.RED);
             setBounds(550,400,550,350);
             setTitle("Muestra color");
             Laminacolor milamina=new Laminacolor();
             add(milamina);
             setVisible(true);
      }
}
class Laminacolor extends JPanel{
      public Laminacolor() {
             setLayout(new BorderLayout());
             control1=new JSlider(0,10,0);
             control1.setOrientation(SwingConstants.VERTICAL);
             control1.setMajorTickSpacing(5);
             control1.setMinorTickSpacing(1);
             control1.setPaintTicks(true);
             control1.setPaintLabels(true);
             control1.setFont(new Font("Serif", Font.PLAIN, 10));
             control1.setPaintLabels(true);
             control2=new JSlider(0,10,0);
             control2.setOrientation(SwingConstants.VERTICAL);
             control2.setMajorTickSpacing(5);
             control2.setMinorTickSpacing(1);
             control2.setPaintTicks(true);
             control2.setPaintLabels(true);
             control2.setFont(new Font("Serif", Font.PLAIN, 10));
             control2.setPaintLabels(true);
             control3=new JSlider(0,10,0);
             control3.setOrientation(SwingConstants.VERTICAL);
             control3.setMajorTickSpacing(5);
```

```
control3.setMinorTickSpacing(1);
      control3.setPaintTicks(true);
      control3.setPaintLabels(true);
      control3.setFont(new Font("Serif", Font.PLAIN, 10));
      control3.setPaintLabels(true);
      JPanel laminabarras=new JPanel();
      laminabarras.add(control1);
      laminabarras.add(control2);
      laminabarras.add(control3);
      control1.addChangeListener(new ejecuta());
      control2.addChangeListener(new ejecuta());
      control3.addChangeListener(new ejecuta());
      add(laminabarras, BorderLayout.NORTH);
      eti1=new JLabel("
                                      ");
                           0
                                      ");
      eti2=new JLabel("
                           0
      eti3=new JLabel("
                                      ");
                           0
      JPanel Laminacolores=new JPanel();
      Laminacolores.add(eti1);
      Laminacolores.add(eti2);
      Laminacolores.add(eti3);
      add(Laminacolores, BorderLayout.CENTER);
      JPanel laminapie=new JPanel();
      boton=new JButton("Boton");
      boton.addActionListener(new clic());
      laminapie.add(boton);
      add(laminapie, BorderLayout.SOUTH);
      JPanel Laminaizq=new JPanel();
      textoFinal=new JLabel("Muy bien los valores son: 7, 3 y 9");
      textoFinal.setVisible(false);
      Laminaizq.add(textoFinal);
      add(Laminaizq, BorderLayout.WEST);
}
private class clic implements ActionListener{
      @Override
      public void actionPerformed(ActionEvent e) {
             // TODO Auto-generated method stub
             control1.setValue(0);
             control2.setValue(0);
             control3.setValue(0);
      }
}
private class ejecuta implements ChangeListener{
```

```
@Override
             public void stateChanged(ChangeEvent e) {
                   // TODO Auto-generated method stub
                   eti1.setText(Integer.toString(control1.getValue())+"
");
                   eti2.setText(Integer.toString(control2.getValue())+"
");
                   eti3.setText(Integer.toString(control3.getValue())+"
");
                   if(control1.getValueIsAdjusting()) {
                          boton.setBackground(Color.RED);
                          boton.setForeground(Color.white);
                   }
                   if(control2.getValueIsAdjusting()) {
                          boton.setBackground(Color.GREEN);
                          boton.setForeground(Color.black);
                   }
                   if(control3.getValueIsAdjusting()) {
                          boton.setBackground(Color.BLUE);
                          boton.setForeground(Color.white);
                   }
                   if(control1.getValue()==7 && control2.getValue()==3 &&
control3.getValue()==9 ) {
                          textoFinal.setVisible(true);
                          eti1.setVisible(false);
                          eti2.setVisible(false);
                          eti3.setVisible(false);
                   }
                   else {
                          textoFinal.setVisible(false);
                          eti1.setVisible(true);
                          eti2.setVisible(true);
                          eti3.setVisible(true);
                   }
             }
      }
      private JSlider control1, control2, control3;
      private JLabel eti1, eti2, eti3,textoFinal;
      private JButton boton;
      private Color micolor;
}
```

## Componentes Swing. JSpinner I. (Vídeo 98)

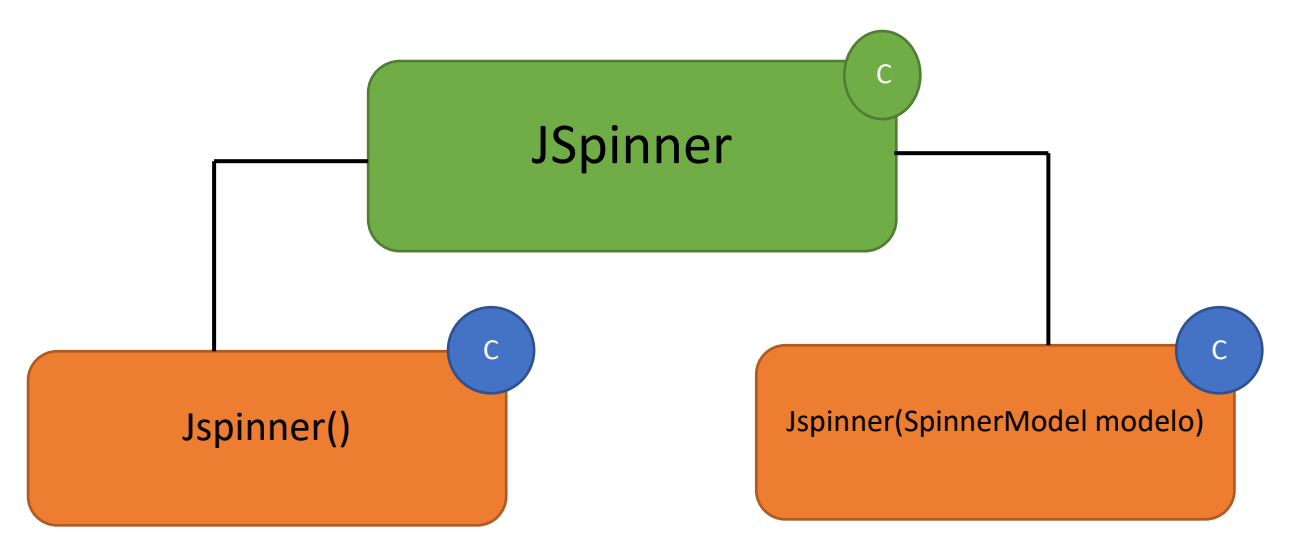

```
1 package graficos;
 2
 3 import javax.swing.*;
 4
 5 public class MarcoSpinner {
 6
 7⊖
        public static void main(String[] args) {
8
            // TODO Auto-generated method stub
 9
            FrameSpinner mimarco = new FrameSpinner();
10
            mimarco.setDefaultCloseOperation(JFrame.EXIT_ON_CLOSE);
            mimarco.setVisible(true);
11
12
        }
13
14 }
15
16 class FrameSpinner extends JFrame{
        public FrameSpinner() {
17Θ
            setBounds(550,350,550,350);
18
            setVisible(true);
19
20
            add(new LaminaSpinner());
21
22
        }
23
    }
24
25 class LaminaSpinner extends JPanel{
26⊝
        public LaminaSpinner(){
27
            JSpinner control=new JSpinner();
28
            add(control);
29
        }
30
31
    }
```

Este será el resultado:

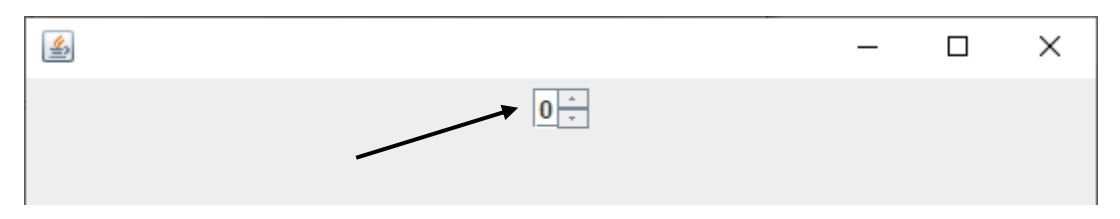

Podemos utilizar los modelos SpinnerDateModel, SpinnerListModel y SpinnerNumberModel para números con un formato específico.

```
25 class LaminaSpinner extends JPanel{
26@ public LaminaSpinner(){
27 JSpinner control=new JSpinner(new SpinnerDateModel());
28 add(control);
29 }
```

Este será el resultado:

|     | ×                                                                                  |
|-----|------------------------------------------------------------------------------------|
|     | 15/9/20 10:05 👗                                                                    |
|     |                                                                                    |
| 25  | lass LaminaSpinner extends JPanel{                                                 |
| 269 | <pre>public LaminaSpinner(){</pre>                                                 |
| 27  | <pre>String lista[]= {"Enero", "Febrero", "Marzo", "Abril", "Mayo", "Junio",</pre> |
| 28  | "Julio", "Agosto", "Septiembre", "Octubre", "Noviembre", "Diciembre"};             |
| 29  | <pre>JSpinner control=new JSpinner(new SpinnerListModel(lista));</pre>             |
| 30  | add(control);                                                                      |
| 31  |                                                                                    |
| 32  | -                                                                                  |

Este será el resultado:

| <u>م</u>  | _ | × |
|-----------|---|---|
| .gostol ÷ |   |   |
|           |   |   |

Como dimensión coge el primer valor que es Enero, cuando seleccionamos un mes que tiene más caracteres este es el resultado, para arreglarlo vamos a realizar lo siguiente.

| 27  | class 🛓 | aminaSpinner extends JPanel{                                                       |
|-----|---------|------------------------------------------------------------------------------------|
| 280 | pub     | lic LaminaSpinner(){                                                               |
| 29  |         | <pre>String lista[]= {"Enero", "Febrero", "Marzo", "Abril", "Mayo", "Junio",</pre> |
| 30  |         | "Julio","Agosto","Septiembre","Octubre","Noviembre","Diciembre"};                  |
| 31  |         | <pre>JSpinner control=new JSpinner(new SpinnerListModel(lista));</pre>             |
| 32  |         | Dimension d=new Dimension(90,20);                                                  |
| 33  |         | <pre>control.setPreferredSize(d);</pre>                                            |
| 34  |         | add(control);                                                                      |
| 35  | }       |                                                                                    |
| 36  | }       |                                                                                    |

|                   | _ | × |
|-------------------|---|---|
| Septiembre 🔒      |   |   |
|                   |   |   |
|                   |   |   |
| Hay que importar: |   |   |

import java.awt.Dimension;

```
28 class LaminaSpinner extends JPanel{
29⊖
       public LaminaSpinner(){
           String lista[]= GraphicsEnvironment.getLocalGraphicsEnvironment()
30
                    .getAvailableFontFamilyNames();
31
           JSpinner control=new JSpinner(new SpinnerListModel(lista));
32
           Dimension d=new Dimension(150,20);
33
           control.setPreferredSize(d);
34
           add(control);
35
36
       }
37
   }
```

Si queremos que nos salga todas los tipos de letras que tenemos instalado en el ordenador, en la lista almacenaremos:

GraphicsEnvironment.getLocalGraphicsEnvironment().getAvailableFontFamilyNames
();

Este será el resultado:

| <u>\$</u> |                 | _ | × |
|-----------|-----------------|---|---|
| Advent P  | ro ExtraLight 🗼 |   |   |
|           |                 |   |   |

Hay que importar:

```
import java.awt.GraphicsEnvironment;
```

```
Si queremos controla valor mínimo, valor máximo, incremento, etc.
28 class LaminaSpinner extends JPanel{
29⊝
        public LaminaSpinner(){
30
31
            JSpinner control=new JSpinner(new SpinnerNumberModel(5,0,10,1));
32
            Dimension d=new Dimension(50,20);
33
            control.setPreferredSize(d);
34
            add(control);
35
        }
36 }
```

El primer parámetro que es el 5 es el valor inicial, el 0 el valor mínimo, el 10 el valor máximo y el 1 el incremento.

Estos valores los podremos modificar a nuestras necesidades. Este será el resultado:

| <u>≗</u> | _ | × |
|----------|---|---|
| 5        |   |   |
|          |   |   |
|          |   |   |
|          |   |   |

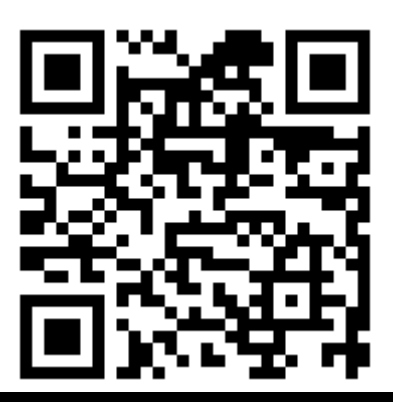

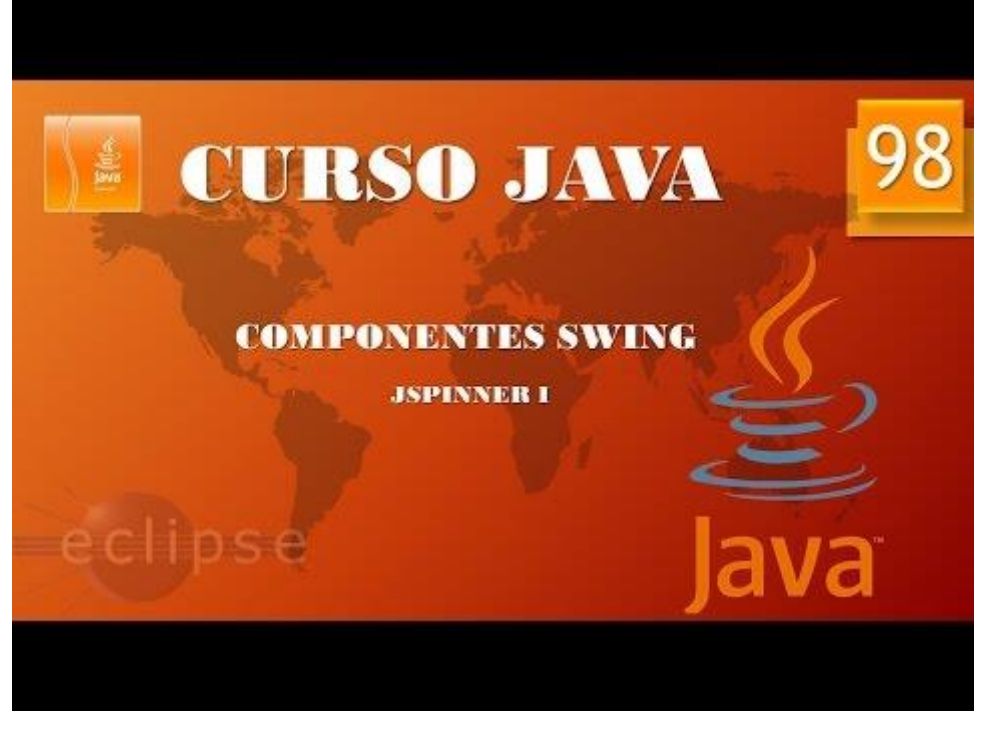

#### Componentes Swing. Jspinner II. (Vídeo 99)

```
1 package graficos;
 2⊖ import java.awt.Dimension;
3 import java.awt.GraphicsEnvironment;
 4 import javax.swing.*;
 5
 6 public class MarcoSpinner {
 7
 80
        public static void main(String[] args) {
9
            // TODO Auto-generated method stub
10
            FrameSpinner mimarco = new FrameSpinner();
11
            mimarco.setDefaultCloseOperation(JFrame.EXIT_ON_CLOSE);
12
            mimarco.setVisible(true);
13
        }
14 }
15 class FrameSpinner extends JFrame{
        public FrameSpinner() {
16⊖
            setBounds(550,350,550,350);
17
            setVisible(true);
18
19
            add(new LaminaSpinner());
        }
20
21 }
22 class LaminaSpinner extends JPanel{
23⊝
        public LaminaSpinner(){
24
25
            JSpinner control=new JSpinner(new MiModeloJspinner());
26
            Dimension d=new Dimension(50,20);
            control.setPreferredSize(d);
27
28
            add(control);
29
30⊖
        private class MiModeloJspinner extends SpinnerNumberModel{
31⊖
            public MiModeloJspinner()
32
                super(5,0,10,1);
33
            }
34⊝
            public Object getNextValue() {
35
                return super.getPreviousValue();
36
            }
37⊖
            public Object getPreviousValue() {
38
                return super.getNextValue();
39
40
    }
41
    }
```

Desde la línea 30 hasta la 39 creamos una clase interna llamada MiModeloJspinner que hereda de SpinerNumberModel.

A la clase que hereda le pasamos los parámetros 5,0,10,1 con super.

Sobrescribamos los métodos getNextValue y getPreviousValue diciéndoles que hagan justamente lo contrario que retornamos al método SpinnerNumberModel con la opción super.

En la línea 25 pasamos al nuevo MiModeloJspinner.

Clases internas anónimas:

```
1 package graficos;
 2⊖ import java.awt.Dimension;
 3 import java.awt.GraphicsEnvironment;
   import javax.swing.*;
 4
 5
 6
   public class MarcoSpinner {
 7
        public static void main(String[] args) {
 80
9
            // TODO Auto-generated method stub
10
            FrameSpinner mimarco = new FrameSpinner();
            mimarco.setDefaultCloseOperation(JFrame.EXIT_ON_CLOSE);
11
12
            mimarco.setVisible(true);
13
        }
   }
14
15
   class FrameSpinner extends JFrame{
        public FrameSpinner() {
16⊖
            setBounds(550,350,550,350);
17
            setVisible(true);
18
            add(new LaminaSpinner());
19
20
        }
   }
21
   class LaminaSpinner extends JPanel{
22
        public LaminaSpinner(){
23⊖
24
25<del>0</del>
            JSpinner control=new JSpinner(new SpinnerNumberModel(5,0,10,1)
26⊖
                public Object getNextValue() {
27
                     return super.getPreviousValue();
28
                }
                public Object getPreviousValue() {
29<del>0</del>
30
                     return super.getNextValue();
31
                }
32
            Dimension d=new Dimension(50,20);
33
34
            control.setPreferredSize(d);
35
            add(control);
36
        }
37
38
   }
```

Después de definir el objeto con sus parámetros, abrimos llave e introducimos el código que hace que invirtamos los botos de aumentar y disminuir, se dice anónima porque no se define la clase, es interna y ahorra código, puedes comparar con el código anterior.

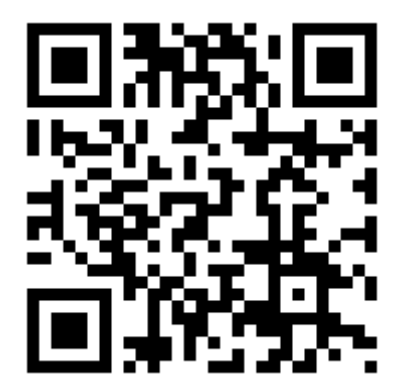

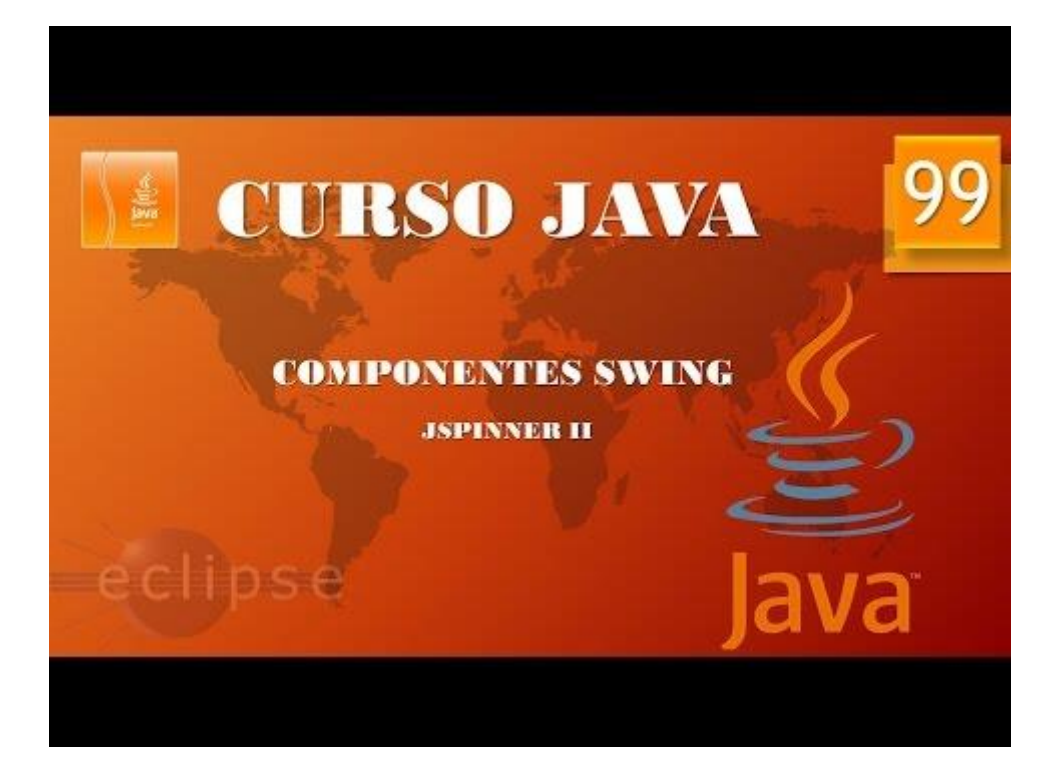

### Componentes Swing. Creación de menús I. (Vídeo 100)

JMenuBar, JMenu, JMenuItem.

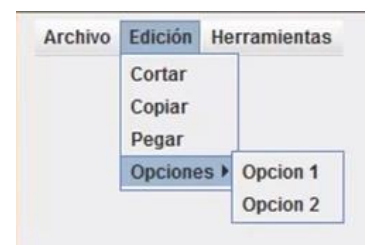

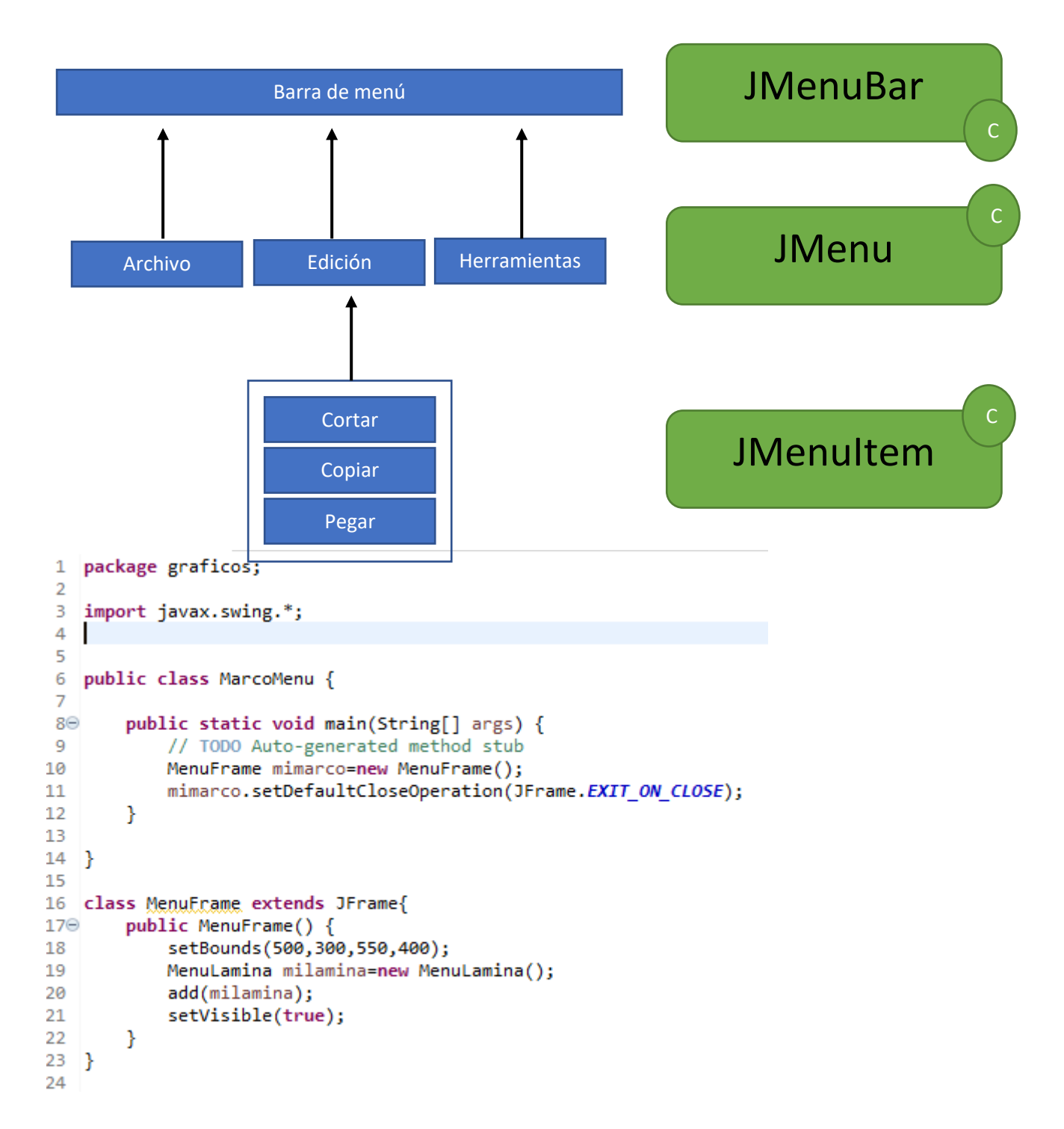

```
25 class MenuLamina extends JPanel{
        public MenuLamina() {
260
        JMenuBar mibarra=new JMenuBar();
27
        JMenu archivo =new JMenu("Archivo");
JMenu edicion =new JMenu("Edición");
28
29
30
        JMenu Herramientas =new JMenu("Herramientas");
31
        mibarra.add(archivo);
        mibarra.add(edicion);
32
33
        mibarra.add(Herramientas);
34
        add(mibarra);
35
        }
36 }
```

En la línea 27 definimos una barra de menú llamada mibarra.

En las líneas 28 a la 30 definimos las opciones de la barra.

En las líneas 31 a la 33 las opciones las agregamos a la barra de menú.

En la línea 34 agregamos la barra de menú mibarra en el marco, ésta ya será visible desde el marco.

Este será el resultado:

| 4                                |                                                                                                    |                                                                  |                                 |                                        |      | _                            |                            | ×                 |
|----------------------------------|----------------------------------------------------------------------------------------------------|------------------------------------------------------------------|---------------------------------|----------------------------------------|------|------------------------------|----------------------------|-------------------|
|                                  |                                                                                                    | Archivo Ed                                                       | ición                           | Herramientas                           |      |                              |                            |                   |
| 24 cla                           | ss <u>Menulamina</u> exte                                                                             | nds JPanel{                                                      |                                 |                                        |      |                              |                            |                   |
| 25<br>26<br>27<br>28<br>29<br>30 | public MenuLamina<br>JMenuBar mibarra=<br>JMenu archivo =ne<br>JMenu edicion =ne<br>JMenu herramienta | () {<br>new JMenuBa<br>w JMenu("Ar<br>w JMenu("Ed<br>s =new JMen | r();<br>chivo<br>ición<br>u("He | ");<br>");<br>rramientas")             | ;    |                              |                            |                   |
| 31<br>32<br>33<br>34             | JMenuItem guardar<br>JMenuItem guardar                                                                | =new JMenuI<br>_como=new JMenuIt                                 | tem("<br>MenuI<br>em("C         | Guardar");<br>tem("Guardar<br>ortar"); | Como | );<br>");                    |                            |                   |
| 35<br>36<br>37<br>38<br>39       | JMenuItem copiar=<br>JMenuItem pegar=n<br>JMenuItem general                                           | new JMenuIt<br>ew JMenuIte<br>es=new JMen                        | em("C<br>m("Pe<br>uItem         | opiar");<br>gar");<br>("Generales"     | );   | Guarda<br>los defi<br>JMenul | r y Gua<br>nimos c<br>tem. | rdar comc<br>como |
| 40<br>41<br>42<br>43             | archivo.add(guard<br>archivo.add(guard<br>edicion.add(corta                                           | ar);<br>ar_como);<br>r):                                         |                                 |                                        |      | Cortar,<br>definim<br>JMenul | copiar<br>los com<br>tem.  | y pegar lo:<br>Io |
| 44<br>45<br>46                   | edicion.add(coria<br>edicion.add(pegar                                                                | r);<br>);                                                        |                                 |                                        |      | Genera<br>como Ji            | les los d<br>Menulto       | definimos<br>e.   |
| <u>4</u> /                       | nerramiencas.add(                                                                                     | generates);                                                      |                                 |                                        |      |                              |                            |                   |

```
48
49 mibarra.add(archivo);
50 mibarra.add(edicion);
51 mibarra.add(herramientas);
52 add(mibarra);
53 }
```

Desde la línea 40 hasta la 47 los agregamos a sus correspondien-tes menús.

Guardar y Guardar como a Archivo.

Cortar, copiar y pegar a edición.

Generales a herramientas.

#### Si ejecutamos este será el resultado:

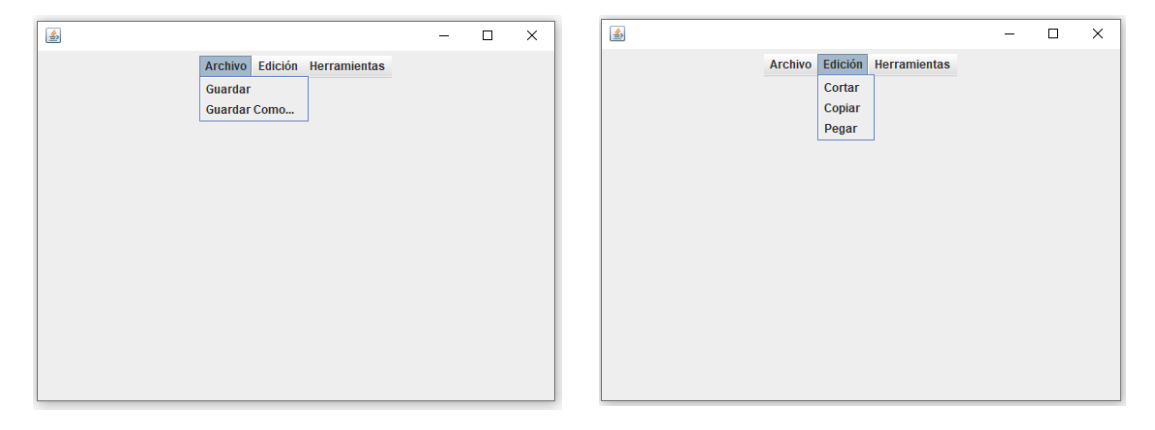

| <u>*</u> |         |         |              | - | - | × |
|----------|---------|---------|--------------|---|---|---|
|          | Archivo | Edición | Herramientas |   |   |   |
|          |         |         | Generales    |   |   |   |
|          |         |         |              |   |   |   |
|          |         |         |              |   |   |   |
|          |         |         |              |   |   |   |
|          |         |         |              |   |   |   |
|          |         |         |              |   |   |   |
|          |         |         |              |   |   |   |
|          |         |         |              |   |   |   |
|          |         |         |              |   |   |   |
|          |         |         |              |   |   |   |
|          |         |         |              |   |   |   |
|          |         |         |              |   |   |   |

```
24 class MenuLamina extends JPanel{
25⊖
        public MenuLamina() {
        JMenuBar mibarra=new JMenuBar();
26
27
        JMenu archivo =new JMenu("Archivo");
28
        JMenu edicion =new JMenu("Edición");
29
        JMenu herramientas =new JMenu("Herramientas");
30
31
        JMenuItem guardar=new JMenuItem("Guardar");
32
        JMenuItem guardar_como=new JMenuItem("Guardar Como...");
33
34
        JMenuItem cortar=new JMenuItem("Cortar");
35
        JMenuItem copiar=new JMenuItem("Copiar");
36
        JMenuItem pegar=new JMenuItem("Pegar");
37
        JMenu opciones=new JMenu("Opciones");
38
        JMenuItem opcion1=new JMenuItem("Opción 1");
39
        JMenuItem opcion2=new JMenuItem("Opción 2");
40
        JMenuItem generales=new JMenuItem("Generales");
41
42
```

```
43
        archivo.add(guardar);
44
        archivo.add(guardar_como);
45
46
        edicion.add(cortar);
47
        edicion.add(copiar);
48
        edicion.add(pegar);
        edicion.add(opciones);
49
50
51
        opciones.add(opcion1);
52
        opciones.add(opcion2);
53
54
        herramientas.add(generales);
55
        mibarra.add(archivo);
56
        mibarra.add(edicion);
57
        mibarra.add(herramientas);
58
59
        add(mibarra);
60
        }
```

Utilizando la misma jerarquía para agregar al menú.

En la línea 35 en lugar de llamar a JMenultem como este tendrá mas opciones se tiene que llamar JMenu como archivo, edición y herramientas.

Este será el resultado final.

| <b>\$</b> |                     | _  | - 🗆 | × |
|-----------|---------------------|----|-----|---|
| Archivo   | Edición Herramienta | as |     |   |
|           | Cortar              |    |     |   |
|           | Copiar              |    |     |   |
|           | Pegar               |    |     |   |
|           | Opciones  Opción    | 1  |     |   |
|           | Opción 2            | 2  |     |   |
|           |                     |    |     |   |
|           |                     |    |     |   |
|           |                     |    |     |   |
|           |                     |    |     |   |
|           |                     |    |     |   |
|           |                     |    |     |   |
|           |                     |    |     |   |
|           |                     |    |     |   |
|           |                     |    |     |   |
|           |                     |    |     |   |

Poner separadores.

```
46 edicion.add(cortar);
47 edicion.add(copiar);
48 edicion.add(pegar);
49 edicion.addSeparator();
50 edicion.add(opciones);
```

Nos colocamos donde queremos agregar la separación y escribiremos:

edición.addSeparator();

Este será el resultado:

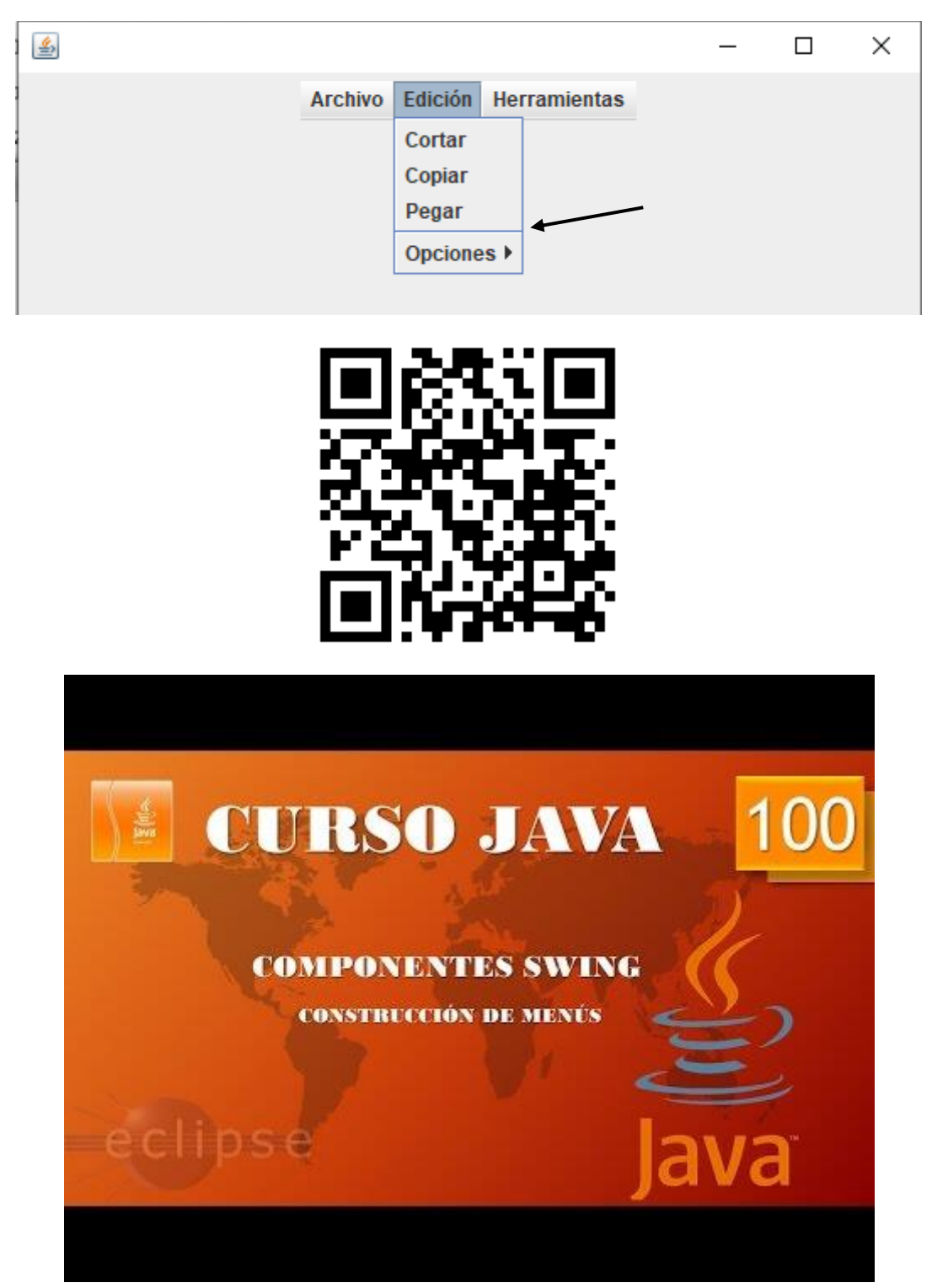

## Componentes Swing. Creación de procesador de textos. Práctica guiada I. (Vídeo 101)

Con los conocimientos adquiridos vamos a realizar un mini procesador de textos que en un futuro iremos mejorando.

|                          | - D -X |  |
|--------------------------|--------|--|
| Fuente Estilo Tamaño     |        |  |
| En un lugar de la Manqha |        |  |
|                          |        |  |
|                          |        |  |
|                          |        |  |
|                          |        |  |
|                          |        |  |
|                          |        |  |
|                          |        |  |
|                          |        |  |
|                          |        |  |

```
package graficos;
import java.awt.BorderLayout;
import java.awt.event.*;
import javax.swing.*;
public class Procesador_II {
      public static void main(String[] args) {
            // TODO Auto-generated method stub
            MenuProcesador_II mimarco=new MenuProcesador_II();
            mimarco.setDefaultCloseOperation(JFrame.EXIT_ON_CLOSE);
      }
}
class MenuProcesador II extends JFrame{
      public MenuProcesador II() {
            setBounds(500,300,550,400);
            LaminaProcesador II milamina=new LaminaProcesador II();
            add(milamina);
            setVisible(true);
      }
}
class LaminaProcesador_II extends JPanel{
      public LaminaProcesador II() {
      setLayout(new BorderLayout());
      JPanel laminamenu=new JPanel();
      JMenuBar mibarra=new JMenuBar();
      //-----
      JMenu fuente=new JMenu("Fuente");
      JMenu estilo=new JMenu("Estilo");
      JMenu tamagno=new JMenu("Tamaño");
      //-----
      JMenuItem arial=new JMenuItem("Arial");
      JMenuItem courier=new JMenuItem("Courier");
      JMenuItem verdana=new JMenuItem("Verdana");
```

```
fuente.add(arial);
fuente.add(courier);
fuente.add(verdana);
//-----
JMenuItem negrita=new JMenuItem("Negrita");
JMenuItem cursiva=new JMenuItem("Cursiva");
estilo.add(negrita);
estilo.add(cursiva);
//-----
JMenuItem tam 12=new JMenuItem("12");
JMenuItem tam_16=new JMenuItem("16");
JMenuItem tam_20=new JMenuItem("20");
JMenuItem tam_24=new JMenuItem("24");
tamagno.add(tam_12);
tamagno.add(tam 16);
tamagno.add(tam_20);
tamagno.add(tam_24);
//-----
mibarra.add(fuente);
mibarra.add(estilo);
mibarra.add(tamagno);
//-----
laminamenu.add(mibarra);
add(laminamenu, BorderLayout.NORTH);
}
```

}

Ya hemos creado nuestra barra de menú.

| ٩ |                      | _ | × |
|---|----------------------|---|---|
|   | Fuente Estilo Tamaño |   |   |
|   | Arial                |   |   |
|   | Courier<br>Verdana   |   |   |
|   |                      |   |   |
|   |                      |   |   |
|   |                      |   |   |
|   |                      |   |   |
|   |                      |   |   |
|   |                      |   |   |
|   |                      |   |   |
|   |                      |   |   |
|   |                      |   |   |
|   |                      |   |   |
|   |                      |   |   |

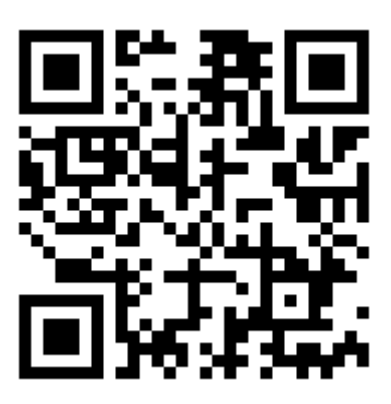

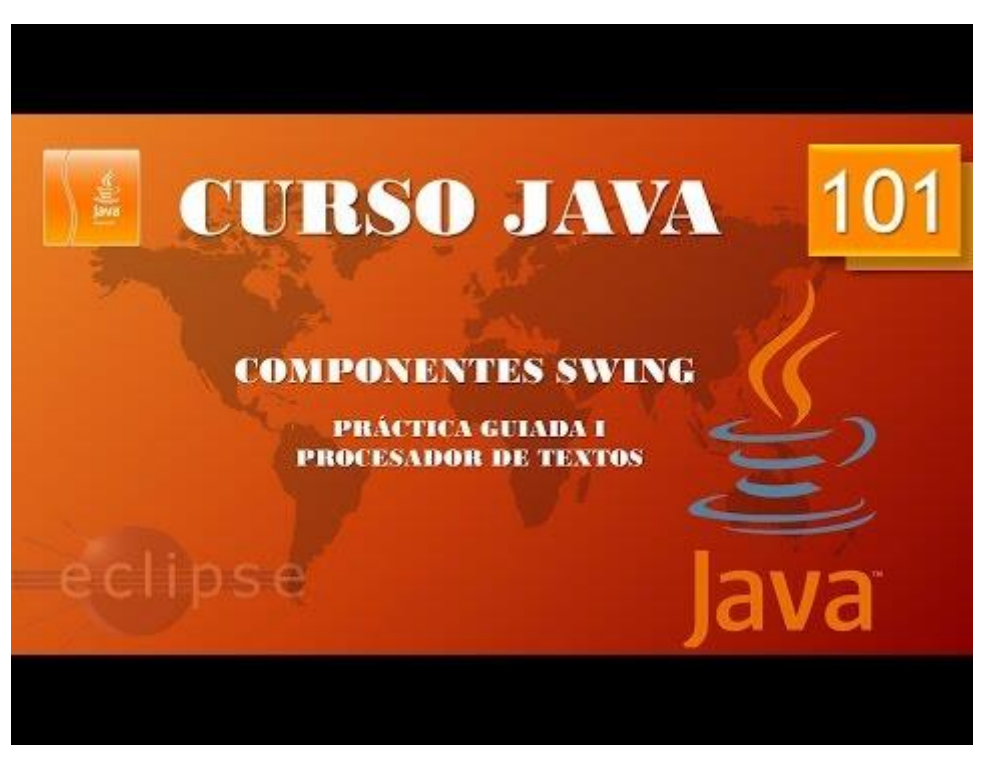

### Java Componentes Swing. Creación de procesador de textos. Práctica guiada II. (Vídeo 102)

Ahora vamos a utilizar JTextPane para crear el cuadro de texto.

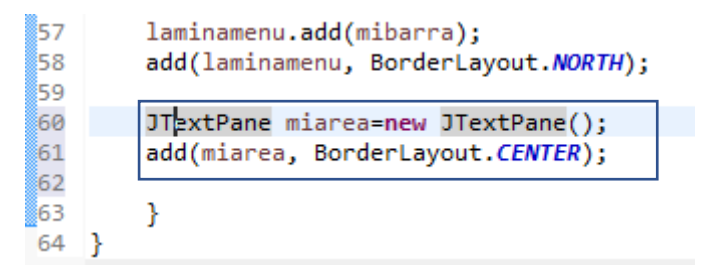

Al final de la clase LaminaProcesador\_II después del BorderLayout.NORTH, creamos nuestro objeto de tipo JTextPane llamado miarea y a agregamos a la lámina con BorderLayout.CENTER.

Este será el resultado:

| 4                    |        |        |        | — | × |
|----------------------|--------|--------|--------|---|---|
|                      | Fuente | Estilo | Tamaño |   |   |
| Ya se puede escribir |        |        |        |   |   |

Como primer ejemplo vamos a activar la fuente Courier.

```
class LaminaProcesador_II extends JPanel{
     public LaminaProcesador_II() {
      setLayout(new BorderLayout());
      JPanel laminamenu=new JPanel();
      JMenuBar mibarra=new JMenuBar();
      //-----
      JMenu fuente=new JMenu("Fuente");
      JMenu estilo=new JMenu("Estilo");
      JMenu tamagno=new JMenu("Tamaño");
      //-----
      JMenuItem arial=new JMenuItem("Arial");
      JMenuItem courier=new JMenuItem("Courier");
     Gestiona_menus tipo_letra=new Gestiona_menus();
                                                            Ovente
      courier.addActionListener(tipo_letra);
      JMenuItem verdana=new JMenuItem("Verdana");
      fuente.add(arial);
      fuente.add(courier);
     fuente.add(verdana);
      //-----
      JMenuItem negrita=new JMenuItem("Negrita");
      JMenuItem cursiva=new JMenuItem("Cursiva");
     estilo.add(negrita);
     estilo.add(cursiva);
     //-----
      JMenuItem tam_12=new JMenuItem("12");
```

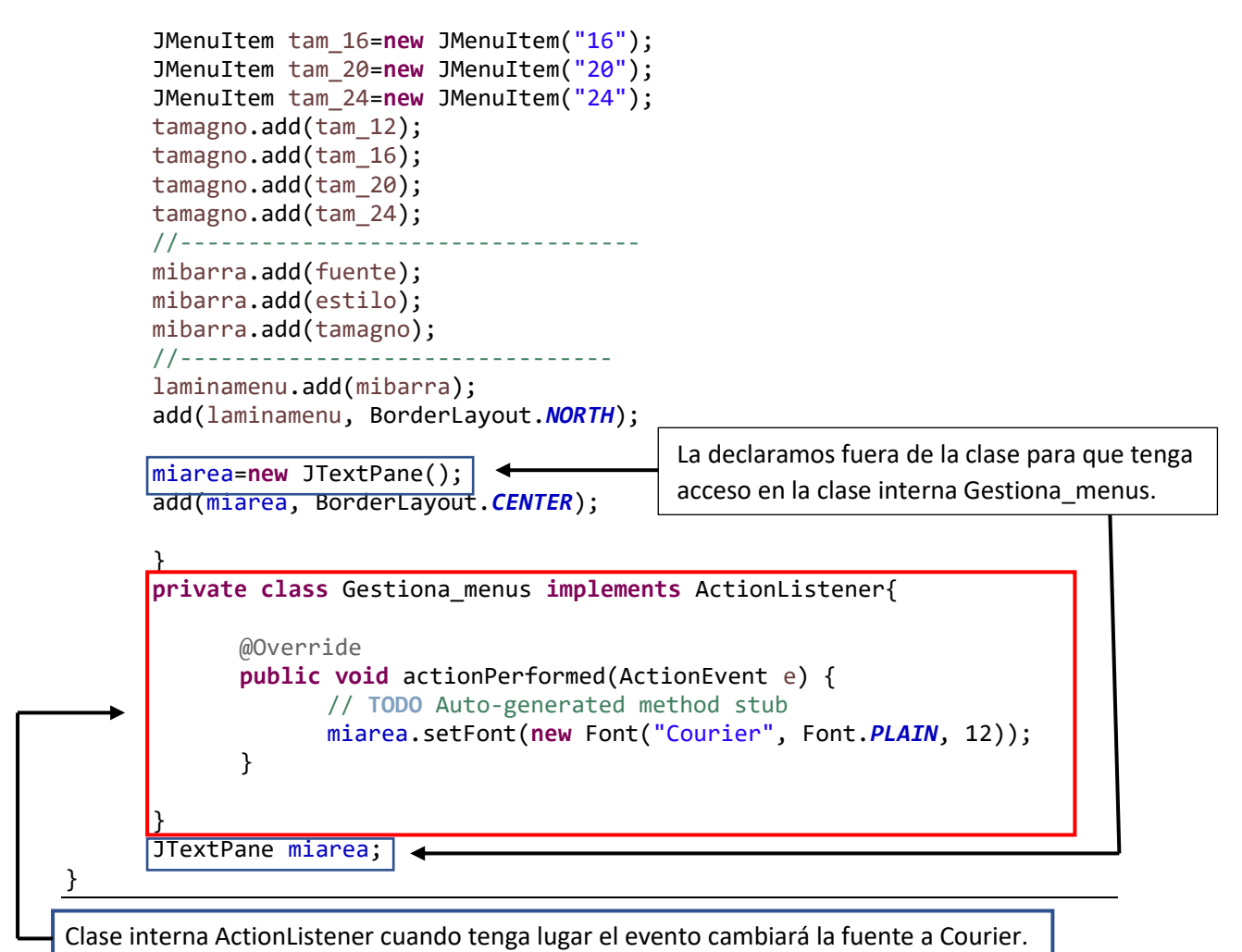

Lo que tenemos en el recuadro oyente también lo podemos simplificar a una línea.

Courie.addActionListener(new Gestiona\_menus());

```
23 class LaminaProcesador_II extends_JPanel{
24⊝
       public LaminaProcesador_II() {
25
       setLayout(new BorderLayout());
26
       JPanel laminamenu=new JPanel();
27
       JMenuBar mibarra=new JMenuBar();
28
        //-----
29
       JMenu fuente=new JMenu("Fuente");
30
       JMenu estilo=new JMenu("Estilo");
31
       JMenu tamagno=new JMenu("Tamaño");
                                                              Clase interna
32
        //-----
33
                                                              anónima.
       JMenuItem arial=new JMenuItem("Arial");
34
       JMenuItem courier=new JMenuItem("Courier");
35
36
       //Gestiona menus tipo letra=new Gestiona menus();
37
       //courier.addActionListener(tipo letra);
38⊝
       courier.addActionListener(new ActionListener() {
39⊝
           public void actionPerformed(ActionEvent e) {
40
               // TODO Auto-generated method stub
41
               miarea.setFont(new Font("Courier", Font.PLAIN, 12));
42
           }
43
       });
44
45
```

Eliminamos la clase interna Gestiona\_menus.

```
23 class LaminaProcesador II extends JPanel{
       public LaminaProcesador_II() {
24⊝
25
       setLayout(new BorderLayout());
26
       JPanel laminamenu=new JPanel();
27
       JMenuBar mibarra=new JMenuBar();
28
       //-----
29
       JMenu fuente=new JMenu("Fuente");
       JMenu estilo=new JMenu("Estilo");
30
       JMenu tamagno=new JMenu("Tamaño");
31
32
       //-----
33
       JMenuItem arial=new JMenuItem("Arial");
       arial.addActionListener(new ActionListener() {
34⊝
35<del>0</del>
           public void actionPerformed(ActionEvent e) {
36
               // TODO Auto-generated method stub
               miarea.setFont(new Font("Arial", Font.PLAIN, 12));
37
38
           }
39
       });
40
        11-
           41
       JMenuItem courier=new JMenuItem("Courier");
42
       //Gestiona menus tipo letra=new Gestiona menus();
43
       //courier.addActionListener(tipo_letra);
44
45⊝
       courier.addActionListener(new ActionListener() {
           public void actionPerformed(ActionEvent e) {
46⊖
47
               // TODO Auto-generated method stub
48
               miarea.setFont(new Font("Courier", Font.PLAIN, 12));
49
           }
50
       });
51
       //-----
52
53
       JMenuItem verdana=new JMenuItem("Verdana");
       verdana.addActionListener(new ActionListener()
54⊝
55<del>0</del>
           public void actionPerformed(ActionEvent e) {
56
               // TODO Auto-generated method stub
57
               miarea.setFont(new Font("Verdana", Font.PLAIN, 12));
58
           }
59
60
```

Hacemos los mismo con Arial y Verdana.

Pero aun nos queda los estilos Negrita y Cursiva, así como los tamaños de 12, 16, 20 y 24, como podrás comprobar aún falta mucho código.

Además de poder combinar el tipo de letra con el estilo y tamaño sería interesante de crear un método que sea el encargado de crear tanto los elementos o de ponerlos a la escucha.

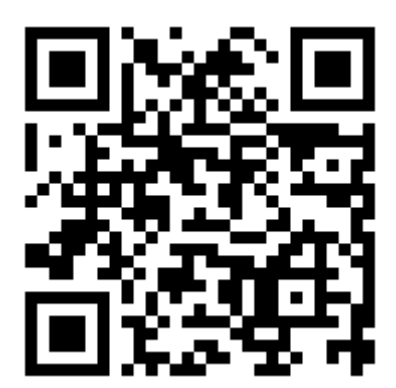

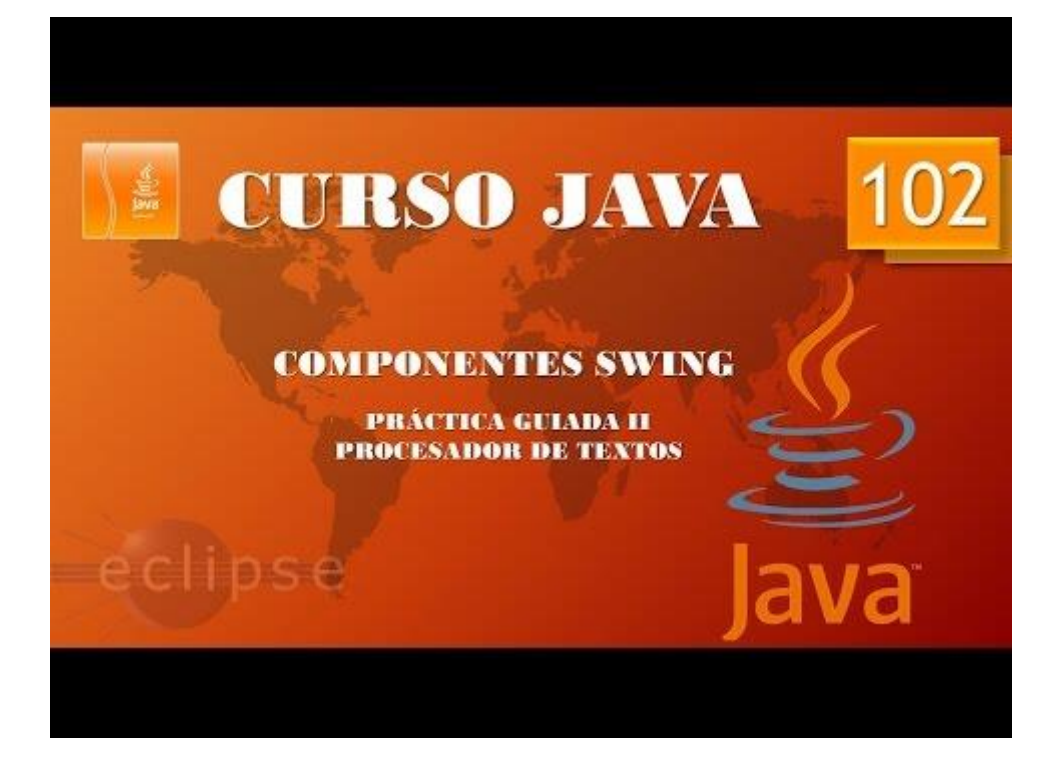

## Componentes Swing. Creación de procesador de textos. Práctica guiada III. (Vídeo 103)

Vamos a ver como continuar con el procesador de textos, pero ahora para evitar hacer mucho código cambiaremos el método.

```
package graficos;
import java.awt.BorderLayout;
import java.awt.Font;
import java.awt.event.*;
import javax.swing.*;
public class Procesador II {
       public static void main(String[] args) {
               // TODO Auto-generated method stub
              MenuProcesador_II mimarco=new MenuProcesador_II();
              mimarco.setDefaultCloseOperation(JFrame.EXIT ON CLOSE);
       }
}
class MenuProcesador II extends JFrame{
       public MenuProcesador_II() {
               setBounds(500,300,550,400);
               LaminaProcesador II milamina=new LaminaProcesador II();
               add(milamina);
               setVisible(true);
       }
}
class LaminaProcesador II extends JPanel{
       public LaminaProcesador_II() {
       setLayout(new BorderLayout());
       JPanel laminamenu=new JPanel();
       JMenuBar mibarra=new JMenuBar();
       //-----
       fuente=new JMenu("Fuente");
       estilo=new JMenu("Estilo");
       tamagno=new JMenu("Tamaño");
       configura_menu("Arial", "fuente", "", 1,1);
       configura_menu("Courier", "fuente", "", 1,1);
configura_menu("Verdama", "fuente", "", 1,1);
       configura_menu("Negrita","estilo","", 1,1);
       configura_menu("Cursiva", "estilo", "", 1,1);
       configura_menu("12","tamaño","", 1,1);
configura_menu("16","tamaño","", 1,1);
configura_menu("20","tamaño","", 1,1);
configura_menu("24","tamaño","", 1,1);
                                                                      Utilizan el método
                                                                      configura_menu.
       mibarra.add(fuente);
       mibarra.add(estilo);
       mibarra.add(tamagno);
       laminamenu.add(mibarra);
       add(laminamenu, BorderLayout.NORTH);
```

```
miarea=new JTextPane();
```

```
add(miarea, BorderLayout.CENTER);
```

```
}
```

```
public void configura_menu(String rotulo, String menu, String
tipo_letra, int estilos, int tam) {
    JMenuItem elem_menu=new JMenuItem(rotulo);
    if(menu=="fuente") {
        fuente.add(elem_menu);
    }
    else if(menu=="estilo") {
        estilo.add(elem_menu);
    }
    else if(menu=="tamaño") {
        tamagno.add(elem_menu);
    }
}
```

```
JTextPane miarea;
JMenu fuente, estilo, tamagno;
Font letras;
```

}

Si ejecutamos observaremos que ya están todos los menús.

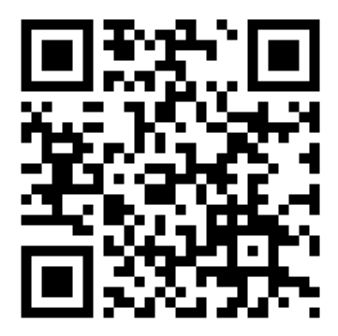

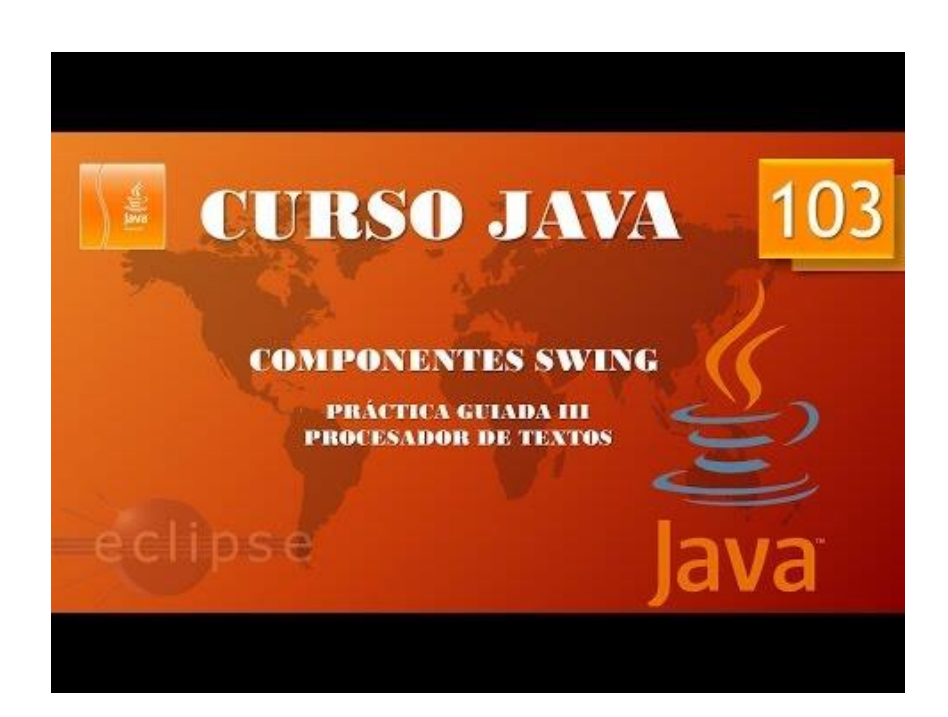

Componentes Swing. Creación procesador de textos. Práctica guiada IV. (Vídeo 104)

```
package graficos;
import java.awt.BorderLayout;
import java.awt.Font;
import java.awt.event.*;
import javax.swing.*;
public class Procesador_II {
       public static void main(String[] args) {
               // TODO Auto-generated method stub
              MenuProcesador II mimarco=new MenuProcesador II();
              mimarco.setDefaultCloseOperation(JFrame.EXIT ON CLOSE);
       }
}
class MenuProcesador_II extends JFrame{
       public MenuProcesador_II() {
               setBounds(500,300,550,400);
              LaminaProcesador_II milamina=new LaminaProcesador_II();
              add(milamina);
              setVisible(true);
       }
}
class LaminaProcesador II extends JPanel{
       public LaminaProcesador II() {
       setLayout(new BorderLayout());
       JPanel laminamenu=new JPanel();
       JMenuBar mibarra=new JMenuBar();
       //-----
       fuente=new JMenu("Fuente");
       estilo=new JMenu("Estilo");
       tamagno=new JMenu("Tamaño");
       configura_menu("Arial", "fuente", "Arial", 9,10);
       configura_menu("Courier", "fuente", "Courier", 9,10);
       configura_menu("Verdama", "fuente", "Verdana", 9,10);
                                                                              Pasamos los
                                                                              parámetros que
       configura_menu("Negrita","estilo","", Font.BOLD,1);
configura_menu("Cursiva","estilo","", Font.ITALIC,1);
                                                                             queremos que
                                                                              cambien en el
      configura_menu("12","tamaño","", 9,12);
configura_menu("16","tamaño","", 9,16);
configura_menu("20","tamaño","", 9,20);
configura_menu("24","tamaño","", 9,24);
                                                                             procesador de
                                                                             textos.
       mibarra.add(fuente);
       mibarra.add(estilo);
       mibarra.add(tamagno);
       laminamenu.add(mibarra);
       add(laminamenu, BorderLayout.NORTH);
       miarea=new JTextPane();
       add(miarea, BorderLayout.CENTER);
       }
```

```
public void configura_menu(String rotulo, String menu, String
tipo_letra, int estilos, int tam) {
             JMenuItem elem_menu=new JMenuItem(rotulo);
             if(menu=="fuente") {
                   fuente.add(elem_menu);
             }
            else if(menu=="estilo") {
                   estilo.add(elem_menu);
             }
             else if(menu=="tamaño") {
                   tamagno.add(elem menu);
             }
             elem_menu.addActionListener(new Gestiona_Eventos(rotulo,
tipo_letra, estilos, tam));
      ł
      private class Gestiona_Eventos implements ActionListener{
            String tipo_texto, menu;
             int estilo_letra, tamagno_letra;
            Gestiona_Eventos(String elemento,String texto2, int estilo2, int
tam_letra){
                   tipo_texto=texto2;
                   estilo letra=estilo2;
                   tamagno_letra=tam_letra;
                   menu=elemento;
             }
            @Override
             public void actionPerformed(ActionEvent e) {
                   // TODO Auto-generated method stub
                   miarea.setFont(new Font(tipo_texto, estilo_letra,
tamagno_letra));
      }
      JTextPane miarea;
      JMenu fuente, estilo, tamagno;
```

}
Ahora nos queda que cuando cambiemos el tipo de letra, estilo o tamaño este no afecte a los otros parámetros, si la letra está en Arial y tamaño 12 cuando seleccionemos Negrita esta tiene que pasar a negrita manteniendo el tipo Arial y tamaño 12.

Font letras;

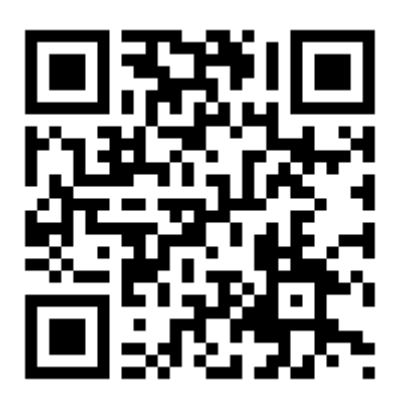

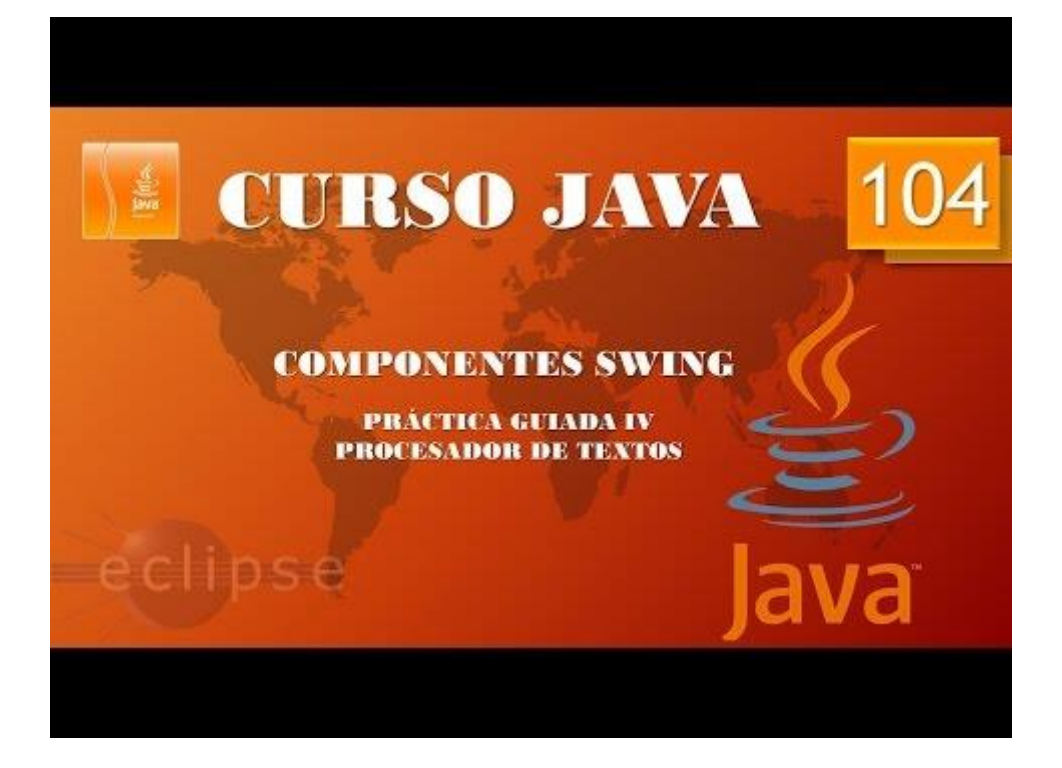

Componentes Swing. Creación de procesador de textos. Práctica guiada V. (Vídeo 105)

```
package graficos;
import java.awt.BorderLayout;
import java.awt.Font;
import java.awt.event.*;
import javax.swing.*;
public class Procesador_II {
       public static void main(String[] args) {
               // TODO Auto-generated method stub
              MenuProcesador II mimarco=new MenuProcesador II();
              mimarco.setDefaultCloseOperation(JFrame.EXIT ON CLOSE);
       }
}
class MenuProcesador_II extends JFrame{
       public MenuProcesador_II() {
               setBounds(500,300,550,400);
               LaminaProcesador_II milamina=new LaminaProcesador_II();
               add(milamina);
               setVisible(true);
       }
}
class LaminaProcesador II extends JPanel{
       public LaminaProcesador II() {
       setLayout(new BorderLayout());
       JPanel laminamenu=new JPanel();
       JMenuBar mibarra=new JMenuBar();
       //-----
       fuente=new JMenu("Fuente");
       estilo=new JMenu("Estilo");
       tamagno=new JMenu("Tamaño");
       configura_menu("Arial", "fuente", "Arial", 9,10);
       configura_menu("Courier", "fuente", "Courier", 9,10);
       configura_menu("Verdama", "fuente", "Verdana", 9,10);
       configura_menu("Negrita","estilo","", Font.BOLD,1);
configura_menu("Cursiva","estilo","", Font.ITALIC,1);
       configura_menu("12","tamaño","", 9,12);
configura_menu("16","tamaño","", 9,16);
configura_menu("20","tamaño","", 9,20);
configura_menu("24","tamaño","", 9,24);
       mibarra.add(fuente);
       mibarra.add(estilo);
       mibarra.add(tamagno);
       laminamenu.add(mibarra);
       add(laminamenu, BorderLayout.NORTH);
       miarea=new JTextPane();
       add(miarea, BorderLayout.CENTER);
       }
```

```
public void configura_menu(String rotulo, String menu, String
tipo_letra, int estilos, int tam) {
             JMenuItem elem_menu=new JMenuItem(rotulo);
             if(menu=="fuente") {
                   fuente.add(elem_menu);
             }
             else if(menu=="estilo") {
                   estilo.add(elem_menu);
             }
             else if(menu=="tamaño") {
                   tamagno.add(elem menu);
             }
             elem_menu.addActionListener(new Gestiona_Eventos(rotulo,
tipo letra, estilos, tam));
      }
      private class Gestiona Eventos implements ActionListener{
            String tipo_texto, menu;
             int estilo_letra, tamagno_letra;
             Gestiona_Eventos(String elemento,String texto2, int estilo2, int
tam_letra){
                   tipo_texto=texto2;
                   estilo letra=estilo2;
                   tamagno_letra=tam_letra;
                   menu=elemento;
             }
             @Override
             public void actionPerformed(ActionEvent e) {
                   // TODO Auto-generated method stub
                   letras=miarea.getFont();
                   if(menu=="Arial" || menu=="Courier" || menu=="Verdama") {
                          estilo_letra=letras.getStyle();
                          tamagno letra=letras.getSize();
                   }
                   else if(menu=="Negrita" || menu=="Cursiva") {
                          tipo_texto=letras.getFontName();
                          tamagno_letra=letras.getSize();
                   }
                   else if(menu=="12"| menu=="16"|menu=="20"| menu=="24") {
                          estilo letra=letras.getStyle();
                          tipo_texto=letras.getFontName();
                   }
                   miarea.setFont(new Font(tipo_texto, estilo_letra,
tamagno letra));
             }
      }
```

JTextPane miarea; JMenu fuente, estilo, tamagno; Font letras;

}

Según el menú que seleccionemos que nos conserve los valores que no queremos modificar y solo cambie la opción que seleccionemos.

```
81
                  public void actionPerformed(ActionEvent e) {
                        // TODO Auto-generated method stub
letras=miarea.getFont();
if(menu=="Arial" || menu=="Courier" || menu=="Verdama") {
    estilo_letra=letras.getStyle();
82
83
84
85
86
                              tamagno_letra=letras.getSize();
87
                        else if(menu=="Negrita" || menu=="Cursiva") {
    tipo_texto=letras.getFontName();
88
89
90
                              tamagno_letra=letras.getSize();
91
92
                        set if(menu=="12"| menu=="16"|menu=="20"| menu=="24") {
    estilo_letra=letras.getStyle();
93
94
                              tipo_texto=letras.getFontName();
95
                        miarea.setFont(new Font(tipo_texto, estilo_letra, tamagno_letra));
System.out.println("Tipo: " +tipo_texto +" Estilo: " + estilo_letra + " tamañi: " +tamagno_letra);
96
97
98
                  }
99
            }
```

System.out.println("Tipo: " +tipo\_texto +" Estilo: " + estilo\_letra + "
tamañi: " +tamagno\_letra);

Con esta línea de código nos imprimirá en consola el tipo de letra que tenemos cada vez que hacemos un cambio.

Realiza los pasos necesarios para que aparezca el texto del tipo de letra, estilo y tamaño en la parte inferior de la ventana.

| <u>چ</u>                            |           |        |        | — | × |
|-------------------------------------|-----------|--------|--------|---|---|
|                                     | Fuente    | Estilo | Tamaño |   |   |
| Hola                                |           |        |        |   |   |
|                                     |           |        |        |   |   |
| Tipo: Arial Negrita Estilo: Cursiva | Tamaño: ' | 16     |        |   |   |

En la siguiente página te adjunto el código:

```
package graficos;
import java.awt.BorderLayout;
import java.awt.Font;
import java.awt.event.*;
import java.awt.font.TextAttribute;
import javax.swing.*;
public class Procesador II {
       public static void main(String[] args) {
               // TODO Auto-generated method stub
              MenuProcesador_II mimarco=new MenuProcesador_II();
              mimarco.setDefaultCloseOperation(JFrame.EXIT ON CLOSE);
       }
}
class MenuProcesador_II extends JFrame{
       public MenuProcesador_II() {
               setBounds(500,300,550,400);
              LaminaProcesador_II milamina=new LaminaProcesador_II();
              add(milamina);
               setVisible(true);
       }
}
class LaminaProcesador II extends JPanel{
       public LaminaProcesador_II() {
       setLayout(new BorderLayout());
       JPanel laminamenu=new JPanel();
       JMenuBar mibarra=new JMenuBar();
       //-----
       fuente=new JMenu("Fuente");
       estilo=new JMenu("Estilo");
       tamagno=new JMenu("Tamaño");
       configura_menu("Arial", "fuente", "Arial", 9,10);
       configura_menu("Courier", "fuente", "Courier", 9,10);
configura_menu("Verdana", "fuente", "Verdana", 9,10);
       configura_menu("Negrita","estilo","", Font.BOLD,1);
configura_menu("Cursiva","estilo","", Font.ITALIC,1);
       configura_menu("12","tamaño","", 9,12);
configura_menu("16","tamaño","", 9,16);
configura_menu("20","tamaño","", 9,20);
       configura_menu("24", "tamaño", "", 9,24);
       mibarra.add(fuente);
       mibarra.add(estilo);
       mibarra.add(tamagno);
       laminamenu.add(mibarra);
       add(laminamenu, BorderLayout.NORTH);
       miarea=new JTextPane();
       add(miarea, BorderLayout.CENTER);
       informa=new JLabel();
       add(informa, BorderLayout.SOUTH);
```

```
public void configura menu(String rotulo, String menu, String
tipo_letra, int estilos, int tam) {
             JMenuItem elem_menu=new JMenuItem(rotulo);
             if(menu=="fuente") {
                   fuente.add(elem_menu);
             }
             else if(menu=="estilo") {
                   estilo.add(elem_menu);
             }
             else if(menu=="tamaño") {
                   tamagno.add(elem menu);
             }
             elem menu.addActionListener(new Gestiona Eventos(rotulo,
tipo_letra, estilos, tam));
      }
      private class Gestiona_Eventos implements ActionListener{
             String tipo_texto, menu;
             int estilo_letra, tamagno_letra;
             Gestiona Eventos(String elemento, String texto2, int estilo2, int
tam_letra){
                   tipo texto=texto2;
                   estilo_letra=estilo2;
                   tamagno letra=tam letra;
                   menu=elemento;
             }
             @Override
             public void actionPerformed(ActionEvent e) {
                   // TODO Auto-generated method stub
                   letras=miarea.getFont();
                   if(menu=="Arial" || menu=="Courier" || menu=="Verdana") {
                          estilo_letra=letras.getStyle();
                          tamagno_letra=letras.getSize();
                   }
                   else if(menu=="Negrita" || menu=="Cursiva") {
                          tipo texto=letras.getFontName();
                          tamagno_letra=letras.getSize();
                   }
                   else if(menu=="12"| menu=="16"|menu=="20"| menu=="24") {
                          estilo_letra=letras.getStyle();
                          tipo texto=letras.getFontName();
                   }
                   miarea.setFont(new Font(tipo_texto, estilo_letra,
tamagno_letra));
                   if(estilo_letra==0) {
                          tip="Normal";
                   }else if(estilo_letra==1) {
                          tip="Negrita";
                   }else if(estilo_letra==2) {
                          tip="Cursiva";
                    }
                   informa.setText("Tipo: " +tipo texto +" Estilo: " + tip +
 Tamaño: " +tamagno_letra);
      String tip;
```

}

```
JLabel informa;
JTextPane miarea;
JMenu fuente, estilo, tamagno;
Font letras;
```

}

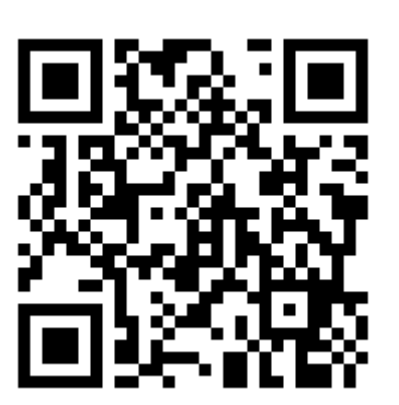

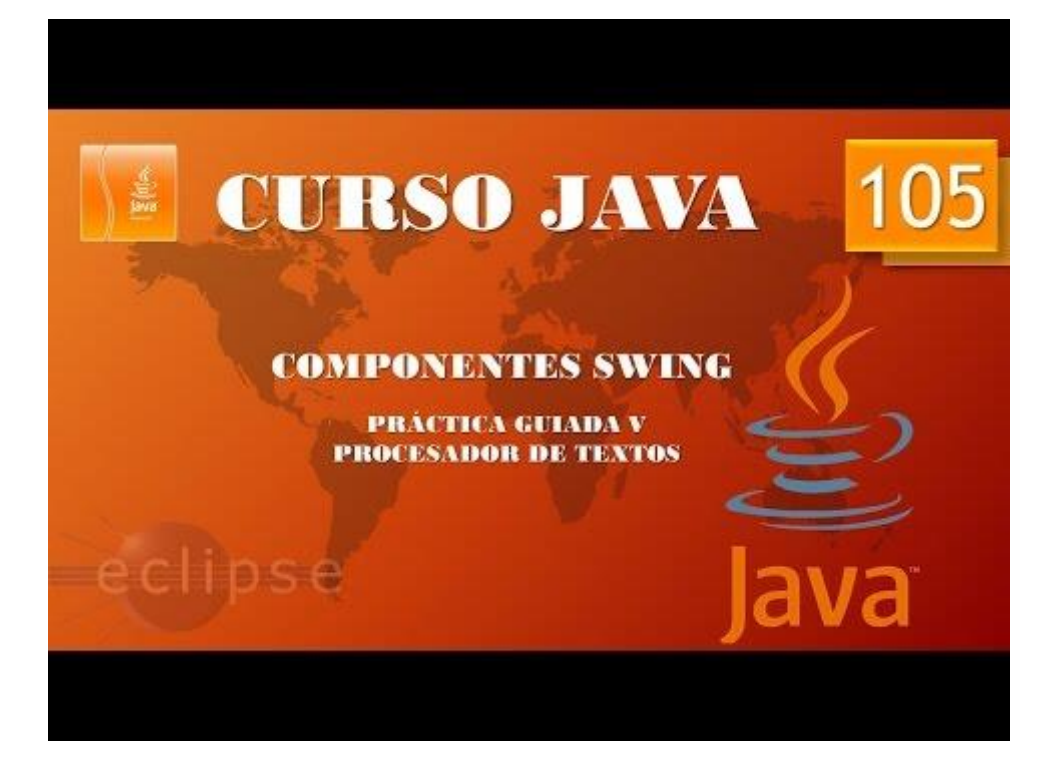

# Componentes Swing. Creación de procesador de textos. Práctica guiada VI. (Vídeo 106)

En el programa anterior había un conflicto cuando seleccionábamos negrita o cursiva cuando previamente habíamos seleccionado una.

Para controlar este error hemos modificados el siguiente código:

```
public void actionPerformed(ActionEvent e) {
 87
 88
                   // TODO Auto-generated method stub
 89
                   letras=miarea.getFont();
                  if(menu=="Arial" || menu=="Courier" || menu=="Verdana") {
    estilo_letra=letras.getStyle();
 90
 91
                       tamagno_letra=letras.getSize();
 92
 93
                  else if(menu=="Negrita" || menu=="Cursiva") {
    if(letras.getStyle()==1 ||letras.getStyle()==2 ){
 94
 95
 96
                           estilo_letra=3;
 97
                       tipo_texto=letras.getFontName();
 98
 99
                       tamagno_letra=letras.getSize();
100
                   else if(menu=="12"| menu=="16"|menu=="20"| menu=="24") {
101
102
                       estilo_letra=letras.getStyle();
103
                       tipo_texto=letras.getFontName();
104
105
                   miarea.setFont(new Font(tipo_texto, estilo_letra, tamagno_letra));
                  if(estilo_letra==0) {
106
107
                       tip="Normal";
                  }else if(estilo_letra==1) {
108
109
                       tip="Negrita";
                  }else if(estilo_letra==2) {
110
111
                       tip="Cursiva";
112
113
                   informa.setText("Tipo: " +tipo_texto +" Estilo: " + tip + " Tamaño: " +tamagno_letra);
114
              }
         }
115
```

```
else if(menu=="Negrita" || menu=="Cursiva") {
    if(letras.getStyle()==1 ||letras.getStyle()==2 ){
        estilo_letra=3;
    }
```

Con el valor 3 tenemos Negrita y Cursiva.

Una clase a comentar es StyledEditorKit nos permite manejar el texto que hay dentro de un componente Swing.

```
package graficos;
import java.awt.BorderLayout;
import java.awt.Font;
import java.awt.event.*;
import java.awt.font.TextAttribute;
import javax.swing.*;
import javax.swing.text.StyledEditorKit;
public class Procesador_II {
    public static void main(String[] args) {
        // TODO Auto-generated method stub
        MenuProcesador_II mimarco=new MenuProcesador_II();
        mimarco.setDefaultCloseOperation(JFrame.EXIT_ON_CLOSE);
    }
}
```

```
class MenuProcesador II extends JFrame{
       public MenuProcesador II() {
               setBounds(500,300,550,400);
              LaminaProcesador II milamina=new LaminaProcesador II();
               add(milamina);
               setVisible(true);
       }
}
class LaminaProcesador II extends JPanel{
       public LaminaProcesador II() {
       setLayout(new BorderLayout());
       JPanel laminamenu=new JPanel();
       JMenuBar mibarra=new JMenuBar();
       //-----
       fuente=new JMenu("Fuente");
estilo=new JMenu("Estilo");
       tamagno=new JMenu("Tamaño");
       configura_menu("Arial", "fuente", "Arial", 9,10);
       configura_menu("Courier", "fuente", "Courier", 9,10);
configura_menu("Verdana", "fuente", "Verdana", 9,10);
       configura_menu("Negrita","estilo","", Font.BOLD,1);
       configura_menu("Cursiva", "estilo", "", Font.ITALIC, 1);
       configura_menu("12","tamaño","", 9,12);
configura_menu("16","tamaño","", 9,16);
configura_menu("20","tamaño","", 9,20);
configura_menu("24","tamaño","", 9,24);
       mibarra.add(fuente);
       mibarra.add(estilo);
       mibarra.add(tamagno);
       laminamenu.add(mibarra);
       add(laminamenu, BorderLayout.NORTH);
       miarea=new JTextPane();
       add(miarea, BorderLayout.CENTER);
       }
       public void configura menu(String rotulo, String menu, String
tipo_letra, int estilos, int tam) {
              JMenuItem elem menu=new JMenuItem(rotulo);
              if(menu=="fuente") {
                      fuente.add(elem_menu);
                      if(tipo_letra=="Arial") {
                             elem_menu.addActionListener(new
StyledEditorKit.FontFamilyAction("cambia letra", "Arial"));
                      }
                      else if(tipo_letra=="Courier") {
                             elem menu.addActionListener(new
StyledEditorKit.FontFamilyAction("cambia letra", "Courier"));
                      }
                      else if(tipo letra=="Verdana") {
                             elem menu.addActionListener(new
StyledEditorKit.FontFamilyAction("cambia_letra", "Verdana"));
```
```
}
             }
             else if(menu=="estilo") {
                   estilo.add(elem_menu);
                   if(estilos==Font.BOLD) {
                          elem_menu.addActionListener(new
StyledEditorKit.BoldAction());
                   }else if(estilos==Font.ITALIC) {
                          elem_menu.addActionListener(new
StyledEditorKit.ItalicAction());
                   }
             }
             else if(menu=="tamaño") {
                   tamagno.add(elem_menu);
                   elem_menu.addActionListener(new
StyledEditorKit.FontSizeAction("cambia_tamaño", tam));
             }
      }
      JTextPane miarea;
      JMenu fuente, estilo, tamagno;
      Font letras;
}
```

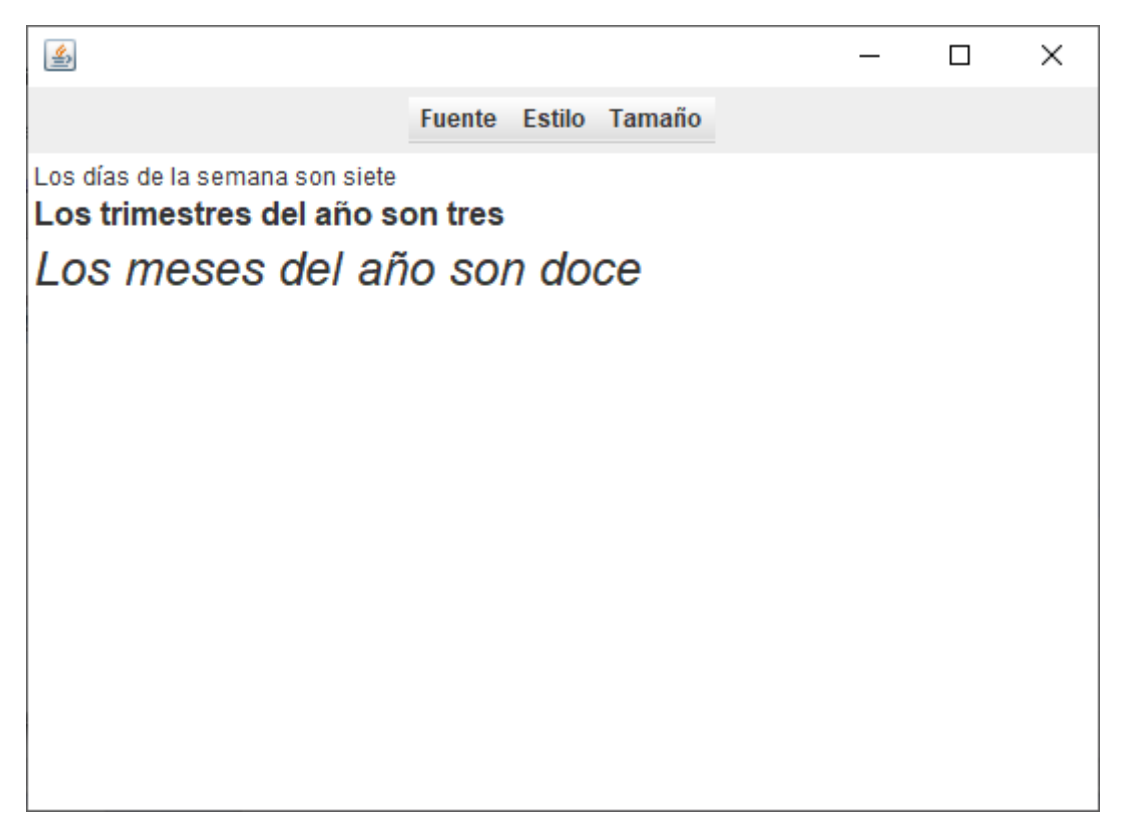

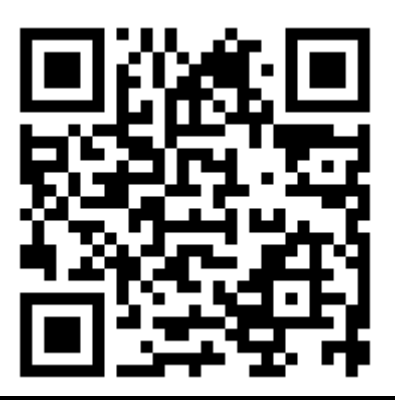

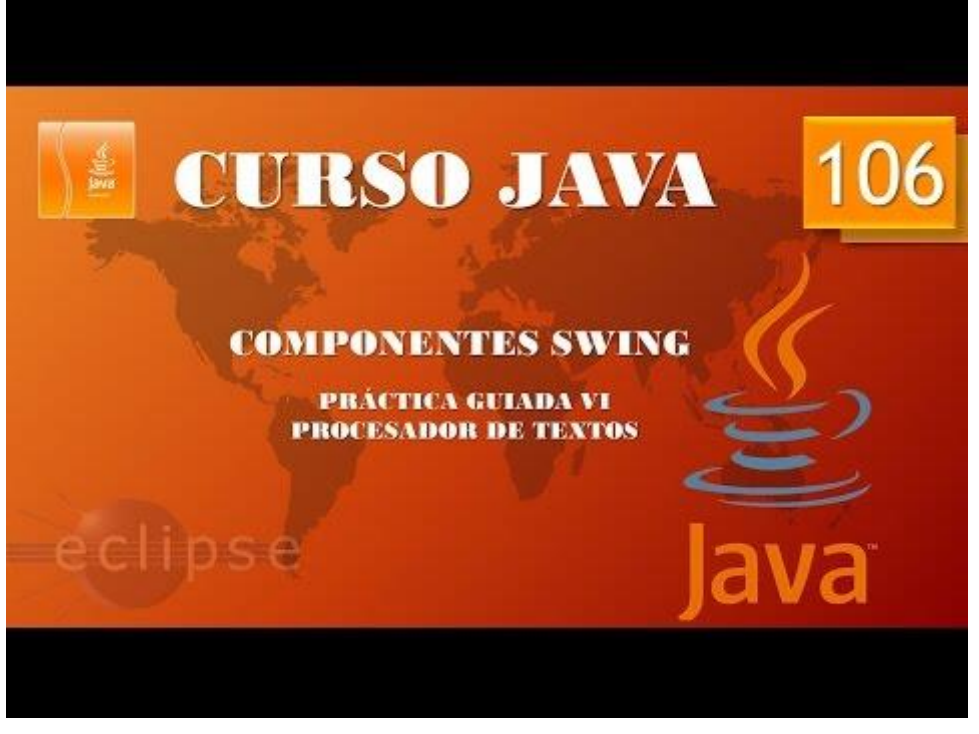

## Componentes Swing. Menús con imagen. (Vídeo 107)

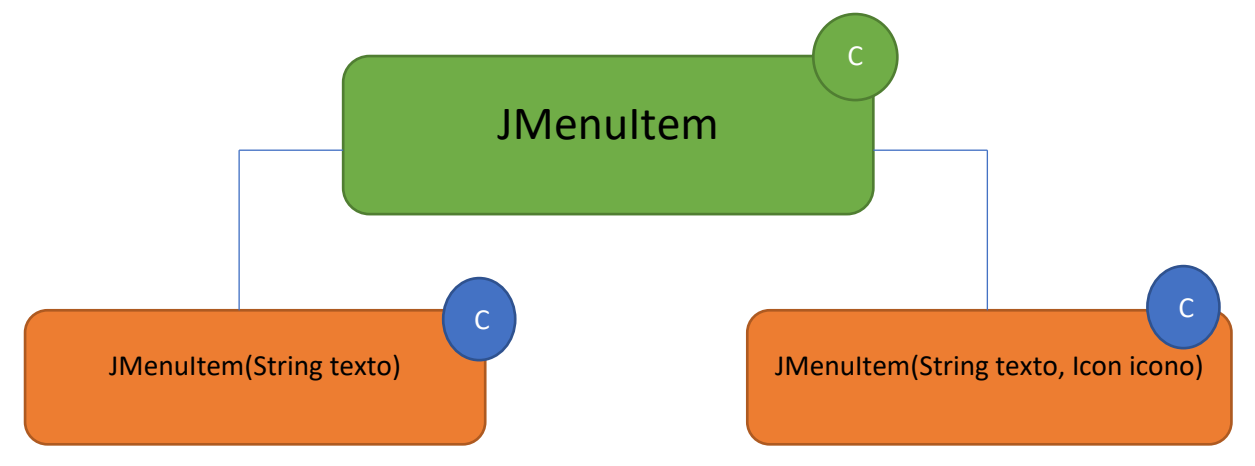

Para este capítulo vamos a abrir un documento realizado con anterioridad llamado MarcoMenus.

```
package graficos;
import javax.swing.*;
public class MarcoMenu {
      public static void main(String[] args) {
             // TODO Auto-generated method stub
             MenuFrame mimarco=new MenuFrame();
             mimarco.setDefaultCloseOperation(JFrame.EXIT_ON_CLOSE);
      }
}
class MenuFrame extends JFrame{
      public MenuFrame() {
             setBounds(500,300,550,400);
             MenuLamina milamina=new MenuLamina();
             add(milamina);
             setVisible(true);
      }
}
class MenuLamina extends JPanel{
      public MenuLamina() {
      JMenuBar mibarra=new JMenuBar();
      JMenu archivo =new JMenu("Archivo");
      JMenu edicion =new JMenu("Edición");
      JMenu herramientas =new JMenu("Herramientas");
      JMenuItem guardar=new JMenuItem("Guardar");
      JMenuItem guardar_como=new JMenuItem("Guardar Como...");
      JMenuItem cortar=new JMenuItem("Cortar", new
ImageIcon("src/graficos/cortar.png"));
      JMenuItem copiar=new JMenuItem("Copiar", new
ImageIcon("src/graficos/copiar.png"));
      JMenuItem pegar=new JMenuItem("Pegar",new
```

```
ImageIcon("src/graficos/pegar.png"));
```

Las imágenes las he guardado en la carpeta Gráficos, que a su vez está en la carpeta src.

```
JMenu opciones=new JMenu("Opciones");
JMenuItem opcion1=new JMenuItem("Opción 1");
JMenuItem opcion2=new JMenuItem("Opción 2");
JMenuItem generales=new JMenuItem("Generales");
archivo.add(guardar);
archivo.add(guardar_como);
edicion.add(cortar);
edicion.add(copiar);
edicion.add(pegar);
edicion.addSeparator();
edicion.add(opciones);
opciones.add(opcion1);
opciones.add(opcion2);
herramientas.add(generales);
mibarra.add(archivo);
mibarra.add(edicion);
mibarra.add(herramientas);
add(mibarra);
}
```

}

Este será el resultado:

| <u>م</u> |                      | _ | × |
|----------|----------------------|---|---|
| Archivo  | Edición Herramientas |   |   |
|          | 🔏 Cortar             |   |   |
|          | Dopiar Copiar        |   |   |
|          | Pegar                |   |   |
|          | Opciones 🕨           |   |   |
|          |                      |   |   |
|          |                      |   |   |
|          |                      |   |   |
|          |                      |   |   |
|          |                      |   |   |
|          |                      |   |   |
|          |                      |   |   |
|          |                      |   |   |
|          |                      |   |   |

Si queremos que las imágenes aparezcan a la derecha agregaremos el siguiente código:

```
JMenuItem cortar=new JMenuItem("Cortar",new ImageIcon("src/graficos/cortar.png"));
cortar.setHorizontalTextPosition(SwingConstants.LEFT); 
JMenuItem copiar=new JMenuItem("Copiar",new ImageIcon("src/graficos/copiar.png"));
copiar.setHorizontalTextPosition(SwingConstants.LEFT); 
JMenuItem pegar=new JMenuItem("Pegar",new ImageIcon("src/graficos/pegar.png"));
pegar.setHorizontalTextPosition(SwingConstants.LEFT); 
JMenu opciones=new JMenu("Opciones");
JMenuItem opcion1=new JMenuItem("Opción 1");
JMenuItem opcion2=new JMenuItem("Opción 2");
```

| 4    |              |              | _ | × |
|------|--------------|--------------|---|---|
| Arch | nivo Edición | Herramientas |   |   |
|      | Cortar       | X            |   |   |
|      | Copiar       |              |   |   |
|      | Pegar (      | 3            |   |   |
|      | Opcion       | es ▶         |   |   |
|      |              |              |   |   |
|      |              |              |   |   |
|      |              |              |   |   |
|      |              |              |   |   |
|      |              |              |   |   |
|      |              |              |   |   |
|      |              |              |   |   |
|      |              |              |   |   |
|      |              |              |   |   |

Ahora en la aplicación del procesador de textos vamos a ver como agregar los iconos ya que en este proyecto utilizábamos un método para todas las opciones de menú.

```
package graficos;
import java.awt.BorderLayout;
import java.awt.Font;
import java.awt.event.*;
import java.awt.font.TextAttribute;
import javax.swing.*;
import javax.swing.text.StyledEditorKit;
public class Procesador_II {
    public static void main(String[] args) {
        // TODO Auto-generated method stub
        MenuProcesador_II mimarco=new MenuProcesador_II();
        mimarco.setDefaultCloseOperation(JFrame.EXIT_ON_CLOSE);
    }
}
class MenuProcesador_II extends JFrame{
```

```
public MenuProcesador_II() {
               setBounds(500,300,550,400);
               LaminaProcesador_II milamina=new LaminaProcesador_II();
               add(milamina);
               setVisible(true);
       }
}
class LaminaProcesador_II extends JPanel{
       public LaminaProcesador II() {
       setLayout(new BorderLayout());
       JPanel laminamenu=new JPanel();
       JMenuBar mibarra=new JMenuBar();
       //-----
       fuente=new JMenu("Fuente");
       estilo=new JMenu("Estilo");
tamagno=new JMenu("Tamaño");
       configura_menu("Arial", "fuente", "Arial", 9,10,"");
       configura_menu("Courier", "fuente", "Courier", 9,10,"");
configura_menu("Verdana", "fuente", "Verdana", 9,10,"");
                                                                                   Agregamos un
       configura_menu("Negrita","estilo","",
                                                                                   parámetro más,
Font.BOLD,1, "src/graficos/negrita.png");
       configura_menu("Cursiva", "estilo", ""
                                                                                   los que no
                                                                                   tienen icono irá
Font.ITALIC,1,"src/graficos/cursiva.png");
                                                                                   "" y los que
                                                                                   tienen icono irá
       configura_menu("12","tamaño","", 9,12,"");
configura_menu("16","tamaño","", 9,16,"");
configura_menu("20","tamaño","", 9,20,"");
configura_menu("24","tamaño","", 9,24,"");
                                                                                   la ruta.
       mibarra.add(fuente);
       mibarra.add(estilo);
       mibarra.add(tamagno);
       laminamenu.add(mibarra);
       add(laminamenu, BorderLayout.NORTH);
       miarea=new JTextPane();
       add(miarea, BorderLayout.CENTER);
       }
       public void configura menu(String rotulo, String menu, String
tipo_letra, int estilos, int tam, String ruta_icono) {
               JMenuItem elem menu=new JMenuItem(rotulo, new
                                                                             Agregamos un nuevo
ImageIcon(ruta_icono));
                                                                             parámetro de tipo
               if(menu=="fuente") {
                      fuente.add(elem_menu);
                                                                             Imagelcon donde irá la
                      if(tipo_letra=="Arial") {
                                                                             ruta de la imagen que
                              elem menu.addActionListener(new
                                                                             tenemos guardada.
StyledEditorKit.FontFamilyAction("cambia_letra", "Arial"));
                      }
                      else if(tipo letra=="Courier") {
                              elem menu.addActionListener(new
StyledEditorKit.FontFamilyAction("cambia letra", "Courier"));
                      else if(tipo_letra=="Verdana") {
```

```
elem_menu.addActionListener(new
StyledEditorKit.FontFamilyAction("cambia_letra", "Verdana"));
                   }
             }
             else if(menu=="estilo") {
                   estilo.add(elem_menu);
                   if(estilos==Font.BOLD) {
                          elem_menu.addActionListener(new
StyledEditorKit.BoldAction());
                   }else if(estilos==Font.ITALIC) {
                          elem_menu.addActionListener(new
StyledEditorKit.ItalicAction());
                   }
             }
             else if(menu=="tamaño") {
                   tamagno.add(elem_menu);
                   elem_menu.addActionListener(new
StyledEditorKit.FontSizeAction("cambia_tamaño", tam));
             }
      }
      JTextPane miarea;
      JMenu fuente, estilo, tamagno;
      Font letras;
}
```

| <u>ن</u>    |           | - | × |
|-------------|-----------|---|---|
| Fuente Esti | lo Tamaño |   |   |
| B           | Negrita   |   |   |
| 1           | Cursiva   |   |   |
|             |           |   |   |
|             |           |   |   |
|             |           |   |   |
|             |           |   |   |
|             |           |   |   |
|             |           |   |   |
|             |           |   |   |
|             |           |   |   |
|             |           |   |   |
|             |           |   |   |
|             |           |   |   |

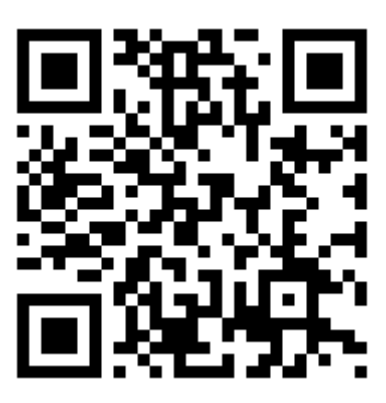

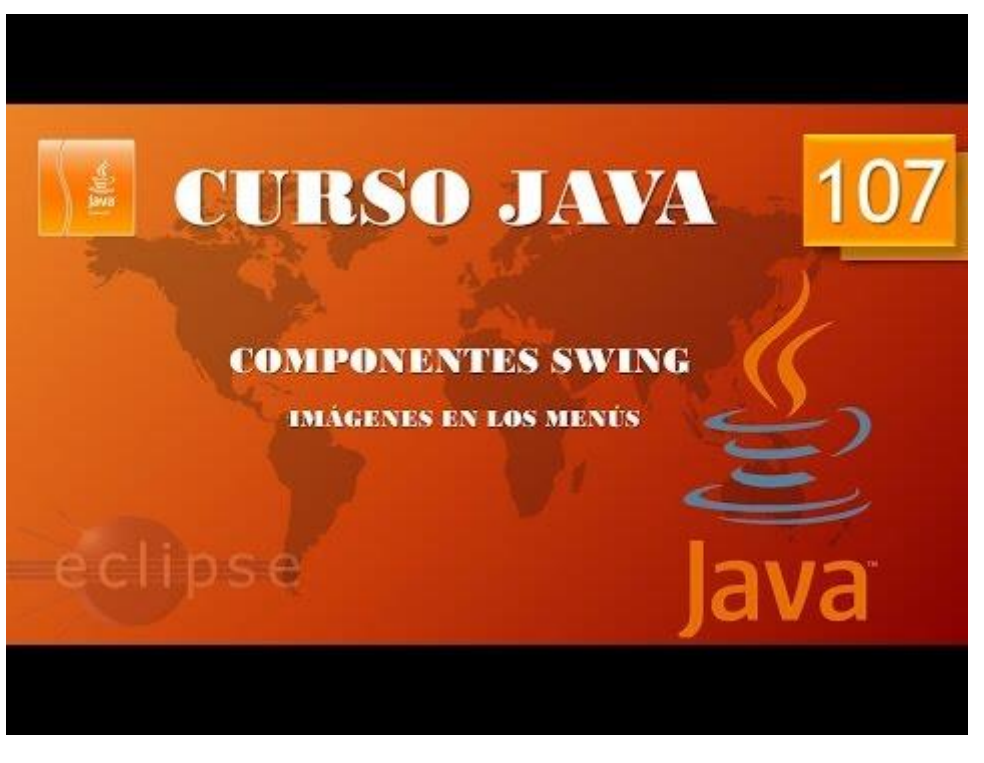

# Componentes Swing. Menús con CheckBox y RadioButtom.

### (Vídeo 108)

Menús con checkbox y radiobutton.

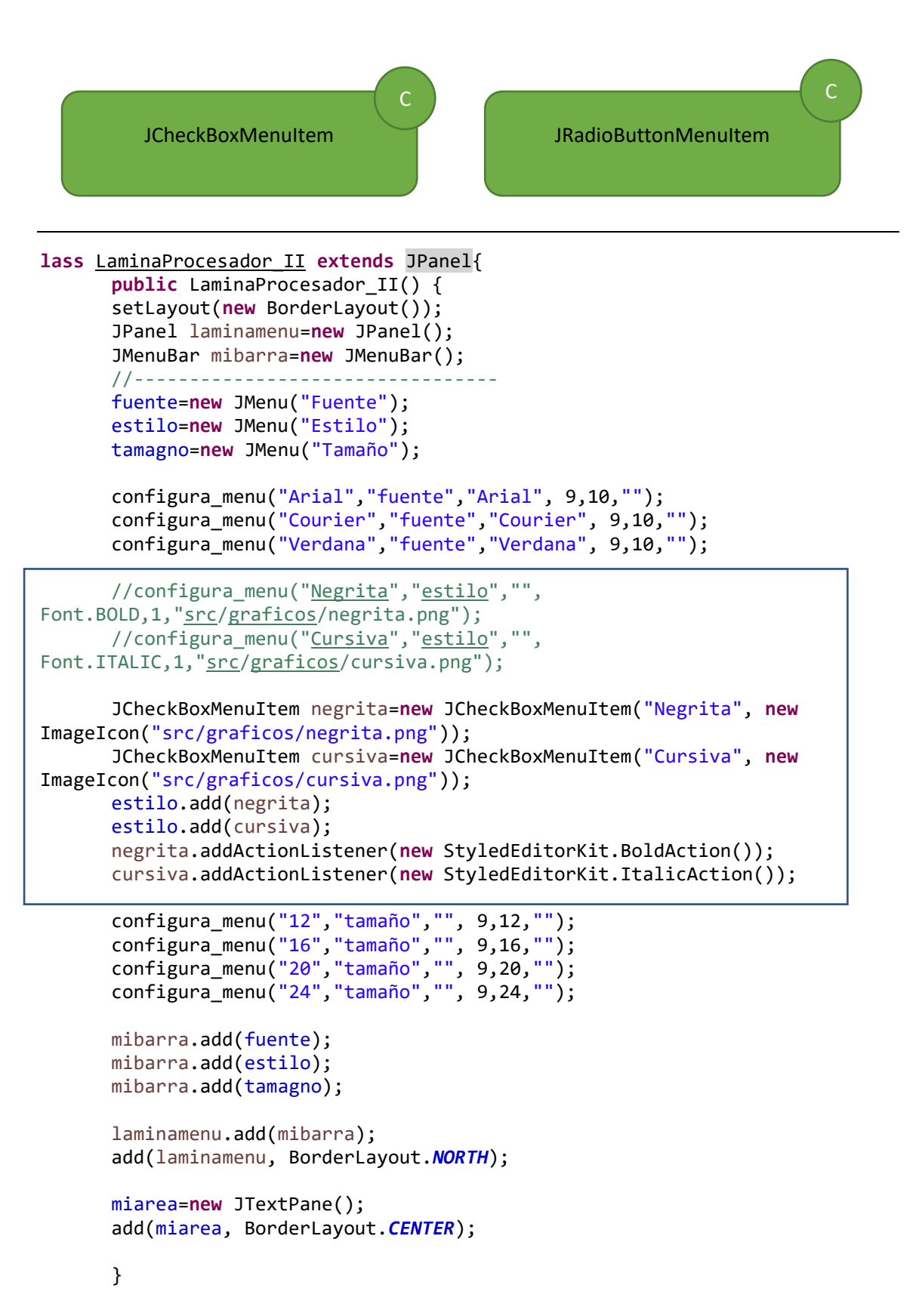

```
public void configura_menu(String rotulo, String menu, String
tipo_letra, int estilos, int tam, String ruta_icono) {
             JMenuItem elem menu=new JMenuItem(rotulo, new
ImageIcon(ruta_icono));
             if(menu=="fuente") {
                   fuente.add(elem_menu);
                   if(tipo_letra=="Arial") {
                          elem menu.addActionListener(new
StyledEditorKit.FontFamilyAction("cambia_letra", "Arial"));
                   }
                   else if(tipo_letra=="Courier") {
                          elem_menu.addActionListener(new
StyledEditorKit.FontFamilyAction("cambia_letra", "Courier"));
                   }
                   else if(tipo_letra=="Verdana") {
                          elem_menu.addActionListener(new
StyledEditorKit.FontFamilyAction("cambia_letra", "Verdana"));
             }else if(menu=="tamaño") {
                   tamagno.add(elem_menu);
                   elem menu.addActionListener(new
StyledEditorKit.FontSizeAction("cambia_tamaño", tam));
             }
      }
```

| <u></u>                                  |        |               | _ | × |
|------------------------------------------|--------|---------------|---|---|
|                                          | Fuente | Estilo Tamaño |   |   |
| los dias de la <b>seman</b> a son siete. |        | 🖻 B Negrita   |   |   |
|                                          |        | 🗹 🛛 Cursiva   |   |   |
|                                          |        |               |   |   |
|                                          |        |               |   |   |
|                                          |        |               |   |   |
|                                          |        |               |   |   |
|                                          |        |               |   |   |

Ahora vamos con los tamaños de letra.

package graficos;

import java.awt.BorderLayout;

import java.awt.Font;

import java.awt.event.\*;

import java.awt.font.TextAttribute;

import javax.swing.\*;

import javax.swing.text.StyledEditorKit;

public class Procesador\_II {

public static void main(String[] args) {

// TODO Auto-generated method stub
MenuProcesador\_II mimarco=new MenuProcesador\_II();

mimarco.setDefaultCloseOperation(JFrame.EXIT\_ON\_CLOSE);

}

}

class MenuProcesador II extends JFrame{

```
public MenuProcesador_II() {
```

setBounds(500,300,550,400);

LaminaProcesador\_II milamina=new LaminaProcesador\_II();

add(milamina);

setVisible(true);

}

}

class LaminaProcesador\_II extends JPanel{

public LaminaProcesador\_II() {

setLayout(new BorderLayout());

JPanel laminamenu=new JPanel();

JMenuBar mibarra=new JMenuBar();

//-----

fuente=new JMenu("Fuente");

estilo=new JMenu("Estilo");

tamagno=new JMenu("Tamaño");

configura\_menu("Arial","fuente","Arial", 9,10,""); configura\_menu("Courier","fuente","Courier", 9,10,""); configura\_menu("Verdana","fuente","Verdana", 9,10,"");

| JCheckBoxMenuItem                | negrita=new | JCheckBoxMenuItem("Negrita", | new |
|----------------------------------|-------------|------------------------------|-----|
| Imagelcon("src/graficos/negrita. | png"));     |                              |     |
| JCheckBoxMenultem                | cursiva=new | JCheckBoxMenultem("Cursiva", | new |
| ImageIcon("src/graficos/cursiva. | png"));     |                              |     |

estilo.add(negrita);

estilo.add(cursiva);

negrita.addActionListener(new StyledEditorKit.BoldAction());

cursiva.addActionListener(new StyledEditorKit.ItalicAction());

ButtonGroup tamagno\_letra=new ButtonGroup();

JRadioButtonMenuItem doce=new JRadioButtonMenuItem("12");

JRadioButtonMenuItem dieciseis=new JRadioButtonMenuItem("16");

JRadioButtonMenuItem veinte=new JRadioButtonMenuItem("20");

JRadioButtonMenuItem veinticuatro=new JRadioButtonMenuItem("24");

tamagno\_letra.add(doce);

tamagno\_letra.add(dieciseis);

tamagno\_letra.add(veinte);

tamagno\_letra.add(veinticuatro);

doce.addActionListener(new StyledEditorKit.FontSizeAction("cambia\_tamaño", 12));

dieciseis.addActionListener(new StyledEditorKit.FontSizeAction("cambia\_tamaño",

16));

veinte.addActionListener(new StyledEditorKit.FontSizeAction("cambia\_tamaño", 20)); veinticuatro.addActionListener(new StyledEditorKit.FontSizeAction("cambia\_tamaño",

24));

tamagno.add(doce);

tamagno.add(dieciseis);

tamagno.add(veinte);

tamagno.add(veinticuatro);

mibarra.add(fuente); mibarra.add(estilo); mibarra.add(tamagno); laminamenu.add(mibarra);

add(laminamenu, BorderLayout.NORTH);

miarea=new JTextPane();

add(miarea, BorderLayout.CENTER);

}

public void configura\_menu(String rotulo, String menu, String tipo\_letra, int estilos, int tam, String ruta\_icono) {

JMenuItem elem\_menu=new JMenuItem(rotulo, new ImageIcon(ruta\_icono));

if(menu=="fuente") {

fuente.add(elem\_menu);

if(tipo\_letra=="Arial") {

elem\_menu.addActionListener(new StyledEditorKit.FontFamilyAction("cambia\_letra", "Arial"));

}

else if(tipo\_letra=="Courier") {

elem\_menu.addActionListener(new StyledEditorKit.FontFamilyAction("cambia\_letra", "Courier"));

}

else if(tipo\_letra=="Verdana") {

elem\_menu.addActionListener(new StyledEditorKit.FontFamilyAction("cambia\_letra", "Verdana"));

}

}

else if(menu=="tamaño") {

tamagno.add(elem\_menu);

elem\_menu.addActionListener(new StyledEditorKit.FontSizeAction("cambia\_tamaño", tam));

}

}

JTextPane miarea;

JMenu fuente, estilo, tamagno;

Font letras;

}

Este será el resultado:

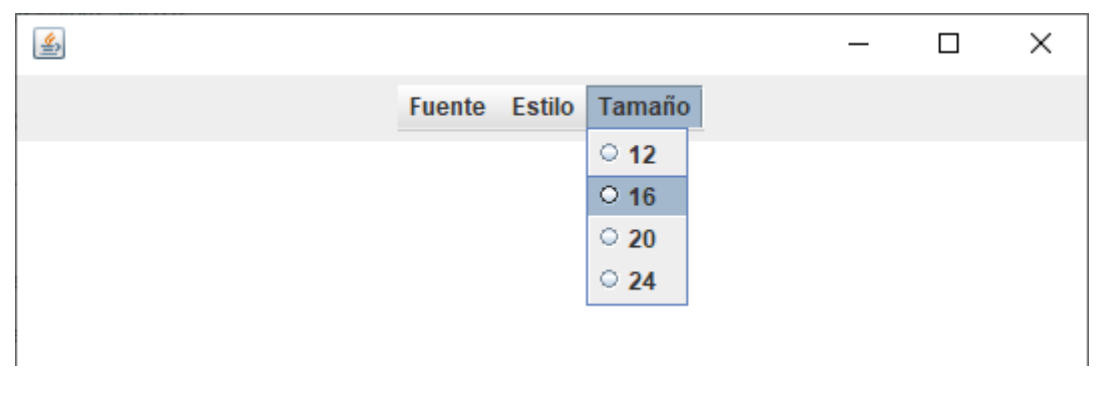

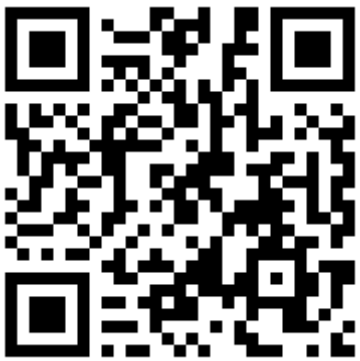

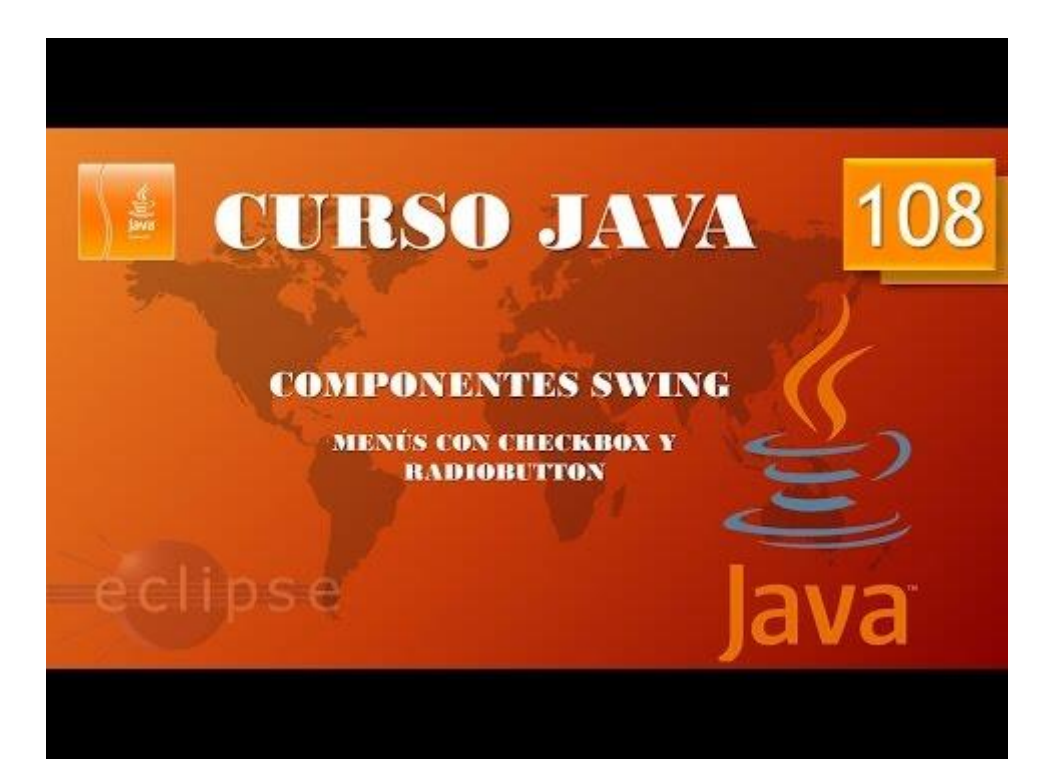

### Componentes Swing. Menús emergentes. (Vídeo 109)

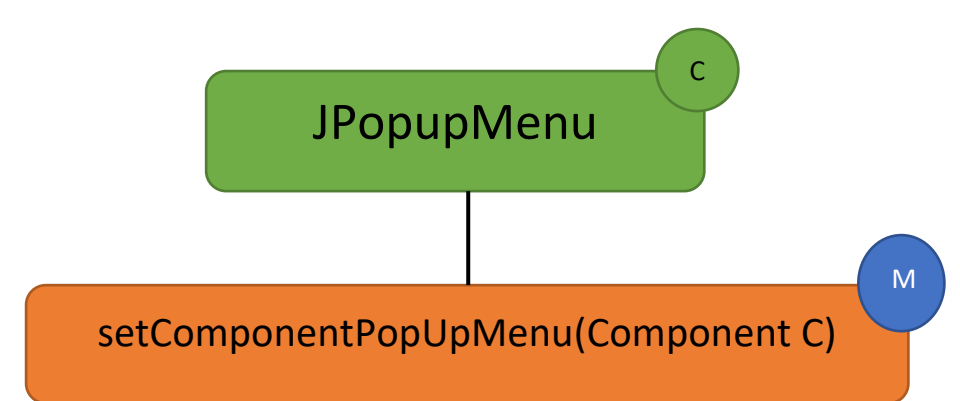

```
package graficos;
 1
 2
   import javax.swing.*;
 3
 4
    public class MarcoMEmergente {
 5
 6
 7⊝
        public static void main(String[] args) {
 8
            // TODO Auto-generated method stub
 9
            MarcoEmergenteM mimarco=new MarcoEmergenteM();
10
            mimarco.setDefaultCloseOperation(JFrame.EXIT ON CLOSE);
11
        }
12
13
    }
14 class MarcoEmergenteM extends JFrame{
15<del>0</del>
        public MarcoEmergenteM() {
16
        setBounds(100,100,300,250);
17
        LaminaEmergenteM milamina=new LaminaEmergenteM();
18
        add(milamina);
19
        setVisible(true);
20
        }
21
   }
22
23 class LaminaEmergenteM extends JPanel{
24⊝
        public LaminaEmergenteM() {
25
            JPopupMenu emergente=new JPopupMenu();
26
            JMenuItem opcion1=new JMenuItem("Opción 1");
27
            JMenuItem opcion2=new JMenuItem("Opción 2");
28
            JMenuItem opcion3=new JMenuItem("Opción 3");
29
            emergente.add(opcion1);
30
            emergente.add(opcion2);
31
            emergente.add(opcion3);
32
33
            setComponentPopupMenu(emergente);
34
        }
35
    }
```

Este será el resultado cuando seleccionemos con el botón derecho del ratón.

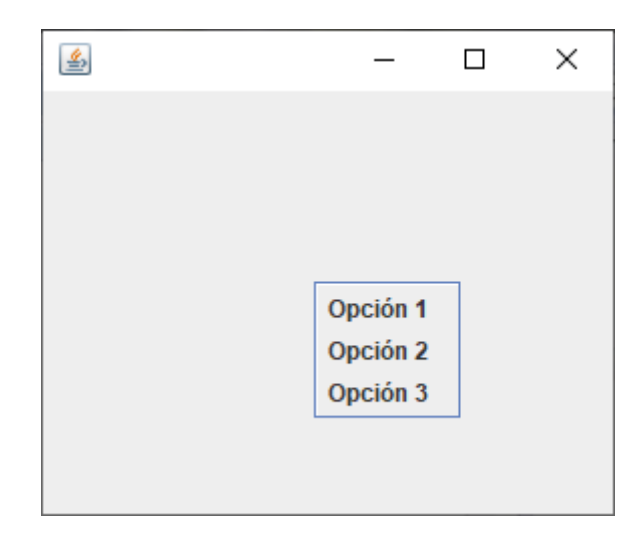

Pero si ponemos componentes en la lamina y queremos que en un TextArea es donde queremos que salga el menú realizaremos el siguiente código:

```
<u>1</u> package graficos;
2⊖ import java.awt.*;
3
4
   import javax.swing.*;
    public class MarcoMEmergente {
 50
        public static void main(String[] args) {
6
            // TODO Auto-generated method stub
 7
            MarcoEmergenteM mimarco=new MarcoEmergenteM();
 8
            mimarco.setDefaultCloseOperation(JFrame.EXIT_ON_CLOSE);
 9
        }
10 }
11 class MarcoEmergenteM extends JFrame{
12⊖
        public MarcoEmergenteM() {
        setBounds(100,100,300,250);
13
14
        LaminaEmergenteM milamina=new LaminaEmergenteM();
15
        add(milamina);
16
        setVisible(true);
17
        }
18 }
19 class LaminaEmergenteM extends JPanel{
20⊝
        public LaminaEmergenteM() {
21
            setLayout(new BorderLayout());
22
             JPanel laminamenu=new JPanel();
23
             JMenuBar mibarra=new JMenuBar();
24
             JMenu fuente =new JMenu("Fuente");
25
             JMenu estilo =new JMenu("Estilo");
26
            JMenu tamagno =new JMenu("Tamaño");
27
            mibarra.add(fuente);
28
            mibarra.add(estilo);
 29
            mibarra.add(tamagno);
30
             laminamenu.add(mibarra);
31
             add(laminamenu, BorderLayout.NORTH);
32
             JTextPane miarea=new JTextPane();
33
             add(miarea, BorderLayout.CENTER);
34
35
             JPopupMenu emergente=new JPopupMenu();
36
             JMenuItem opcion1=new JMenuItem("Opción 1");
37
             JMenuItem opcion2=new JMenuItem("Opción 2");
38
            JMenuItem opcion3=new JMenuItem("Opción 3");
39
            emergente.add(opcion1);
40
            emergente.add(opcion2);
41
            emergente.add(opcion3);
```

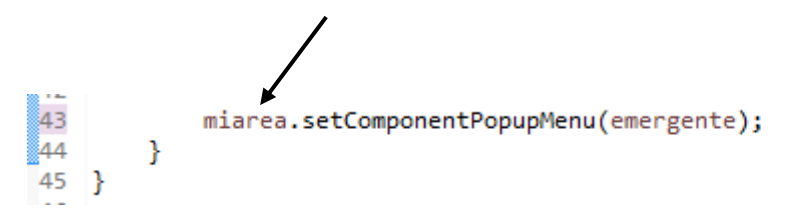

Solo saldrá el menú emergente si hacemos botón derecho sobre el JTextPane.

| <u></u> |        |        | —      |     | $\times$ |
|---------|--------|--------|--------|-----|----------|
|         | Fuente | Estilo | Tama   | año |          |
|         |        |        |        |     |          |
|         |        |        |        |     |          |
|         |        | Γ      | Opciór | 1   |          |
|         |        |        | Opciór | 12  |          |
|         |        |        | Opciór | n 3 |          |
|         |        |        |        |     |          |
|         |        |        |        |     |          |

Ahora con los conocimientos adquiridos vamos a llevarnos estos ejemplos con el proyecto del tratamiento de textos.

```
package graficos;
import java.awt.BorderLayout;
import java.awt.Font;
import java.awt.event.*;
import java.awt.font.TextAttribute;
import javax.swing.*;
import javax.swing.text.StyledEditorKit;
public class Procesador_II {
      public static void main(String[] args) {
             // TODO Auto-generated method stub
            MenuProcesador II mimarco=new MenuProcesador II();
            mimarco.setDefaultCloseOperation(JFrame.EXIT ON CLOSE);
      }
}
class MenuProcesador II extends JFrame{
      public MenuProcesador_II() {
            setBounds(500,300,550,400);
            LaminaProcesador_II milamina=new LaminaProcesador_II();
            add(milamina);
            setVisible(true);
      }
}
class LaminaProcesador II extends JPanel{
      public LaminaProcesador_II() {
      setLayout(new BorderLayout());
      JPanel laminamenu=new JPanel();
      JMenuBar mibarra=new JMenuBar();
      //-----
      fuente=new JMenu("Fuente");
      estilo=new JMenu("Estilo");
```

```
tamagno=new JMenu("Tamaño");
      configura_menu("Arial", "fuente", "Arial", 9,10,"");
configura_menu("Courier", "fuente", "Courier", 9,10,"");
configura_menu("Verdana", "fuente", "Verdana", 9,10,"");
       JCheckBoxMenuItem negrita=new JCheckBoxMenuItem("Negrita", new
ImageIcon("src/graficos/negrita.png"));
       JCheckBoxMenuItem cursiva=new JCheckBoxMenuItem("Cursiva", new
ImageIcon("src/graficos/cursiva.png"));
       estilo.add(negrita);
       estilo.add(cursiva);
       negrita.addActionListener(new StyledEditorKit.BoldAction());
       cursiva.addActionListener(new StyledEditorKit.ItalicAction());
      ButtonGroup tamagno_letra=new ButtonGroup();
       JRadioButtonMenuItem doce=new JRadioButtonMenuItem("12");
       JRadioButtonMenuItem dieciseis=new JRadioButtonMenuItem("16");
       JRadioButtonMenuItem veinte=new JRadioButtonMenuItem("20");
       JRadioButtonMenuItem veinticuatro=new JRadioButtonMenuItem("24");
       tamagno_letra.add(doce);
       tamagno letra.add(dieciseis);
       tamagno letra.add(veinte);
       tamagno_letra.add(veinticuatro);
      doce.addActionListener(new
StyledEditorKit.FontSizeAction("cambia_tamaño", 12));
      dieciseis.addActionListener(new
StyledEditorKit.FontSizeAction("cambia_tamaño", 16));
       veinte.addActionListener(new
StyledEditorKit.FontSizeAction("cambia_tamaño", 20));
       veinticuatro.addActionListener(new
StyledEditorKit.FontSizeAction("cambia_tamaño", 24));
      tamagno.add(doce);
       tamagno.add(dieciseis);
      tamagno.add(veinte);
      tamagno.add(veinticuatro);
      mibarra.add(fuente);
      mibarra.add(estilo);
      mibarra.add(tamagno);
       laminamenu.add(mibarra);
       add(laminamenu, BorderLayout.NORTH);
      miarea=new JTextPane();
       add(miarea, BorderLayout.CENTER);
       JPopupMenu emergente=new JPopupMenu();
      JMenuItem negritaE=new JMenuItem("Negrita");
      JMenuItem cursivaE=new JMenuItem("Cursiva");
      emergente.add(negritaE);
      emergente.add(cursivaE);
      miarea.setComponentPopupMenu(emergente);
      negritaE.addActionListener(new StyledEditorKit.BoldAction());
       cursivaE.addActionListener(new StyledEditorKit.ItalicAction());
```

```
public void configura menu(String rotulo, String menu, String
tipo_letra, int estilos, int tam, String ruta_icono) {
             JMenuItem elem_menu=new JMenuItem(rotulo, new
ImageIcon(ruta_icono));
             if(menu=="fuente") {
                   fuente.add(elem menu);
                   if(tipo letra=="Arial") {
                          elem menu.addActionListener(new
StyledEditorKit.FontFamilyAction("cambia_letra", "Arial"));
                   }
                   else if(tipo_letra=="Courier") {
                          elem menu.addActionListener(new
StyledEditorKit.FontFamilyAction("cambia_letra", "Courier"));
                   }
                   else if(tipo_letra=="Verdana") {
                          elem_menu.addActionListener(new
StyledEditorKit.FontFamilyAction("cambia_letra", "Verdana"));
                   }
             }
             else if(menu=="tamaño") {
                   tamagno.add(elem_menu);
                   elem menu.addActionListener(new
StyledEditorKit.FontSizeAction("cambia_tamaño", tam));
             }
      }
      JTextPane miarea;
      JMenu fuente, estilo, tamagno;
      Font letras;
}
```

}

Agregamos el código que está en el recuadro, este será el resultado cuando seleccionemos un texto y le demos con el botón derecho del ratón.

| <u></u>                                                             |        |        |        | _ | × |
|---------------------------------------------------------------------|--------|--------|--------|---|---|
|                                                                     | Fuente | Estilo | Tamaño |   |   |
| Los días de la <mark>semana</mark> son siete.<br>Negrita<br>Cursiva |        |        |        |   |   |

Ahora podemos acceder desde el menú y con el botón derecho del ratón.

El problema es que en el menú no muestra si se ha activado la negrita o la cursiva, esto puede generar confusión vamos a quitar los checkbox y lo dejamos como estaba antes el proyecto.

```
package graficos;
import java.awt.BorderLayout;
import java.awt.Font;
import java.awt.event.*;
import java.awt.font.TextAttribute;
import javax.swing.*;
import javax.swing.text.StyledEditorKit;
public class Procesador_II {
      public static void main(String[] args) {
             // TODO Auto-generated method stub
             MenuProcesador II mimarco=new MenuProcesador II();
             mimarco.setDefaultCloseOperation(JFrame.EXIT ON CLOSE);
       }
}
class MenuProcesador II extends JFrame{
      public MenuProcesador II() {
             setBounds(500,300,550,400);
             LaminaProcesador_II milamina=new LaminaProcesador_II();
             add(milamina);
             setVisible(true);
       }
}
class LaminaProcesador_II extends JPanel{
       public LaminaProcesador_II() {
       setLayout(new BorderLayout());
       JPanel laminamenu=new JPanel();
       JMenuBar mibarra=new JMenuBar();
      fuente=new JMenu("Fuente");
      estilo=new JMenu("Estilo");
      tamagno=new JMenu("Tamaño");
       configura_menu("Arial", "fuente", "Arial", 9,10,"");
      configura_menu("Courier", "fuente", "Courier", 9,10,"");
configura_menu("Verdana", "fuente", "Verdana", 9,10,"");
       configura_menu("Negrita", "estilo", "", Font. BOLD, 1, "src/graficos/negrita
.png");
       configura_menu("Cursiva", "estilo", "", Font.ITALIC, 1, "src/graficos/cursi
va.png");
      ButtonGroup tamagno letra=new ButtonGroup();
       JRadioButtonMenuItem doce=new JRadioButtonMenuItem("12");
       JRadioButtonMenuItem dieciseis=new JRadioButtonMenuItem("16");
       JRadioButtonMenuItem veinte=new JRadioButtonMenuItem("20");
      JRadioButtonMenuItem veinticuatro=new JRadioButtonMenuItem("24");
      tamagno letra.add(doce);
      tamagno letra.add(dieciseis);
       tamagno letra.add(veinte);
       tamagno letra.add(veinticuatro);
```

```
doce.addActionListener(new
StyledEditorKit.FontSizeAction("cambia_tamaño", 12));
      dieciseis.addActionListener(new
StyledEditorKit.FontSizeAction("cambia_tamaño", 16));
      veinte.addActionListener(new
StyledEditorKit.FontSizeAction("cambia_tamaño", 20));
      veinticuatro.addActionListener(new
StyledEditorKit.FontSizeAction("cambia_tamaño", 24));
      tamagno.add(doce);
      tamagno.add(dieciseis);
      tamagno.add(veinte);
      tamagno.add(veinticuatro);
      mibarra.add(fuente);
      mibarra.add(estilo);
      mibarra.add(tamagno);
      laminamenu.add(mibarra);
      add(laminamenu, BorderLayout.NORTH);
      miarea=new JTextPane();
      add(miarea, BorderLayout.CENTER);
      JPopupMenu emergente=new JPopupMenu();
      JMenuItem negritaE=new JMenuItem("Negrita");
      JMenuItem cursivaE=new JMenuItem("Cursiva");
      emergente.add(negritaE);
      emergente.add(cursivaE);
      miarea.setComponentPopupMenu(emergente);
      negritaE.addActionListener(new StyledEditorKit.BoldAction());
      cursivaE.addActionListener(new StyledEditorKit.ItalicAction());
      }
      public void configura menu(String rotulo, String menu, String
tipo_letra, int estilos, int tam, String ruta_icono) {
             JMenuItem elem menu=new JMenuItem(rotulo, new
ImageIcon(ruta_icono));
             if(menu=="fuente") {
                   fuente.add(elem menu);
                   if(tipo letra=="Arial") {
                          elem menu.addActionListener(new
StyledEditorKit.FontFamilyAction("cambia_letra", "Arial"));
                   else if(tipo_letra=="Courier") {
                          elem_menu.addActionListener(new
StyledEditorKit.FontFamilyAction("cambia_letra", "Courier"));
                   else if(tipo letra=="Verdana") {
                          elem menu.addActionListener(new
StyledEditorKit.FontFamilyAction("cambia letra", "Verdana"));
             }else if(menu=="estilo"){
                   estilo.add(elem menu);
                   if(estilos==Font.BOLD) {
```

```
elem_menu.addActionListener(new
StyledEditorKit.BoldAction());
                   }else if(estilos==Font.ITALIC) {
                          elem_menu.addActionListener(new
StyledEditorKit.ItalicAction());
                   }
             }
             else if(menu=="tamaño") {
                   tamagno.add(elem_menu);
                   elem_menu.addActionListener(new
StyledEditorKit.FontSizeAction("cambia_tamaño", tam));
             }
      }
      JTextPane miarea;
      JMenu fuente, estilo, tamagno;
      Font letras;
}
```

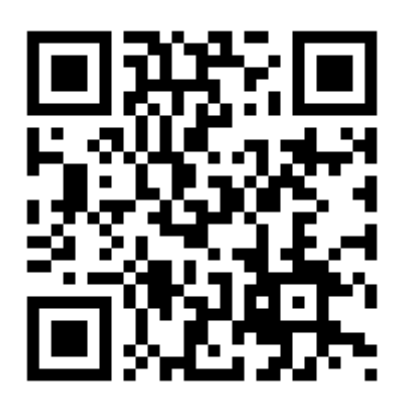

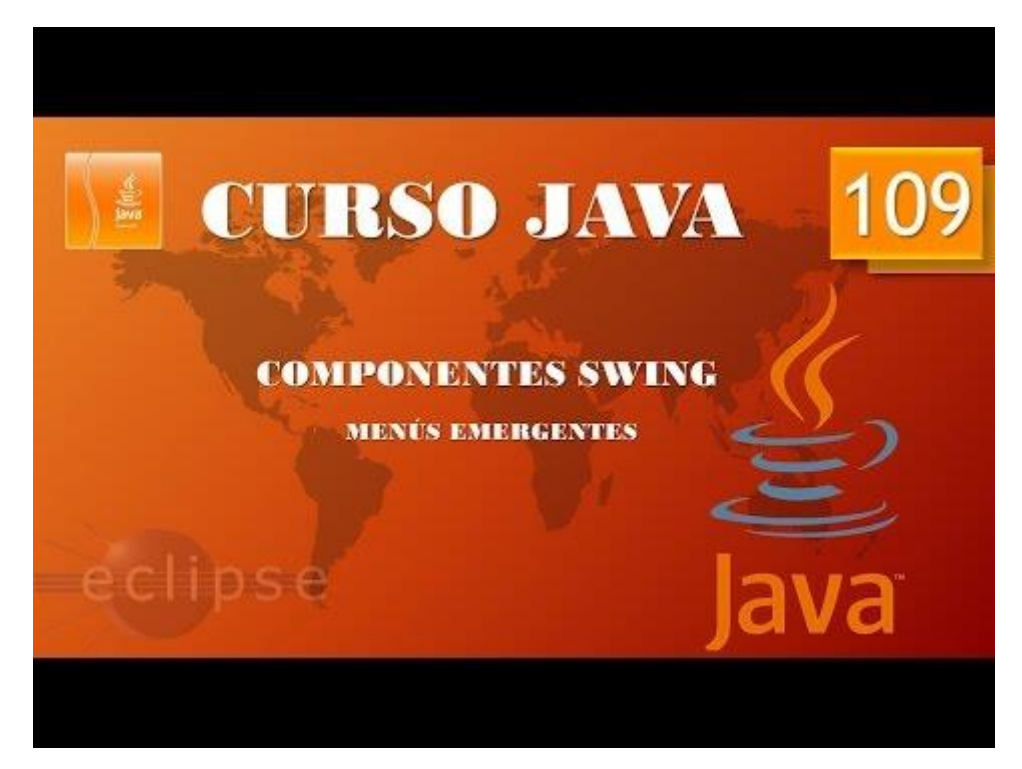

# Componentes Swing. Atajos del teclado. (Vídeo 110)

Queremos que del menú Tamaño la fuente 24 también funciones con Ctrol + D. tenemos que agregar el siguiente remarcado en el cuadro.

Al ejecutar la aplicación observaremos el siguiente detalle:

| 4 |        |        |             | _ | Х |
|---|--------|--------|-------------|---|---|
|   | Fuente | Estilo | Tamaño      |   |   |
|   |        |        | O 12        |   |   |
|   |        |        | O 16        |   |   |
|   |        |        | O 20        |   |   |
|   |        |        | O 24 Ctrl-D |   |   |
|   |        |        |             |   |   |
|   |        |        |             |   |   |

En el menú ya tenemos las teclas rápidas.

Ahora lo vamos a anular y lo vamos a aplicar para la negrita y la cursiva.

```
880
        public void configura_menu(String rotulo, String menu, String tipo_letra, int estilos, int tam, String ru
            JMenuItem elem_menu=new JMenuItem(rotulo, new ImageIcon(ruta_icono));
if(menu=="fuente") {
89
90
                 fuente.add(elem_menu);
if(tipo_letra=="Arial") {
91
92
93
                     elem_menu.addActionListener(new StyledEditorKit.FontFamilyAction("cambia_letra", "Arial"));
94
95
                 else if(tipo_letra=="Courier") {
                     elem_menu.addActionListener(new StyledEditorKit.FontFamilyAction("cambia_letra", "Courier"));
96
                 3
97
```

| 98  | <pre>else if(tipo letra=="Verdana") {</pre>                                                              |
|-----|----------------------------------------------------------------------------------------------------|
| 99  | <pre>elem_menu.addActionListener(new StyledEditorKit.FontFamilyAction("cambia_letra", "Verdana"));</pre> |
| L00 | }                                                                                                    |
| L01 | }else if(menu=="estilo")                                                                                 |
| L02 | estilo.add(elem_menu);                                                                                   |
| LØ3 | if(estilos==Font.BOLD) {                                                                                 |
| L04 |                                                                                                    |
| L05 | elem_menu.setAccelerator(KeyStroke.getKeyStroke(KeyEvent.VK_N, InputEvent.CTRL_DOWN_MASK));              |
| L06 |                                                                                                    |
| L07 | elem_menu.addActionListener(new StyledEditorKit.BoldAction());                                           |
| L08 |                                                                                                    |
| L09 | <pre>}else if(estilos==Font.ITALIC) {</pre>                                                              |
| L10 |                                                                                                    |
| 111 | elem_menu.setAccelerator(KeyStroke.getKeyStroke(KeyEvent.VK_K, InputEvent.CTRL_DOWN_MASK));              |
| L12 |                                                                                                    |
| L13 | <pre>elem_menu.addActionListener(new StyledEditorKit.ItalicAction());</pre>                              |
| 114 |                                                                                                    |
| L15 | . }                                                                                                    |

elem\_menu.setAccelerator(KeyStroke.getKeyStroke(KeyEvent.VK\_N, InputEvent.CTRL\_DOWN\_MASK));

elem\_menu.setAccelerator(KeyStroke.getKeyStroke(KeyEvent.VK\_K, InputEvent.CTRL\_DOWN\_MASK));

| ٩                                       |        |        |                              |   | _ | × |
|-----------------------------------------|--------|--------|------------------------------|---|---|---|
|                                         | Fuente | Estilo | Tamaño                       | , |   |   |
| Los días de la <i>semana</i> son siete. | Tuente | B Neg  | grita Ctrl-N<br>rsiva Ctrl-K |   |   |   |
|                                         |        |        |                              |   |   |   |

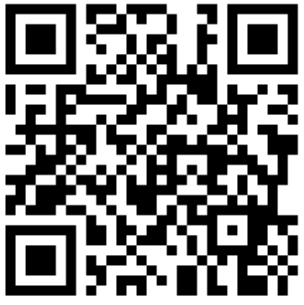

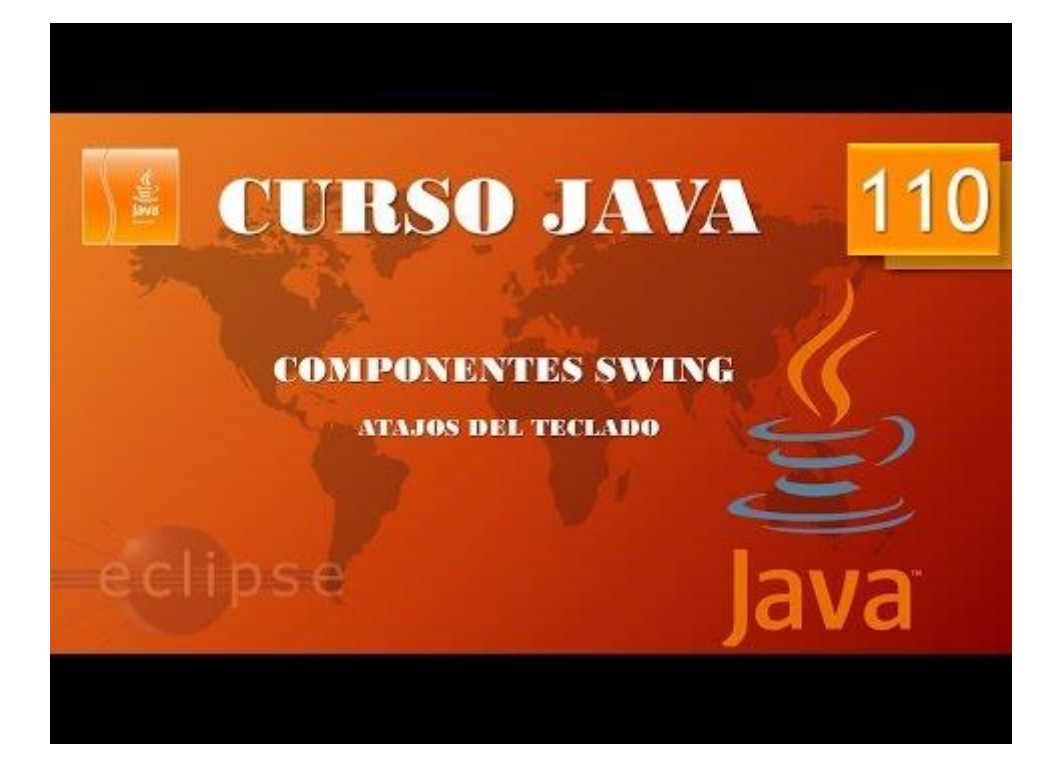

# Contenido

| Layouts I (Vídeo 81)                               | 1  |
|----------------------------------------------------|----|
| Layouts II. (Vídeo 82)                             | 5  |
| Layouts III. (Vídeo 83)                            | 9  |
| Layouts IV (Vídeo 84)                              | 15 |
| Layouts V. (Vídeo 85)                              | 19 |
| Componentes Swing. Cuadros de texto I. (Vídeo 86)  | 26 |
| Componentes Swing. Cuadros de texto II. (Vídeo 87) | 32 |

| 🛓 Para calcular letra NIF |                                           | _            |   | $\times$ |
|---------------------------|-------------------------------------------|--------------|---|----------|
| Introduce Nif:            | 25234765                                  | Calcular let | a |          |
|                           | El nif con el número 25234765 tiene la le | tra Q        |   |          |
|                           |                                           |              |   |          |

| Componentes Swing. Eventos de cuadros de texto. (Vídeo 88)                                  |
|---------------------------------------------------------------------------------------------|
| Componentes Swing. Eventos de cuadros de texto II. (Vídeo 89)                               |
| Componentes Swing. Área de texto I. (Vídeo 90)45                                            |
| Componentes Swing. Áreas de texto II. (Vídeo 91)48                                          |
| Componentes Swing CheckBox. (Vídeo 92)                                                      |
| Componentes Swing. Botones de radio. (Vídeo 93)58                                           |
| Componentes Swing. Botones de radio II. (Vídeo 94) 60                                       |
| Componentes Swing. ComboBox. (Vídeo 95)64                                                   |
| Componentes Swing. JSlider I. (Vídeo 96)67                                                  |
| Componentes Swing. JSlider II. (Vídeo 97)                                                   |
| Componentes Swing. JSpinner I. (Vídeo 98)76                                                 |
| Componentes Swing. Jspinner II. (Vídeo 99)80                                                |
| Componentes Swing. Creación de menús I. (Vídeo 100)83                                       |
| Componentes Swing. Creación de procesador de textos. Práctica guiada I. (Vídeo 101)         |
| Java Componentes Swing. Creación de procesador de textos. Práctica guiada II. (Vídeo 102)91 |

| Componentes Swing. Creación de procesador de textos. Práctica guiada III. (Vídeo 103)  | 95  |
|----------------------------------------------------------------------------------------|-----|
| Componentes Swing. Creación procesador de textos. Práctica guiada IV. (Vídeo 104)      | 97  |
| Componentes Swing. Creación de procesador de textos. Práctica guiada V. (Vídeo 105) 1  | .00 |
| Componentes Swing. Creación de procesador de textos. Práctica guiada VI. (Vídeo 106) 1 | .06 |
| Componentes Swing. Menús con imagen. (Vídeo 107)1                                      | 10  |
| Componentes Swing.Menús con CheckBox y RadioButtom. (Vídeo 108)1                       | 16  |
| Componentes Swing. Menús emergentes. (Vídeo 109)1                                      | 22  |
| Componentes Swing. Atajos del teclado. (Vídeo 110) 1                                   | 30  |